# IMPRESORA LÁSER MX-B427PW

Guía del usuario

## Noviembre de 2020

Tipos de máquinas: 4601 Modelos: 480 y sus modelos equivalentes

## Contenido

| Información de seguridad                                          | 4  |
|-------------------------------------------------------------------|----|
| Convenciones                                                      | 4  |
| Instrucciones del producto                                        | 4  |
| Información acerca de la impresora                                | 7  |
| Configuración de impresora                                        | 7  |
| Uso del panel de control                                          | 7  |
| Interpretación del estado del indicador                           | 8  |
| Selección del papel                                               | 8  |
| Montaje, instalación y configuración                              | 14 |
| Selección de ubicación para la impresora                          |    |
| Conexión de cables                                                | 15 |
| Instalación de bandejas opcionales                                | 15 |
| Carga de papel y material especial                                | 16 |
| Instalación y actualización de software, controladores y firmware |    |
| Conexión en red                                                   | 21 |
| Configuración del servidor SMTP                                   | 24 |
| Impresión de la Página de valores del menú                        | 24 |
| Proteger la impresora                                             | 25 |
| Localización de la ranura de seguridad                            | 25 |
| Borrado de memoria de la impresora                                | 25 |
| Restauración de los valores predeterminados de fábrica            |    |
| Declaración de volatilidad                                        |    |
| Imprimir                                                          | 27 |
| imprimir desde un ordenador                                       | 27 |
| Impresión desde un dispositivo móvil                              | 27 |
| Configuración de trabajos confidenciales                          | 28 |
| Impresión de trabajos confidenciales y otros trabajos en espera   | 29 |
| Impresión de una lista de muestras de fuentes                     |    |
| Colocación de hojas de separación entre copias                    |    |
| Cancelación de un trabajo de impresión                            |    |
| Ajuste de intensidad del tóner                                    |    |

| Usar los menús de la impresora                  |     |
|-------------------------------------------------|-----|
| •<br>Mapa de menús                              |     |
| ,<br>Dispositivo                                |     |
| İmprimir                                        |     |
| Papel                                           |     |
| Red/Puertos                                     |     |
| Seguridad                                       |     |
| Informes                                        | 61  |
| Solución de problemas                           | 62  |
| Mantenimiento de la impresora                   | 63  |
| Comprobación del estado de suministros y piezas | 63  |
| Configuración de notificaciones de suministros  | 63  |
| Configuración de alertas de correo              | 63  |
| Visualización de informes                       |     |
| Solicitud de consumibles y piezas               | 64  |
| Sustitución de suministros y piezas             | 64  |
| Limpieza de la impresora                        |     |
| Ahorro de energía y papel                       |     |
| Desplazamiento de la impresora a otra ubicación |     |
| Envío de la impresora                           | 77  |
| Cómo solucionar un problema                     | 78  |
| La impresora no responde                        |     |
| Problemas de conexión de red                    |     |
| Problemas con los consumibles                   | 80  |
| Eliminación de atascos                          |     |
| Problemas de alimentación del papel             |     |
| Problemas de impresión                          |     |
| Ponerse en contacto con su distribuidor         |     |
| Avisos                                          | 119 |
| Índice                                          | 125 |

## Información de seguridad

## Convenciones

Nota: Las notas señalan información que puede serle útil.

Aviso: Las advertencias indican algo que podría dañar el software o el hardware del producto.

**PRECAUCIÓN**: Las *precauciones* indican una situación de posible peligro que puede implicar lesiones para el usuario.

Estos son los tipos de avisos de precaución que existen:

**PRECAUCIÓN: POSIBLES DAÑOS PERSONALES:** Indica que existe riesgo de lesiones.

PRECAUCIÓN: PELIGRO DE DESCARGAS ELÉCTRICAS: Indica que existe riesgo de descarga eléctrica.

PRECAUCIÓN: SUPERFICIE CALIENTE: Indica que existe riesgo de sufrir quemaduras por contacto.

**PRECAUCIÓN: RIESGO DE CAÍDA:** Indica que existe peligro de aplastamiento.

**PRECAUCIÓN: PELIGRO DE ATRAPAMIENTO:** Existe riesgo de atrapamiento entre las piezas en movimiento.

## Instrucciones del producto

PRECAUCIÓN: POSIBLES DAÑOS PERSONALES: Para evitar el riesgo de incendio o descarga eléctrica, conecte el cable de alimentación a una toma de corriente debidamente conectada a tierra con la potencia adecuada que se encuentre cerca del dispositivo y resulte fácilmente accesible.

**PRECAUCIÓN: POSIBLES DAÑOS PERSONALES:** Para evitar el riesgo de incendio o descarga eléctrica, utilice exclusivamente el cable de alimentación que se suministra junto con este producto o el repuesto autorizado por el fabricante.

**PRECAUCIÓN: POSIBLES DAÑOS PERSONALES:** No utilice este producto con cables alargadores, regletas de varias tomas, cables alargadores de varias tomas o sistemas de alimentación ininterrumpida. La potencia de este tipo de accesorios puede sobrecargarse fácilmente si se utiliza una impresora láser, lo que puede dar lugar a que el rendimiento de la impresora sea bajo, a daños materiales o a posibles incendios.

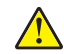

**PRECAUCIÓN: POSIBLES DAÑOS PERSONALES:** No utilice este producto con un protector de sobretensión. El uso de un dispositivo de protección contra sobretensión puede dar lugar a que el rendimiento de la impresora sea bajo, a daños materiales o a posibles incendios.

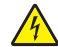

**PRECAUCIÓN: PELIGRO DE DESCARGAS ELÉCTRICAS:** Para evitar el riesgo de descarga eléctrica, no instale este producto cerca de agua o donde exista humedad.

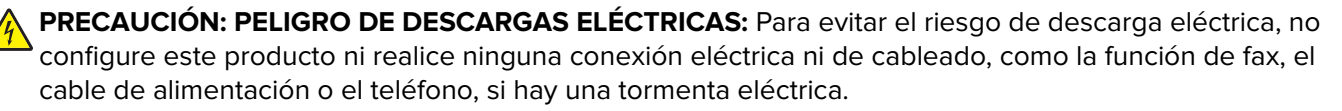

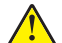

**PRECAUCIÓN: POSIBLES DAÑOS PERSONALES:** No corte, doble, ate, aplaste o coloque objetos pesados en el cable de alimentación. No someta el cable de alimentación a abrasión o tensión. No aplaste el cable de alimentación entre objetos como muebles y paredes. Si alguna de esto sucediera, existiría el riesgo de fuego o descarga eléctrica. Inspeccione el cable de alimentación regularmente y compruebe que no hay signos de tales problemas. Retire el cable de alimentación de la toma eléctrica antes de inspeccionarlo.

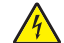

**PRECAUCIÓN: PELIGRO DE DESCARGAS ELÉCTRICAS:** Para evitar el riesgo de descarga eléctrica, asegúrese de que todas las conexiones externas (como las conexiones de sistemas telefónicos y Ethernet) estén instaladas correctamente en sus correspondientes puertos de conexión.

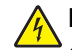

**PRECAUCIÓN: PELIGRO DE DESCARGAS ELÉCTRICAS:** Para evitar el riesgo de descarga eléctrica cuando vaya a acceder a la placa del controlador o a instalar hardware opcional o dispositivos de memoria tras haber configurado la impresora, primero apague la impresora y desconecte el cable de alimentación de la toma eléctrica. Si tiene otros dispositivos conectados a la impresora, apáguelos también y desenchufe los cables que vayan a la impresora.

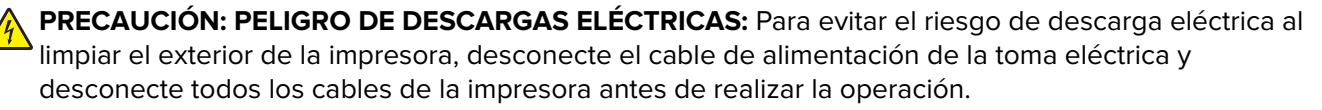

PRECAUCIÓN: POSIBLES DAÑOS PERSONALES: si el peso de la impresora es superior a 20 kg (44 lb), pueden ser necesarias dos o más personas para levantarla de forma segura.

PRECAUCIÓN: POSIBLES DAÑOS PERSONALES: Al mover la impresora, siga estas instrucciones para evitar daños personales o en la impresora:

- Asegúrese de que todas las puertas y bandejas están cerradas.
- Apague la impresora y, a continuación, desconecte el cable de alimentación de la toma de tierra.
- Desconecte todos los cables de la impresora.
- Si la impresora cuenta con bandejas opcionales de pie u opciones de salida conectadas a ella, desconéctelas antes de mover la impresora.
- Si la impresora tiene una base de ruedas, llévela con cuidado hasta la nueva ubicación. Preste atención a la hora de atravesar umbrales y saltos en los suelos.
- Si, en lugar de una base con ruedas, la impresora se apoya sobre bandejas opcionales o cuenta con opciones de salida, retire las opciones de salida y levante la impresora de las bandejas. No intente levantar la impresora y alguna de las demás opciones al mismo tiempo.
- Utilice siempre las agarraderas de la impresora para levantarla.
- Si se utiliza un carro para desplazar la impresora, éste debe tener una superficie que pueda abarcar toda el área de la impresora.
- Si se utiliza un carro para desplazar la impresora, éste debe tener una superficie que pueda abarcar todas las dimensiones del área de la impresora.
- Mantenga la impresora en posición vertical.
- Se deben evitar los movimientos bruscos.
- No ponga los dedos bajo la impresora cuando la coloque.
- Asegúrese de que la impresora está rodeada de una zona despejada.

PRECAUCIÓN: RIESGO DE CAÍDA: Para instalar uno o varios complementos en la impresora o el equipo multifunción, puede ser necesario utilizar una base de ruedas, mobiliario u otros elementos que eviten la inestabilidad del montaje y la consiguiente posibilidad de sufrir lesiones. Para obtener más información sobre las configuraciones compatibles, póngase en contacto con el establecimiento en el que adquirió la impresora.

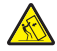

**PRECAUCIÓN: RIESGO DE CAÍDA:** Para reducir el riesgo de inestabilidad del equipo, cargue cada bandeja por separado. Mantenga todas las demás bandejas cerradas hasta que necesite utilizarlas.

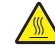

**PRECAUCIÓN: SUPERFICIE CALIENTE:** El interior de la impresora podría estar caliente. Para evitar el riesgo de heridas producidas por el contacto con un componente caliente, deje que la superficie se enfríe antes de tocarlo.

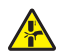

**PRECAUCIÓN: PELIGRO DE ATRAPAMIENTO:** Para evitar el riesgo de lesión por atrapamiento, preste atención en las áreas marcadas con esta etiqueta. Las lesiones por atrapamiento se pueden producir en torno a partes móviles, tales como engranajes, puertas, bandejas y cubiertas.

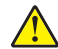

**PRECAUCIÓN: POSIBLES DAÑOS PERSONALES:** Este producto utiliza un láser. El uso de controles o ajustes y la realización de procedimientos distintos de los especificados en la *Guía del usuario* pueden conllevar la exposición a radiación peligrosa.

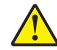

**PRECAUCIÓN: POSIBLES DAÑOS PERSONALES:** La batería de litio de este producto no debe reemplazarse. Existe riesgo de explosión si se sustituye incorrectamente una batería de litio. No recargue, desmonte ni incinere una batería de litio. Deseche las baterías de litio según las instrucciones del fabricante y las normativas locales.

Este producto se ha diseñado, verificado y aprobado para cumplir los más estrictos estándares de seguridad global usando los componentes específicos del fabricante. Puede que las características de seguridad de algunas piezas no sean siempre evidentes. El fabricante no se hace responsable del uso de otras piezas de recambio.

Las tareas de mantenimiento y reparación que no se describen en la documentación del usuario deberá llevarlas a cabo un representante del servicio.

Durante el proceso de impresión que utiliza este producto se calienta el medio de impresión y el calor puede provocar que el medio emita gases. Para evitar emisiones peligrosas, el usuario deberá comprender y seguir lo expuesto en la sección de las instrucciones de utilización donde se describen las directrices para seleccionar el material de impresión.

En funcionamiento normal, este producto puede emitir pequeñas cantidades de ozono. A tal efecto, puede estar equipado con un filtro diseñado para reducir la concentración de ozono a niveles inferiores a los límites de exposición recomendados. Para evitar un nivel elevado de concentración de ozono durante el uso prolongado del producto, instálelo en una zona con una ventilación adecuada y sustituya los filtros de ozono y de escape si así se indica en las instrucciones de mantenimiento del producto. Si no se hace referencia a los filtros en dichas instrucciones, significará que el producto carece de filtros que requieran sustitución.

#### NO TIRE ESTAS INSTRUCCIONES.

## Información acerca de la impresora

## Configuración de impresora

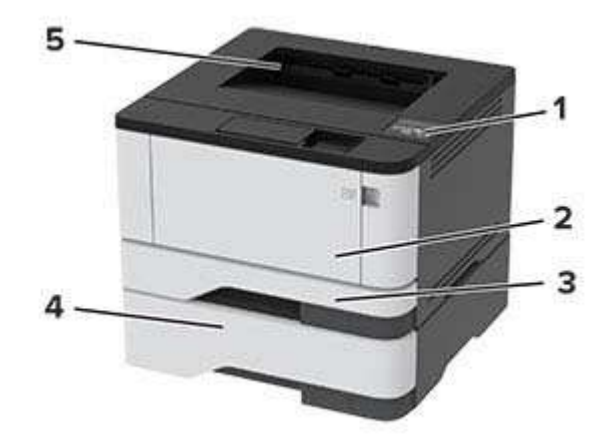

| 1 | Panel de control              |
|---|-------------------------------|
| 2 | Alimentador multiuso          |
| 3 | Bandeja estándar de 250 hojas |
| 4 | Bandeja opcional de 550 hojas |
| 5 | Bandeja estándar              |

## Uso del panel de control

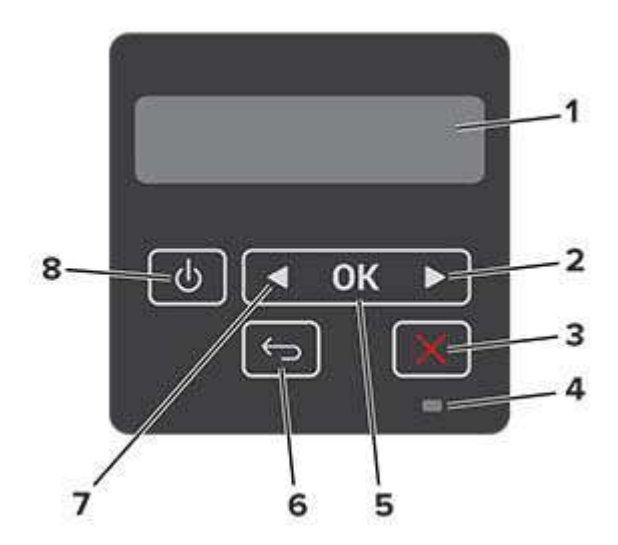

|   | Pieza del panel de control | Función                                                            |  |
|---|----------------------------|--------------------------------------------------------------------|--|
| 1 | Mostrar                    | • Ver los mensajes y el estado de los suministros de la impresora. |  |
|   |                            | Configurar y hacer funcionar la impresora.                         |  |

|   | Pieza del panel de control                            | Función                                                                                                    |  |
|---|-------------------------------------------------------|----------------------------------------------------------------------------------------------------|--|
| 2 | Botón de flecha de desplaza-<br>miento a la derecha   | <ul> <li>Desplazarse por los menús o moverse entre las pantallas y las opciones de<br/>los menús.</li> <li>Aumentar el valor numérico de un ajuste.</li> </ul> |  |
| 3 | Botón Parar o Cancelar                                | Detener el trabajo actual.                                                                                                    |  |
| 4 | Indicador                                             | Comprobar el estado de la impresora.                                                                                                    |  |
| 5 | Botón Seleccionar                                     | <ul><li>Seleccionar una opción de menú.</li><li>Guardar los cambios en un valor.</li></ul>                                                                     |  |
| 6 | Botón Atrás                                           | Volver a la pantalla anterior.                                                                                                    |  |
| 7 | Botón de flecha de desplaza-<br>miento a la izquierda | <ul> <li>Desplazarse por los menús o moverse entre las pantallas y las opciones de<br/>los menús.</li> <li>Reducir el valor numérico de un ajuste.</li> </ul>  |  |
| 8 | Botón de alimentación                                 | Permite encender o apagar la impresora.                                                                                                    |  |
|   |                                                       | <b>Nota:</b> Para apagar la impresora, mantenga pulsado el botón de encendido durante cinco segundos.                                                          |  |

### Interpretación del estado del indicador

| Indicador         | Estado de la impresora                                  |
|-------------------|---------------------------------------------------------|
| Desactivado       | La impresora está desactivada o en modo de hibernación. |
| Azul              | La impresora está lista o procesando datos.             |
| Rojo intermitente | La impresora necesita la intervención del usuario.      |
| Ámbar fijo        | La impresora está en modo de suspensión.                |

## Selección del papel

#### Directrices para el papel

Use el papel correcto para evitar atascos y ayudar a garantizar una impresión sin problemas.

- Utilice siempre papel nuevo, sin dañar.
- Antes de cargar el papel, es preciso conocer la cara de impresión recomendada del papel. Esta información suele venir indicada en el embalaje del papel.
- No utilice papel cortado ni recortado manualmente.
- No mezcle tamaños, pesos o tipos de papel en la misma bandeja, ya que se pueden producir atascos.
- No utilice papeles tratados a menos que estén diseñados específicamente para la impresión electrofotográfica.

#### Características del papel

Las características de papel que se definen a continuación afectan a la calidad y fiabilidad de la impresión. Tenga en cuenta estos factores antes de imprimir.

#### Peso

La bandeja estándar puede cargar pesos de papel de 60 a 120 g/m<sup>2</sup> (de 16 a 32 libras) de fibra larga. El papel de menos de 60 g/m<sup>2</sup> (16 libras) puede que no sea lo bastante rígido para una correcta alimentación, lo que podría provocar atascos.

#### Curvatura

La curvatura es la tendencia del papel a curvarse por los bordes. La curvatura excesiva puede provocar problemas de alimentación del papel. La curvatura puede producirse después de que el papel pase por la impresora, donde queda expuesto a altas temperaturas. Asimismo, almacenar el papel sin empaquetar en ambientes cálidos, húmedos, fríos o secos puede causar curvaturas en el papel antes de su impresión y provocar problemas de alimentación.

#### Suavidad

La suavidad del papel afecta directamente a la calidad de impresión. Si el papel es demasiado áspero, el tóner no se impregna de forma adecuada. Si el papel es demasiado suave, puede provocar problemas de alimentación o de calidad de impresión. Se recomienda usar papel de 50 puntos Sheffield.

#### Nivel de humedad

La cantidad de humedad del papel afecta tanto a la calidad de impresión como a la capacidad que tiene la impresora para cargar el papel correctamente. Guarde el papel en su embalaje original hasta que lo vaya a utilizar. La exposición del papel a los cambios de humedad puede degradar su rendimiento.

Guarde el papel en su embalaje original en el mismo ambiente que la impresora durante 24-48 horas antes de imprimir. Déjelo más tiempo si el entorno de almacenamiento o transporte es muy distinto al de la impresora. El papel grueso puede requerir un período de acondicionamiento más prolongado.

#### Dirección de la fibra

El término fibra hace referencia a la alineación de las fibras del papel en una hoja. La fibra puede ser del tipo *fibra larga*, en el sentido de la longitud del papel, o *fibra corta*, en el sentido de la anchura del papel.

Para papel de entre 60 y 120  $g/m^2$  (de 16 a 32 libras), se recomienda papel de fibra larga.

#### Contenido de fibra

La mayoría del papel xerográfico de alta calidad está fabricado a partir de pulpa de madera 100 % tratada químicamente. Este contenido le proporciona un alto grado de estabilidad, provoca menos problemas de alimentación y produce una mejor calidad de impresión. El papel que contiene fibras como el algodón puede afectar negativamente al manejo del papel.

#### Papel no recomendado

No es aconsejable utilizar con la impresora los tipos de papel siguientes:

- Tipos de papel tratados químicamente, utilizados para hacer copias sin papel carbón, también denominados tipos de papel sin carbón, papel sin copia carbón (CCP) o papel que no necesita carbón (NCR).
- Tipos de papel preimpresos con productos químicos que puedan contaminar la impresora.
- Tipos de papel preimpresos que se puedan ver afectados por la temperatura del fusor de la impresora.

• Tipos de papel preimpresos que necesiten un registro (ubicación exacta de la impresión en la página) mayor que ± 2,3 mm (± 0,09 pulg.), como los formularios de reconocimiento óptico de caracteres (OCR).

En algunos casos, se puede ajustar el registro con una aplicación de software para imprimir correctamente en estos formularios.

- Tipos de papel tratado (borrable de alta calidad), papel sintético, térmico.
- Tipos de papel con bordes ásperos, con superficie de textura áspera o gruesa o con curvaturas
- Papel reciclado que no cumpla la normativa EN12281:2002 (europea)
- Papel con un peso inferior a 60 g/m<sup>2</sup> (16 libras).
- Formularios o documentos multicopia

#### Selección de formularios preimpresos y papel con cabecera

- Utilice papel de fibra larga.
- Utilice sólo formularios y papel con cabecera impresos mediante un proceso de impresión litográfica o grabado.
- Evite papel con superficies de textura áspera o gruesa.
- Utilice tintas que no se vean afectadas por la resina del tóner. Normalmente, las tintas que se imprimen mediante un proceso de oxidación y las tintas oleosas cumplen estos requisitos, las de látex puede que no.
- Imprima siempre muestras de formularios o cabeceras preimpresos que tenga pensado utilizar antes de adquirir grandes cantidades de estos. De esta forma podrá determinar si la tinta del formulario o cabecera preimpresos afecta a la calidad de impresión.
- En caso de duda, póngase en contacto con su proveedor de papel.
- Para la impresión con cabecera, cargue el papel orientado correctamente para la impresora.

#### Almacenamiento del papel

Utilice estas instrucciones de almacenamiento del papel para evitar los atascos y la calidad de impresión desigual:

- Guarde el papel en su embalaje original en el mismo ambiente que la impresora durante 24-48 horas antes de imprimir.
- Déjelo más tiempo si el entorno de almacenamiento o transporte es muy distinto al de la impresora. El papel grueso puede requerir un período de acondicionamiento más prolongado.
- Para obtener los mejores resultados, almacene el papel con una temperatura de 21 °C (70 °F) y una humedad relativa del 40 %.
- La mayoría de fabricantes de etiquetas recomiendan imprimir dentro de un intervalo de temperaturas entre 18 y 24 °C (de 65 a 75 °F) con una humedad relativa entre el 40 y el 60 %.
- Almacene el papel en cajas, preferiblemente en una plataforma o estantería en lugar de en el suelo.
- Almacene paquetes individuales en una superficie plana.
- No coloque nada sobre los paquetes individuales de papel.
- Saque el papel de la caja de cartón o del embalaje solo cuando esté preparado para cargarlos en la impresora. La caja de cartón o el embalaje ayudan a mantener el papel limpio, seco y sin arrugas.

#### Tamaños de papel admitidos

| Tamaño del papel                                                                  | Bandeja estándar<br>de<br>250 hojas | Bandeja opcional<br>de<br>550 hojas | Alimentador<br>multiuso | Impresión<br>a dos caras |
|-----------------------------------------------------------------------------------|-------------------------------------|-------------------------------------|-------------------------|--------------------------|
| <b>A4</b><br>210 x 297 mm<br>(8,27 x 11,7 pulgadas)                               | $\checkmark$                        | $\checkmark$                        | $\checkmark$            | $\checkmark$             |
| <b>A5 Vertical (SEF)</b><br>148 x 210 mm<br>(5,83 x 8,27 pulgadas)                | $\checkmark$                        | $\checkmark$                        | $\checkmark$            | х                        |
| <b>A5 Horizontal (LEF)</b> <sup>1</sup><br>210 x 148 mm<br>(8,27 x 5,83 pulgadas) | $\checkmark$                        | $\checkmark$                        | $\checkmark$            | x                        |
| <b>A6</b><br>105 x 148 mm<br>(4,13 x 5,83 pulgadas)                               | $\checkmark$                        | $\checkmark$                        | $\checkmark$            | x                        |
| <b>JIS B5</b><br>182 x 257 mm<br>(7,17 x 10,1 pulgadas)                           | $\checkmark$                        | $\checkmark$                        | $\checkmark$            | x                        |
| <b>Oficio (México)</b><br>215,9 x 340,4 mm<br>(8,5 x 13,4 pulgadas)               | $\checkmark$                        | $\checkmark$                        | $\checkmark$            | $\checkmark$             |
| <b>Hagaki</b><br>100 x 148 mm<br>(3,94 x 5,83 pulgadas)                           | $\checkmark$                        | x                                   | $\checkmark$            | x                        |
| <b>Media carta</b><br>139,7 x 215,9 mm<br>(5,5 x 8,5 pulgadas)                    | $\checkmark$                        | $\checkmark$                        | $\checkmark$            | x                        |
| <b>Ejecutivo</b><br>184,2 x 266,7 mm<br>(7,25 x 10,5 pulgadas)                    | $\checkmark$                        | $\checkmark$                        | $\checkmark$            | x                        |
| <b>Carta</b><br>215,9 x 279,4 mm<br>(8,5 x 11 pulgadas)                           | $\checkmark$                        | $\checkmark$                        | $\checkmark$            | $\checkmark$             |
| <b>Legal</b><br>215,9 x 355,6 mm<br>(8,5 x 14 pulgadas)                           | $\checkmark$                        | $\checkmark$                        | $\checkmark$            | $\checkmark$             |

<sup>1</sup> El soporte predeterminado es alimentación de borde largo.

<sup>2</sup> El papel debe tener al menos 210 mm (8,27 pulgadas) de ancho y 279,4 mm (11 pulgadas) de largo para la impresión a doble cara.

<sup>3</sup> Cuando se selecciona Universal, la página se configura con un formato de 215,90 x 355,60 mm (8,5 x 14 pulgadas), a no ser que lo especifique la aplicación.

| Tamaño del papel                                                                                                    | Bandeja estándar<br>de<br>250 hojas | Bandeja opcional<br>de<br>550 hojas | Alimentador<br>multiuso | Impresión<br>a dos caras |
|----------------------------------------------------------------------------------------------------|-------------------------------------|-------------------------------------|-------------------------|--------------------------|
| <b>Folio</b><br>215,9 x 330,2 mm<br>(8,5 x 13 pulgadas)                                                                   | $\checkmark$                        | $\checkmark$                        | $\checkmark$            | $\checkmark$             |
| <b>Universal</b> <sup>3</sup><br>De 99 x 148 mm a 215,9 x 359,92 mm<br>(de 3,9 x 5,83 pulgadas a<br>8,5 x 14,17 pulgadas) | $\checkmark$                        | $\checkmark$                        | $\checkmark$            | √2                       |
| <b>Sobre 7 3/4</b><br>98,4 x 190,5 mm<br>(3,875 x 7,5 pulgadas)                                                           | x                                   | x                                   | $\checkmark$            | x                        |
| <b>Sobre 9</b><br>98,4 x 225,4 mm<br>(3,875 x 8,9 pulgadas)                                                               | x                                   | x                                   | $\checkmark$            | x                        |
| <b>Sobre 10</b><br>104,8 x 241,3 mm<br>(4,12 x 9,5 pulgadas)                                                              | x                                   | x                                   | $\checkmark$            | x                        |
| <b>Sobre DL</b><br>110 x 220 mm<br>(4,33 x 8,66 pulgadas)                                                                 | x                                   | x                                   | $\checkmark$            | x                        |
| <b>Sobre C5</b><br>162 x 229 mm<br>(6,38 x 9,01 pulgadas)                                                                 | x                                   | x                                   | $\checkmark$            | x                        |
| <b>Sobre B5</b><br>176 x 250 mm<br>(6,93 x 9,84 pulgadas)                                                                 | x                                   | x                                   | $\checkmark$            | x                        |
| <b>Otro</b><br>De 98,4 x 162 mm a 176 x 250 mm<br>(de 3,87 x 6,38 pulgadas a<br>6,93 x 9,84 pulgadas)                     | x                                   | x                                   | $\checkmark$            | x                        |

<sup>1</sup> El soporte predeterminado es alimentación de borde largo.

<sup>2</sup> El papel debe tener al menos 210 mm (8,27 pulgadas) de ancho y 279,4 mm (11 pulgadas) de largo para la impresión a doble cara.

<sup>3</sup> Cuando se selecciona Universal, la página se configura con un formato de 215,90 x 355,60 mm (8,5 x 14 pulgadas), a no ser que lo especifique la aplicación.

#### Tipos de papel admitidos

| Tipo de papel       | Bandeja estándar<br>de<br>250 hojas | Bandeja opcional<br>de<br>550 hojas | Alimentador<br>multiuso | Impresión a doble<br>cara |
|---------------------|-------------------------------------|-------------------------------------|-------------------------|---------------------------|
| Papel normal        | $\checkmark$                        | $\checkmark$                        | $\checkmark$            | $\checkmark$              |
| Cartulina           | x                                   | x                                   | $\checkmark$            | x                         |
| Reciclado           | $\checkmark$                        | $\checkmark$                        | $\checkmark$            | $\checkmark$              |
| Etiquetas de papel* | $\checkmark$                        | $\checkmark$                        | $\checkmark$            | x                         |
| Alta calidad        | $\checkmark$                        | $\checkmark$                        | $\checkmark$            | $\checkmark$              |
| Membrete            | $\checkmark$                        | $\checkmark$                        | $\checkmark$            | $\checkmark$              |
| Preimpreso          | $\checkmark$                        | $\checkmark$                        | $\checkmark$            | $\checkmark$              |
| Papel de color      | $\checkmark$                        | $\checkmark$                        | $\checkmark$            | $\checkmark$              |
| Papel ligero        | $\checkmark$                        | $\checkmark$                        | $\checkmark$            | $\checkmark$              |
| Papel pesado        | $\checkmark$                        | $\checkmark$                        | $\checkmark$            | $\checkmark$              |
| Áspero/Algodón      | $\checkmark$                        | $\checkmark$                        | $\checkmark$            | $\checkmark$              |
| Sobre               | X                                   | X                                   | $\checkmark$            | X                         |
| Sobre rugoso        | X                                   | X                                   | $\checkmark$            | X                         |

\* Se admiten etiquetas de papel de una cara para un uso ocasional de menos de 20 páginas al mes. No se admiten etiquetas de vinilo, tratadas químicamente ni de dos caras.

#### Pesos de papel admitidos

|               | Bandeja estándar de<br>250 hojas | Bandeja opcional de<br>550 hojas | Alimentador multiuso    | Impresión a doble cara |
|---------------|----------------------------------|----------------------------------|-------------------------|------------------------|
| Peso de papel | 60-120 g/m <sup>2</sup>          | 60-120 g/m <sup>2</sup>          | 60-217 g/m <sup>2</sup> | 60–90 g/m <sup>2</sup> |
|               | (16-32 libras)                   | (16-32 libras)                   | (16-58 libras)          | (16–24 libras)         |

## Montaje, instalación y configuración

## Selección de ubicación para la impresora

- Deje espacio suficiente para poder abrir las bandejas, las cubiertas y las puertas, y para instalar opciones de hardware.
- Configure la impresora cerca de una toma de corriente eléctrica.

PRECAUCIÓN: POSIBLES DAÑOS PERSONALES: Para evitar el riesgo de incendio o descarga eléctrica, conecte el cable de alimentación a una toma de corriente debidamente conectada a tierra con la potencia adecuada que se encuentre cerca del dispositivo y resulte fácilmente accesible.

PRECAUCIÓN: PELIGRO DE DESCARGAS ELÉCTRICAS: Para evitar el riesgo de descarga eléctrica, no instale este producto cerca de agua o donde exista humedad.

- Asegúrese de que el flujo de aire de la habitación cumple con la última revisión de la normativa ASHRAE 62 o con la normativa 156 del departamento técnico del Comité Europeo de Normalización.
- Proporcionar una superficie plana, limpia y estable.
- Mantenga la impresora:
  - Limpia, seca y sin polvo
  - Lejos de grapas sueltas y clips
  - Lejos del flujo de aire de los aparatos de aire acondicionado, calentadores o ventiladores
  - A salvo de la luz solar directa y humedad extrema
- Tenga en cuenta las temperaturas recomendadas y evite fluctuaciones.

| Temperatura ambiente          | De 10 a 32,2 °C (de 50 a 90 °F)        |
|-------------------------------|----------------------------------------|
| Temperatura de almacenamiento | De -40 °C a 40 °C (de -40 °F a 104 °F) |

• Deje el siguiente espacio recomendado alrededor de la impresora para conseguir una ventilación correcta:

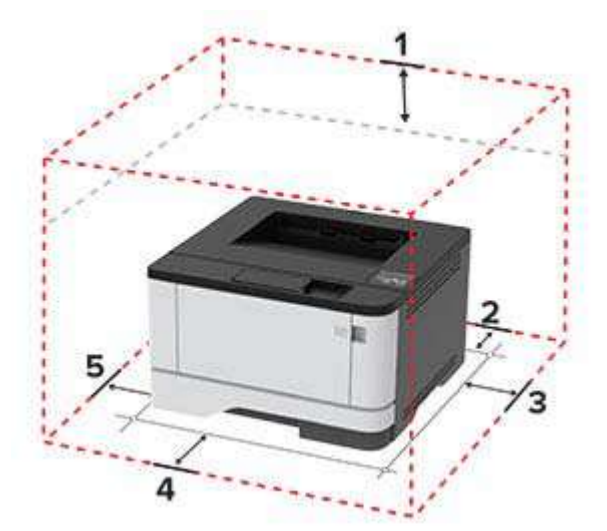

| 1 | Arriba       | 305 mm (12 pulg.)   |
|---|--------------|---------------------|
| 2 | Posterior    | 100 mm (3,94 pulg.) |
| 3 | Lado derecho | 76,2 mm (3 pulg.)   |

| 4 | Frontal        | 305 mm (12 pulg.)                                                                   |  |
|---|----------------|-------------------------------------------------------------------------------------|--|
|   |                | Nota: El espacio mínimo requerido delante de la impresora es de 76 mm (3 pulgadas). |  |
| 5 | Lado izquierdo | 110 mm (4,33 pulg.)                                                                 |  |

## Conexión de cables

PRECAUCIÓN: PELIGRO DE DESCARGAS ELÉCTRICAS: Para evitar el riesgo de descarga eléctrica, no configure este producto ni realice ninguna conexión eléctrica ni de cableado, como la función de fax, el cable de alimentación o el teléfono, si hay una tormenta eléctrica.

PRECAUCIÓN: POSIBLES DAÑOS PERSONALES: Para evitar el riesgo de incendio o descarga eléctrica, conecte el cable de alimentación a una toma de corriente debidamente conectada a tierra con la potencia adecuada que se encuentre cerca del dispositivo y resulte fácilmente accesible.

PRECAUCIÓN: POSIBLES DAÑOS PERSONALES: Para evitar el riesgo de incendio o descarga eléctrica, utilice exclusivamente el cable de alimentación que se suministra junto con este producto o el repuesto autorizado por el fabricante.

**Advertencia: Posibles daños:** Para evitar la pérdida de datos o un funcionamiento incorrecto, no toque el cable USB, ningún adaptador de red inalámbrica ni las zonas de la impresora que se muestran mientras se está imprimiendo activamente.

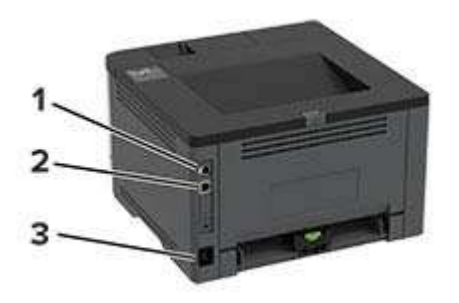

|   | Puerto de impresora            | Función                                        |
|---|--------------------------------|------------------------------------------------|
| 1 | puerto USB de la impresora     | Conecte la impresora a un ordenador.           |
| 2 | puerto Ethernet                | Conecte la impresora a una red.                |
| 3 | Toma del cable de alimentación | Conectar la impresora a una toma de corriente. |

## Instalación de bandejas opcionales

**PRECAUCIÓN: PELIGRO DE DESCARGAS ELÉCTRICAS:** Para evitar el riesgo de descarga eléctrica cuando vaya a acceder a la placa del controlador o a instalar hardware opcional o dispositivos de memoria tras haber configurado la impresora, primero apague la impresora y desconecte el cable de alimentación de la toma eléctrica. Si tiene otros dispositivos conectados a la impresora, apáguelos también y desenchufe los cables que vayan a la impresora.

- **1** Apague la impresora.
- 2 Desconecte el cable de alimentación de la toma eléctrica y, a continuación, de la impresora.

- **3** Desembale la bandeja opcional y retire todo el material de embalaje.
- 4 Alinee la impresora con la bandeja opcional y, a continuación, baje la impresora hasta que encaje.

PRECAUCIÓN: POSIBLES DAÑOS PERSONALES: si el peso de la impresora es superior a 20 kg (44 libras), pueden ser necesarias dos o más personas para levantarla de forma segura.

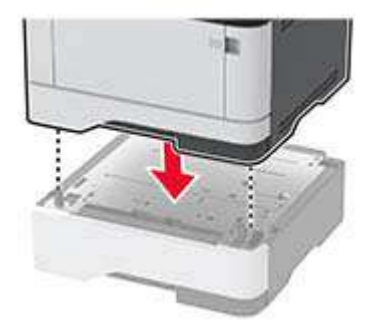

**5** Conecte el cable de alimentación a la impresora y, a continuación, a un enchufe.

PRECAUCIÓN: POSIBLES DAÑOS PERSONALES: Para evitar el riesgo de incendio o descarga eléctrica, conecte el cable de alimentación a una toma de corriente debidamente conectada a tierra con la potencia adecuada que se encuentre cerca del dispositivo y resulte fácilmente accesible.

6 Encienda la impresora.

Añada manualmente la bandeja en el controlador de impresión para que esté disponible para los trabajos de impresión. Para obtener más información, consulte <u>"Adición de opciones disponibles en el controlador de impresión" en la página 21</u>.

### Carga de papel y material especial

#### Definición del tipo y el tamaño del papel

1 En el panel de control, navegue hasta:

Valores > 0K > Papel > 0K > Configuración de bandeja > 0K > Tamaño/tipo de papel > 0K > seleccione un origen de papel

2 Defina el tipo y el tamaño del papel.

#### Configuración del valor de papel Universal

**1** En el panel de control, navegue hasta:

Valores > OK > Papel > OK > Configuración del material > OK > Configuración universal > OK

**2** Configure los valores.

#### Carga de bandejas

**1** Extraiga la bandeja.

Nota: Para evitar atascos de papel, no extraiga la bandeja mientras la impresora esté ocupada.

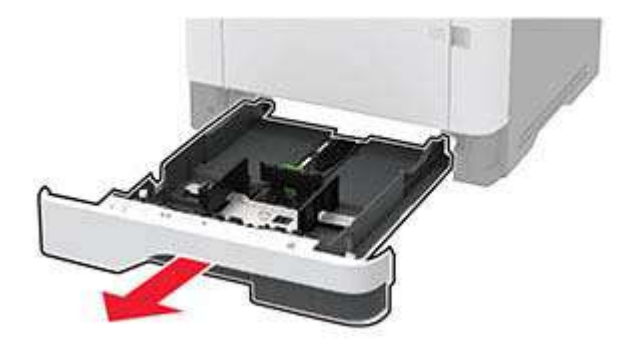

2 Ajuste las guías para que coincidan con el tamaño del papel que va a cargar.

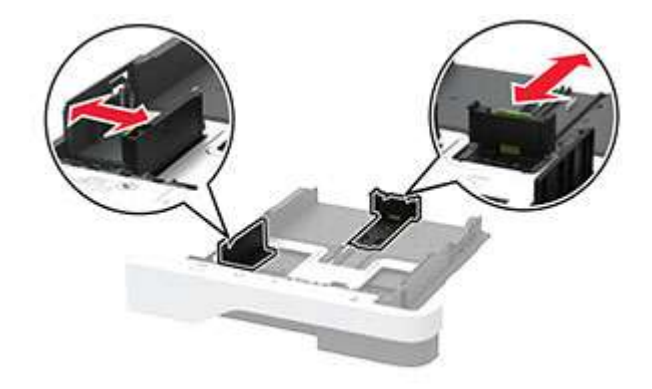

**3** Flexione, airee y alise los bordes del papel antes de cargarlo.

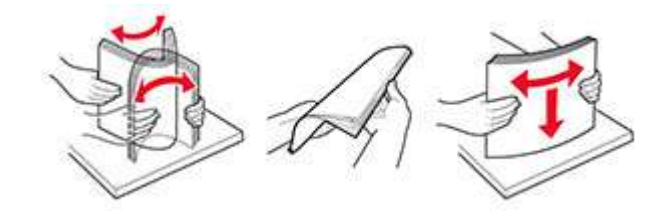

4 Cargue la pila de papel con la cara de impresión hacia abajo y, a continuación, asegúrese de que las guías quedan ajustadas contra el papel.

#### Notas:

- Para imprimir a una cara, cargue el papel con el membrete hacia abajo, con el encabezado hacia la parte frontal de la bandeja.
- Para imprimir a dos caras, cargue el papel con el membrete hacia arriba, con el encabezado hacia la parte trasera de la bandeja.
- No deslice el papel en la bandeja.
- Para evitar atascos de papel, asegúrese de que la altura de la pila no exceda el indicador de capacidad máxima de papel.

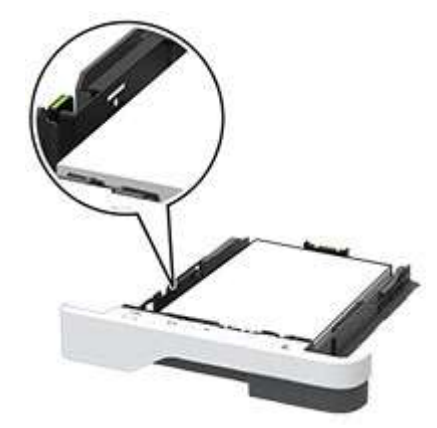

5 Introduzca la bandeja.

Si es necesario, defina el tamaño y el tipo del papel en el panel de control para que coincidan con el papel cargado.

#### Carga del alimentador multiuso

**1** Abra el alimentador multiuso.

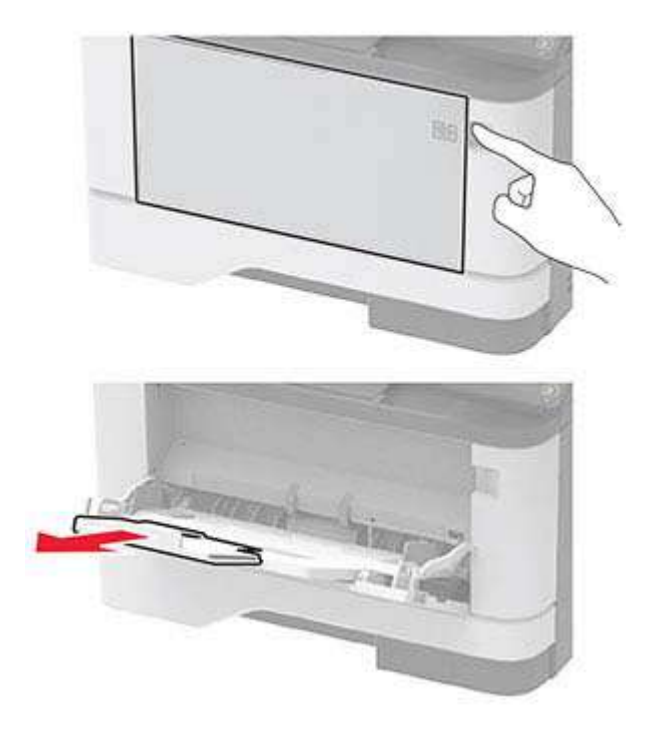

**2** Flexione, airee y alise los bordes del papel antes de cargarlo.

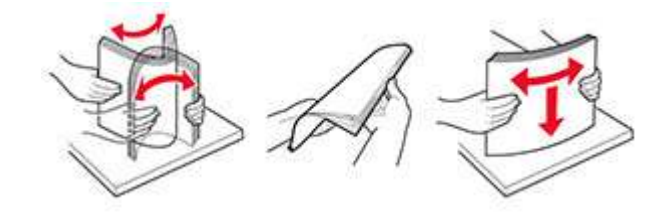

3 Cargue el papel con la cara de impresión hacia arriba.

#### Notas:

- Para imprimir a una cara, cargue el papel con el membrete hacia arriba, con el encabezado hacia la parte trasera de la bandeja.
- Para imprimir a dos caras, cargue el papel con el membrete hacia abajo, con el encabezado hacia la parte frontal de la bandeja.
- Cargue los sobres con la solapa hacia abajo y en la parte izquierda.

Advertencia: Posibles daños: No utilice sobres con sellos, cierres, broches, ventanas, revestimientos oleosos o autoadhesivos.

4 Ajuste las guías para que coincidan con el tamaño del papel que va a cargar.

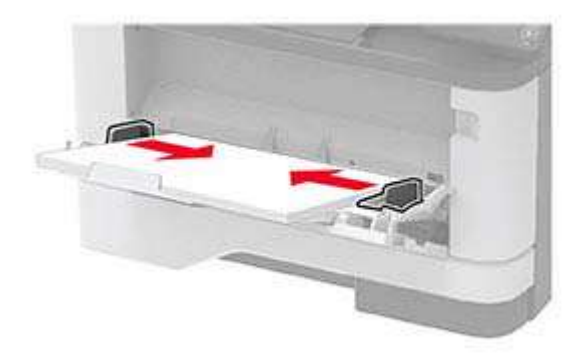

**5** En el panel de control de la impresora, defina el tipo y el tamaño del papel para que coincidan con el papel cargado.

#### Enlace de Bandejas

**1** En el panel de control, navegue hasta:

Valores > 0K > Papel > 0K > Configuración de bandeja > 0K > Tamaño/tipo de papel > 0K

- 2 Establezca la misma correspondencia entre los valores de tamaño y el tipo de papel para las bandejas que está vinculando.
- 3 En el panel de control, navegue hasta:

Valores > OK > Dispositivo > OK > Mantenimiento > OK > Menú de configuración > OK > Configuración de bandeja > OK

4 Establezca Enlace de Bandejas en Automático.

Para desvincular bandejas, asegúrese de que ninguna de las bandejas tenga los mismos valores de tamaño o tipo de papel.

**Advertencia: Posibles daños:** La temperatura del fusor varía según el tipo de papel especificado. Para evitar problemas de impresión, haga coincidir los valores de tipo de papel en la impresora con el papel cargado en la bandeja.

# Instalación y actualización de software, controladores y firmware

#### Instalación del software de la impresora

- 1 Obtenga una copia del paquete de instalación del software.
  - Desde nuestro sitio web.
  - Desde el centro en el que adquirió la impresora.
- 2 Ejecute el instalador y siga las instrucciones.
- **3** Si es usuario de Macintosh, agregue la impresora.

**Nota:** En el caso de equipos Macintosh con MacOS versión 10.7 o posterior, no es necesario instalar el controlador para imprimir en una impresora certificada con AirPrint.

#### Actualización de firmware

Algunas aplicaciones requieren un nivel de firmware de dispositivo mínimo para que funcionen correctamente.

Para obtener más información sobre cómo actualizar el firmware del dispositivo, póngase en contacto con el representante de ventas.

1 Abra un explorador web y, a continuación, escriba la dirección IP de la impresora en el campo de la dirección.

Notas:

- Verá la dirección IP de la impresora en la pantalla de inicio de la impresora. La dirección IP aparece como cuatro grupos de números separados por puntos, como 123.123.123.123.
- Si está utilizando un servidor proxy, desactívelo temporalmente para cargar correctamente la página web.
- 2 Haga clic en Valores > Dispositivo > Actualizar firmware.
- 3 Busque el archivo flash.
- 4 Haga clic en Cargar.

#### Exportación o importación de archivos de configuración

Puede exportar valores de configuración a un archivo de texto que puede importarse para aplicar los valores en otras impresoras.

1 Abra un explorador web y, a continuación, escriba la dirección IP de la impresora en el campo de la dirección.

Notas:

- Verá la dirección IP de la impresora en la pantalla de inicio de la impresora. La dirección IP aparece como cuatro grupos de números separados por puntos, como 123.123.123.123.
- Si está utilizando un servidor proxy, desactívelo temporalmente para cargar correctamente la página web.
- 2 En Embedded Web Server, haga clic en **Exportar configuración** o **Importar configuración**.

- 3 Siga las instrucciones que aparecen en la pantalla.
- 4 Si la impresora es compatible con aplicaciones, a continuación, realice las siguientes acciones:
  - a Haga clic en Aplicaciones > y seleccione la aplicación > Configurar.
  - b Haga clic en Exportar o Importar.

#### Adición de opciones disponibles en el controlador de impresión

#### Para usuarios de Windows

- **1** Abra la carpeta de impresoras.
- 2 Seleccione el documento que desea imprimir y realice una de las siguientes acciones:
  - Para Windows 7 o versiones posteriores, seleccione Propiedades de la impresora.
  - Para versiones anteriores, seleccione Propiedades.
- 3 Vaya a la pestaña Configuración y, a continuación, seleccione Actualizar ahora Preguntar a la impresora.
- **4** Aplique los cambios.

#### Para usuarios de Macintosh

- 1 En Preferencias del sistema en el menú de Apple, navegue hasta la impresora y, a continuación, seleccione **Opciones y consumibles**.
- **2** Vaya a la lista de opciones de hardware y añada las opciones instaladas.
- **3** Aplique los cambios.

## Conexión en red

#### Conexión de la impresora a una red Wi-Fi

Asegúrese de que Adaptador activo está configurado en Automático. En el panel de control, navegue hasta Valores > OK > Red/Puertos > OK > Descripción general de la red > OK > Adaptador activo > OK > Automático > OK

1 En el panel de control, navegue hasta:

Valores > OK > Red/puertos > OK > Inalámbrico > OK > Configurar en panel de impresora > OK > Seleccionar red > OK

2 Seleccione una red Wi-Fi e introduzca la contraseña de la red.

**Nota:** En los modelos de impresora compatibles con redes Wi-Fi, aparecerá una solicitud de configuración de la red Wi-Fi durante la configuración inicial.

## Conexión de la impresora en una red inalámbrica mediante Wi-Fi Protected Setup (WPS).

Antes de empezar, asegúrese de que:

- El punto de acceso (router inalámbrico) es compatible con WPS o cuenta con la certificación. Para obtener más información, consulte la documentación suministrada con su punto de acceso.
- Se ha instalado un adaptador de red inalámbrico en la impresora. Para obtener más información, consulte las instrucciones que se suministra con el adaptador.
- Asegúrese de que Adaptador activo está configurado en Automático. En el panel de control, navegue hasta:

Valores > OK > Red/puertos > OK > Descripción general de red > OK > Adaptador activo > OK > Automático > OK

#### Uso del método de botones de comando

1 En el panel de control, navegue hasta:

Valores > OK > Red/puertos > OK > Inalámbrico > OK > Wi-Fi Protected Setup > OK > Iniciar método de botones de pulsación > OK

2 Siga las instrucciones que aparecen en pantalla.

#### Uso del método de Número de identificación personal (PIN)

1 En el panel de control, navegue hasta:

Valores > OK > Red/puertos > OK > Inalámbrico > OK > Wi-Fi Protected Setup > OK > Iniciar método PIN > OK

- 2 Copie el PIN de WPS de ocho dígitos.
- **3** Abra un explorador web y, a continuación, escriba la dirección IP de su punto de acceso en el campo de la dirección.

Notas:

- Para saber cuál es la dirección IP, consulte la documentación incluida con su punto de acceso.
- Si está utilizando un servidor proxy, desactívelo temporalmente para cargar correctamente la página web.
- **4** Acceda a los valores WPS. Para obtener más información, consulte la documentación suministrada con su punto de acceso.
- **5** Introduzca el PIN de ocho dígitos y guarde los cambios.

#### Conexión de un dispositivo móvil a la impresora

Antes de conectar el dispositivo móvil, asegúrese de hacer lo siguiente:

- Active Wi-Fi Direct<sup>®</sup> en la impresora. En el panel de control, navegue hasta:
  - Valores > OK > Red/puertos > OK > Inalámbrico > OK > Activar Wi-Fi Direct > OK > Activado > OK
- Consulte el SSID de Wi-Fi Direct. En el panel de control, navegue hasta:

Valores > 0K > Red/puertos > 0K > Wi-Fi Direct > 0K > SSID > 0K

• Revise la clave previamente compartida (PSK). En el panel de control, navegue hasta:

Valores > 0K > Red/puertos > 0K > Wi-Fi Direct > 0K > Configurar PSK > 0K

#### Conexión con Wi-Fi Direct

- 1 En el dispositivo móvil, vaya al menú de ajustes.
- 2 Active la conexión Wi-Fi y, a continuación, toque Wi-Fi Direct.
- **3** Seleccione el SSID de la impresora.
- 4 Confirme la conexión en el panel de control de la impresora.

#### Conexión con la red Wi-Fi

- 1 En el dispositivo móvil, vaya al menú de ajustes.
- 2 Toque Wi-Fi y, a continuación, seleccione el SSID de la impresora.

Nota: La cadena "DIRECT-xy" (donde "xy" son dos caracteres aleatorios) se añade antes del SSID.

3 Introduzca la clave previamente compartida.

Nota: La clave previamente compartida es la contraseña.

#### Desactivación de la red Wi-Fi

1 En el panel de control de la impresora, navegue hasta:

Valores > OK > Red/puertos > OK > Descripción general de la red > OK > Adaptador activo > OK > Red estándar > OK

2 Siga las instrucciones que aparecen en pantalla.

#### Comprobación de la conectividad de la impresora

1 En el panel de control, navegue hasta:

Valores > 0K > Informes > 0K > Red > 0K > Página de configuración de la red > 0K

2 Consulte la primera sección de la página y confirme que el estado es conectado.

Si el estado es sin conexión, es posible que la red LAN esté inactiva o que el cable de red esté desenchufado o no funcione correctamente. Póngase en contacto con el administrador para obtener asistencia.

## Configuración del servidor SMTP

1 Abra un explorador web y, a continuación, escriba la dirección IP de la impresora en el campo de la dirección.

#### Notas:

- Verá la dirección IP de la impresora en la pantalla de inicio de la misma. La dirección IP aparece como cuatro grupos de números separados por puntos, como 123.123.123.123.
- Si está utilizando un servidor proxy, desactívelo temporalmente para cargar correctamente la página web.
- 2 Haga clic en Valores > Dispositivo > Notificaciones > Configuración de alertas de correo.
- 3 En la sección Configuración de correo electrónico, configure los valores.
- 4 Haga clic en Guardar.

## Impresión de la Página de valores del menú

**1** En el panel de control, navegue hasta:

Valores > OK > Informes > OK

2 Seleccione Página valores de menú y, a continuación, pulse OK.

## **Proteger la impresora**

## Localización de la ranura de seguridad

La impresora está equipada con una función de bloqueo de seguridad. Conecte un bloqueo de seguridad compatible con la mayoría de portátiles en la ubicación que se muestra para asegurar la impresora en su sitio.

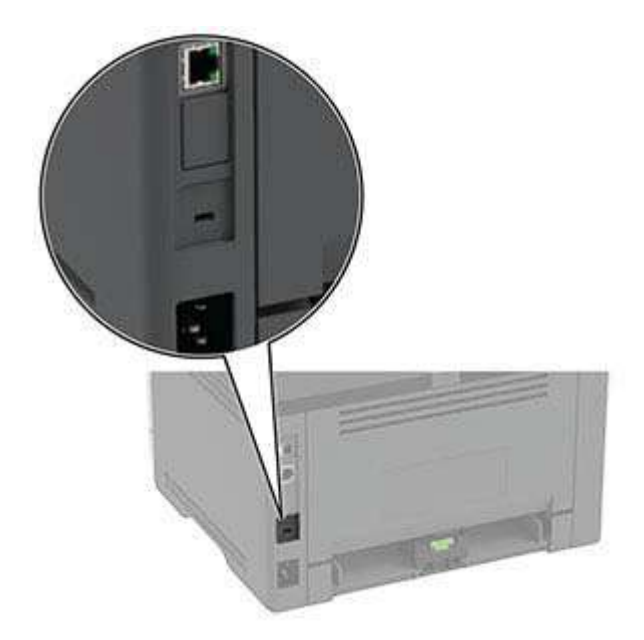

## Borrado de memoria de la impresora

Para borrar memoria volátil o datos en búfer, apague la impresora.

Para borrar memoria no volátil o valores individuales, valores de red y dispositivo, valores de seguridad y soluciones integradas, haga lo siguiente:

**1** En el panel de control, navegue hasta:

Valores > OK > Dispositivo > OK > Mantenimiento > OK > Borrar fuera de servicio > OK > Limpiar toda la información de la memoria no volátil > OK > Sí > OK

2 Seleccione Ejecutar configuración inicial o Dejar la impresora desconectada y, a continuación, pulse OK

## Restauración de los valores predeterminados de fábrica

1 En el panel de control, navegue hasta:

Valores > OK > Dispositivo > OK > Restaurar los valores predeterminados de fábrica > OK > Restaurar todos los valores > OK

2 Seleccione Sí y, a continuación, pulse OK .

## Declaración de volatilidad

Su impresora contiene varios tipos de memoria capaces de almacenar configuración de red y dispositivos, así como datos de usuario.

| Tipo de memoria    | Descripción                                                                                                    |
|--------------------|----------------------------------------------------------------------------------------------------|
| Memoria volátil    | Su impresora utiliza la <i>memoria de acceso aleatorio</i> (RAM) para almacenar temporalmente los datos de usuario durante los trabajos sencillos de impresión.                                      |
| Memoria no volátil | Su impresora utiliza dos tipos de memoria no volátil: EEPROM y NAND (memoria flash). Ambos tipos se usan para almacenar información sobre el sistema operativo, valores de dispositivos y de la red. |

Borre el contenido de cualquier memoria de impresora instalada si se dan las siguientes circunstancias:

- La impresora no está disponible.
- Se va a trasladar la impresora a un departamento o ubicación diferente.
- La impresora va a ser reparada por una persona ajena a la organización.
- Se va a retirar la impresora de las instalaciones para repararla.
- La impresora se vende a otra empresa.

## Imprimir

## imprimir desde un ordenador

**Nota:** Para etiquetas, tarjetas y sobres, configure el tamaño y tipo de papel en la impresora antes de imprimir el documento.

- 1 Abra el cuadro de diálogo Imprimir en el documento que trata de imprimir.
- **2** Ajuste los valores si es necesario.
- 3 Imprima el documento.

## Impresión desde un dispositivo móvil

#### Impresión desde un dispositivo móvil a través de Google Cloud Print

Google Cloud Print<sup>™</sup> es un servicio de impresión que permite imprimir en cualquier impresora con Google Cloud Print.

Antes de empezar, asegúrese de que:

- La impresora está registrada al servidor Google Cloud Print.
- El complemento de Cloud Print se descarga desde Google Play<sup>™</sup> Store y se habilita a través de un dispositivo móvil.
- **1** Desde su dispositivo móvil Android<sup>TM</sup>, abra un documento o seleccione uno desde el gestor de archivos.
- 2 Toque > Imprimir.
- 3 Seleccione una impresora y, a continuación, toque 📥.

#### Impresión desde un dispositivo móvil a través de AirPrint

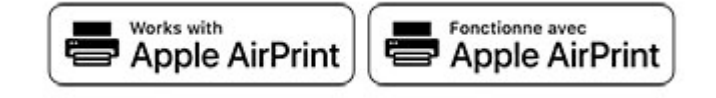

La característica de software AirPrint es una solución de impresión móvil que le permite imprimir directamente desde dispositivos Apple a impresoras certificadas con AirPrint.

#### Notas:

• Asegúrese de que el dispositivo Apple y la impresora estén conectados a la misma red. Si la red tiene varios hubs inalámbricos, asegúrese de que ambos dispositivos están conectados a la misma subred.

- Esta aplicación solo es compatible con determinados dispositivos Apple.
- 1 Desde su dispositivo móvil, seleccione un documento desde el gestor de archivos o inicie una aplicación compatible.
- 2 Toque el icono de compartir y, a continuación, toque Imprimir.
- **3** Seleccione una impresora.

Ajuste los valores si es necesario.

4 Imprima el documento.

#### Impresión desde un dispositivo móvil a través de Wi-Fi Direct®

Wi-Fi Direct es un servicio de impresión que permite imprimir en cualquier impresora con Wi-Fi Direct.

**Nota:** Asegúrese de que la impresora o el servidor estén conectados a la red inalámbrica. Para obtener más información, consulte <u>"Conexión de un dispositivo móvil a la impresora" en la página 23</u>.

- **1** Desde su dispositivo móvil, ejecute una aplicación compatible, o bien, seleccione un documento desde el gestor de archivos.
- 2 En función del dispositivo móvil, realice una de las siguientes acciones:
  - Toque > Imprimir.
  - Toque **> Imprimir**.
  - Toque ••• > Imprimir.
- **3** Seleccione una impresora y ajuste los valores si fuera necesario.
- **4** Imprima el documento.

## Configuración de trabajos confidenciales

1 Abra un explorador web y, a continuación, escriba la dirección IP de la impresora en el campo de la dirección.

#### Notas:

- Verá la dirección IP de la impresora en la pantalla de inicio. La dirección IP aparece como cuatro grupos de números separados por puntos, como 123.123.123.123.
- Si está utilizando un servidor proxy, desactívelo temporalmente para cargar correctamente la página web.
- 2 Haga clic en Valores > Seguridad > Configuración de impresión confidencial.
- **3** Configure los valores.

| Utilizar                    | Para                                                                                                    |
|-----------------------------|----------------------------------------------------------------------------------------------------|
| PIN incorrecto máximo       | Establecer el número de veces que se puede introducir un PIN no válido.                                                       |
|                             | <b>Nota:</b> Cuando se alcanza el límite, los trabajos de impresión correspondientes a ese nombre de usuario se eliminan.     |
| Caducidad de trabajo confi- | Establecer una caducidad para los trabajos de impresión confidenciales.                                                       |
| dencial                     | <b>Nota:</b> Los trabajos confidenciales en espera se almacenan en la impresora hasta que se liberan o se borran manualmente. |

| Utilizar                                     | Para                                                                                                    |
|----------------------------------------------|----------------------------------------------------------------------------------------------------|
| Caducidad de los trabajos                    | Establecer una caducidad para un trabajo de impresión de repetición.                                                                       |
| de repetición                                | <b>Nota:</b> Los trabajos de repetición en espera se almacenan en la memoria de la impresora para la reimpresión.                          |
| Caducidad de los trabajos<br>de comprobación | Establecer una caducidad para que la impresora imprima una copia antes de imprimir<br>las copias restantes.                                |
|                                              | <b>Nota:</b> Los trabajos de comprobación imprimen una copia para comprobar si es satis-<br>factoria antes de imprimir el resto de copias. |
| Caducidad de los trabajos                    | Establecer la caducidad para que la impresora almacene los trabajos de impresión.                                                          |
| de reserva                                   | <b>Nota:</b> Los trabajos de reserva en espera se borran automáticamente después de la impresión.                                          |
| Mantener todos los trabajos<br>en reserva    | Configurar la impresora para mantener todos los trabajos de impresión en espera.                                                           |
| Conservar documentos<br>duplicados           | Configure la impresora para imprimir todos los documentos con el mismo nombre de archivo.                                                  |

# Impresión de trabajos confidenciales y otros trabajos en espera

#### Para usuarios de Windows

- 1 Con un documento abierto, haga clic en Archivo > Imprimir.
- 2 Haga clic en Propiedades, Preferencias, Opciones o Configuración.
- 3 Haga clic en Imprimir y poner en espera.
- 4 Seleccione Utilizar Imprimir y poner en espera y asigne un nombre de usuario.
- 5 Seleccione el tipo de trabajo de impresión (Confidencial, Repetir, Reservar o Verificar).
  Si el trabajo de impresión es confidencial, introduzca un PIN de cuatro cifras.
- 6 Haga clic en Aceptar o Imprimir.
- 7 En el panel de control de la impresora, libere el trabajo de impresión.
  - Para trabajos de impresión confidenciales, navegue hasta:

Trabajos en espera > 0K> seleccione su nombre de usuario > 0K> Confidencial > 0K> introduzcael PIN > 0K> seleccione el trabajo de impresión > 0K> configure los valores > 0K> Imprimir >0K

• Para otros trabajos de impresión, navegue hasta:

**Trabajos en espera** > OK > seleccione su nombre de usuario > OK > seleccione el trabajo de impresión > OK > configure los valores > OK > Imprimir > OK

#### Para usuarios de Macintosh

- 1 Con un documento abierto, seleccione Archivo > Imprimir.
- 2 En el menú Vista previa o Calidad y material, elija Impresión con PIN.

- 3 Active Imprimir con PIN y, a continuación, introduzca un PIN de cuatro dígitos.
- 4 Haga clic en Imprimir.
- 5 En el panel de control de la impresora, libere el trabajo de impresión. Desplácese a:

Trabajos en espera > 0K > seleccione el nombre de su ordenador > 0K > Confidencial > 0K > introduzca el PIN > 0K > seleccione el trabajo de impresión > 0K > Imprimir > 0K

### Impresión de una lista de muestras de fuentes

1 En el panel de control, navegue hasta:

Valores > 0K > Informes > 0K > Imprimir > 0K > Imprimir fuentes > 0K

2 Seleccione una muestra de fuente y, a continuación, pulse OK.

## Colocación de hojas de separación entre copias

**1** En el panel de control, navegue hasta:

Valores > OK > Imprimir > OK > Presentación > OK > Hojas de separación > OK > Entre copias > OK

2 Imprima el documento.

## Cancelación de un trabajo de impresión

#### Desde el panel de control de la impresora

- 1 En el panel de control, pulse 🕥 dos veces y, a continuación, pulse 🎴
- 2 Seleccione un trabajo de impresión para cancelar y luego pulse OK.

#### Desde el equipo

- 1 En función del sistema operativo, realice una de las siguientes acciones:
  - Abra la carpeta de impresoras y, a continuación, seleccione la impresora.
  - En Preferencias del sistema en el menú de Apple, navegue hasta la impresora.
- 2 Seleccione un trabajo de impresión que desee cancelar.

## Ajuste de intensidad del tóner

**1** En el panel de control, navegue hasta:

Configuración > OK > Calidad > OK > de impresión > OK > Intensidad del tóner > OK

2 Ajuste el valor y, a continuación pulse OK .

## Usar los menús de la impresora

## Mapa de menús

| Dispositivo                                          | <ul> <li><u>Preferencias</u></li> <li><u>Modo Eco</u></li> <li><u>Panel del operador remoto</u>*</li> <li><u>Notificaciones</u></li> </ul>            | <ul> <li><u>Gestión de la alimentación</u></li> <li><u>Restaurar valores predeterminados</u></li> <li><u>Mantenimiento</u></li> <li><u>Acerca de esta impresora</u></li> </ul>                                             |  |
|------------------------------------------------------|----------------------------------------------------------------------------------------------------|----------------------------------------------------------------------------------------------------|--|
| Imprimir                                             | <ul> <li><u>Presentación</u></li> <li><u>Configuración</u></li> <li><u>Calidad</u></li> </ul>                                                         | <ul> <li><u>PostScript</u></li> <li><u>PCL</u></li> <li><u>Imagen</u></li> </ul>                                                                                                    |  |
| Papel                                                | • Configuración de bandeja                                                                                                    | <u>Configuración de soporte</u>                                                                                                    |  |
| Red/Puertos                                          | <ul> <li>Descripción general de la red</li> <li>Inalámbrico</li> <li>Ethernet</li> <li>TCP/IP</li> <li>SNMP</li> <li>IPSec</li> <li>802.1x</li> </ul> | <ul> <li><u>Configuración LPD</u></li> <li><u>Configuración HTTP/FTP</u></li> <li><u>USB</u></li> <li><u>Restringir acceso a la red externa</u></li> <li><u>Google Cloud Print</u></li> <li><u>Wi-Fi Direct</u></li> </ul> |  |
| Seguridad*                                           | <ul> <li><u>Métodos de inicio de sesión</u></li> <li><u>Administración de certificados</u></li> <li><u>Restricciones de conexión</u></li> </ul>       | <ul> <li><u>Configuración de impresión confidencial</u></li> <li><u>Borrar archivos de datos temporales</u></li> <li><u>Varios</u></li> </ul>                                                                              |  |
| Informes                                             | <ul> <li>Página de valores del menú</li> <li>Dispositivo</li> </ul>                                                                                   | • <u>Imprimir</u><br>• <u>Red</u>                                                                                                    |  |
| Solución de problemas                                | Solución de problemas Páginas de prueba de la calidad de impresión                                                                                    |                                                                                                    |  |
| * Solo puede configurarse desde Embedded Web Server. |                                                                                                    |                                                                                                    |  |

## Dispositivo

#### Preferencias

| Elemento de menú                                                                      | Descripción                                                                |  |
|---------------------------------------------------------------------------------------|----------------------------------------------------------------------------|--|
| ldioma de la pantalla                                                                 | Establezca el idioma del texto que aparece en la pantalla.                 |  |
| País/región                                                                           | Identifique el país o la región para la que está configurada la impresora. |  |
| <b>Ejecutar configuración inicial</b><br>Sí<br>No*                                    | Ejecutar el asistente de configuración.                                    |  |
| Nota: Un asterisco (*) al lado de un valor indica el valor predeterminado de fábrica. |                                                                            |  |

| Descripción                                                                                                    |  |
|----------------------------------------------------------------------------------------------------|--|
| Especificar la información que se mostrará en la pantalla de inicio.                                                                                                    |  |
| Configurar la fecha y la hora de la impresora.                                                                                                    |  |
| Especifique la unidad de medida para los tamaños de papel.<br><b>Nota:</b> El país o región que ha seleccionado en el asistente de configu-<br>ración inicial determina el valor inicial del tamaño de papel.<br>Definir el tiempo de inactividad en segundos antes de que la pantalla<br>muestre la pantalla de inicio o antes de que la impresora cierre sesión en<br>una cuenta de usuario automáticamente. |  |
|                                                                                                    |  |

### Modo Eco

| Elemento de menú              | Descripción                                                                |
|-------------------------------|----------------------------------------------------------------------------|
| Imprimir                      | Especifica si la impresión se realiza en una o en las dos caras del papel. |
| Caras                         |                                                                            |
| 1 cara*                       |                                                                            |
| 2 caras                       |                                                                            |
| Imprimir                      | Imprimir imágenes de varias páginas en una de las caras del papel.         |
| Páginas por cara              |                                                                            |
| Desactivado*                  |                                                                            |
| 2 páginas por cara            |                                                                            |
| 3 páginas por cara            |                                                                            |
| 4 páginas por cara            |                                                                            |
| 6 páginas por cara            |                                                                            |
| 9 páginas por cara            |                                                                            |
| 12 páginas por cara           |                                                                            |
| 16 páginas por cara           |                                                                            |
| Imprimir                      | Determinar la claridad u oscuridad de las imágenes de texto.               |
| Intensidad del tóner          |                                                                            |
| Claro                         |                                                                            |
| Normal*                       |                                                                            |
| Oscuro                        |                                                                            |
| Nota: Un asterisco (*) al lad | lo de un valor indica el valor predeterminado de fábrica.                  |

### Panel del operador remoto

| Elemento de menú                                                                      | Descripción                                                                                                    |  |
|---------------------------------------------------------------------------------------|----------------------------------------------------------------------------------------------------|--|
| <b>Conexión VNC externa</b><br>No permitir*<br>Permitir                               | Conectar un cliente Virtual Network Computing (VNC) externo al panel de control a distancia.                                                                                                    |  |
| <b>Tipo de autenticación</b><br>Ninguna*<br>Autenticación estándar                    | Establecer el tipo de autenticación para acceder al servidor del cliente VNC.                                                                                                    |  |
| Contraseña del VNC                                                                    | Especificar la contraseña para conectarse al servidor del cliente VNC.<br><b>Nota:</b> Este elemento del menú aparece solo si Tipo de autenticación está definido para<br>Autenticación estándar. |  |
| Nota: Un asterisco (*) al lado de un valor indica el valor predeterminado de fábrica. |                                                                                                    |  |

### Notificaciones

| Elemento de menú                                                                                                    | Descripción                                                                                                    |
|----------------------------------------------------------------------------------------------------|----------------------------------------------------------------------------------------------------|
| Consumibles<br>Mostrar estimaciones de consumibles<br>Mostrar estimaciones*<br>No mostrar estimaciones                                                                                                    | Mostrar el estado estimado de los consumibles.                                                                        |
| Consumibles<br>Notificaciones de consumibles personalizados                                                                                                    | Permite configurar los ajustes de notificación<br>para cuando la impresora requiera la inter-<br>vención del usuario. |
|                                                                                                    | <b>Nota:</b> Este elemento del menú solo aparece en el Embedded Web Server.                                           |
| Configuración de las alertas de correo electrónico<br>Configurar correo electrónico                                                                                                    | Configurar los valores de correo electrónico de la impresora.                                                         |
| Puerta de enlace SMTP principalPuerto de la puerta de enlace SMTP principal (25*)Puerta de enlace SMTP secundariaPuerto de la puerta de enlace SMTP secundaria (25*)Tiempo de espera SMTP (30 segundos*)Dirección de respuestaUtilizar siempre la dirección de respuesta predeterminada deSMTP(Desactivado*)Utilizar SSL/TLS(Desactivado*)Solicitar certificado de confianza(Activado*)Autenticación del servidor SMTP(No se necesita autenticación*)Correo electrónico iniciado por dispositivo(Ninguno*)ID de usuario de dispositivoContraceão do dispositivo | Nota: Este elemento del menú solo aparece en<br>el Embedded Web Server.                                               |
| Contraseña de dispositivo<br>Dominio NTLM<br>Desactivar error "Servidor SMTP no configurado"(Desactivado*)                                                                                                    |                                                                                                    |
| Nota: Un asterisco (*) al lado de un valor indica el valor predeterminado                                                                                                    | o de fábrica.                                                                                                    |

| Elemento de menú                                                                                                    | Descripción                                                                                                    |
|----------------------------------------------------------------------------------------------------|----------------------------------------------------------------------------------------------------|
| <b>Prevención de errores</b><br>Ayuda en atasco<br>Desactivada<br>Activada*                                                                   | Establecer la impresora para que compruebe<br>atascos de papel automáticamente.                                                                                                    |
| Prevención de errores<br>Continuar automáticamente<br>Desactivado<br>5-255 (5*)                                                               | Dejar que la impresora siga procesando o impri-<br>miendo un trabajo automáticamente después de<br>borrar determinadas condiciones de asistencia.                                  |
| Prevención de errores<br>Inicio automático<br>Inicio automático<br>Reiniciar siempre*<br>No reiniciar nunca<br>Reiniciar cuando está inactiva | Establece la impresora para que se reinicie<br>cuando se encuentre un error.                                                                                                    |
| Prevención de errores<br>Inicio automático<br>Máximo de inicios automáticos<br>1-20 (2*)                                                      | Definir el número de reinicios automáticos que puede realizar la impresora.                                                                                                    |
| Prevención de errores<br>Inicio automático<br>Ventana de reinicio automático<br>1-525600 (720*)                                               | Definir el número de segundos antes de que la<br>impresora lleve a cabo un reinicio automático.                                                                                    |
| <b>Prevención de errores</b><br>Inicio automático<br>Contador de reinicio automático                                                          | Muestra información de solo lectura sobre el contador de reinicio.                                                                                                    |
| <b>Prevención de errores</b><br>Mostrar error de papel corto<br>Borrado automático*<br>Activado                                               | Configurar la impresora para que aparezca un<br>mensaje cuando se produzca un error de papel<br>corto.<br><b>Nota:</b> Papel corto hace referencia al tamaño<br>del papel cargado. |
| <b>Prevención de errores</b><br>Protección de página<br>Desactivada*<br>Activada                                                              | Configurar la impresora para que procese toda<br>la página en la memoria antes de imprimirla.                                                                                      |
| Recuperación de contenido de atasco<br>Recuperación de atasco<br>Automática*<br>Desactivada<br>Activada                                       | Configurar la impresora para que vuelva a<br>imprimir las páginas atascadas.                                                                                                    |

#### Gestión de la alimentación

| Elemento de menú                                                                                                    | Descripción                                                                                                    |
|----------------------------------------------------------------------------------------------------|----------------------------------------------------------------------------------------------------|
| Perfil del modo de suspensión<br>Impresión desde el modo suspensión<br>Permanecer activa tras la impresión<br>Entrar en modo suspensión tras la impresión*                     | Configure la impresora para permanecer en el modo Lista o volver<br>al modo Suspensión después de la impresión.         |
| <b>Tiempos de espera</b><br>Modo de suspensión<br>1-120 minutos (15*)                                                                                                    | Defina el período de tiempo que espera la impresora antes de<br>pasar al modo de suspensión.                            |
| Tiempos de espera<br>Tiempo de espera de hibernación<br>Desactivado<br>1 hora<br>2 horas<br>3 horas<br>6 horas<br>1 día<br>2 días<br>3 días*<br>1 semana<br>2 semanas<br>1 mes | Establezca el tiempo que debe transcurrir hasta que la impresora<br>se apague.                                          |
| Tiempos de espera<br>Tiempo de espera para hibernación en conexión<br>Hibernar<br>No hibernar*                                                                                 | Establezca el Tiempo de espera de hibernación para apagar la<br>impresora mientras exista una conexión Ethernet activa. |

### Restaurar los valores predeterminados de fábrica

| Elemento de menú               | Descripción                                                     |
|--------------------------------|-----------------------------------------------------------------|
| Restaurar valores              | Utilice los valores predeterminados de fábrica de la impresora. |
| Restaurar todos los valores    |                                                                 |
| Restaurar valores de impresora |                                                                 |
| Restaurar valores de red       |                                                                 |

#### Mantenimiento

#### Menú de configuración

| Elemento de menú                                                                                                    | Descripción                                                                                                    |
|----------------------------------------------------------------------------------------------------|----------------------------------------------------------------------------------------------------|
| Configuración de USB<br>USB PnP<br>1*<br>2                                                                                       | Cambiar el modo de controlador USB de la impresora para<br>mejorar su compatibilidad con un equipo personal.               |
| Configuración de USB<br>Velocidad USB<br>Completo<br>Automático*                                                                 | Configurar el puerto USB para que vaya a velocidad completa<br>y desactivar sus funciones de alta velocidad.               |
| <b>Configuración de bandeja</b><br>Enlace de Bandejas<br>Automático*<br>Desactivado                                              | Configurar la impresora para vincular las bandejas que tienen<br>el mismo tipo de papel y los valores de tamaño del papel. |
| Configuración de bandeja<br>Mostrar mensaje de inserción de bandeja<br>Desactivado<br>Solo para tamaños desconocidos*<br>Siempre | Mostrar el mensaje de <b>inserción de bandeja</b> .                                                                        |
| <b>Configuración de bandeja</b><br>Carga de A5<br>Borde corto<br>Borde largo*                                                    | Especificar la orientación de página al cargar papel de tamaño<br>A5.                                                      |
| Configuración de bandeja<br>Solicitud de papel<br>Automático*<br>Alimentador multiuso<br>Papel manual                            | Establecer el origen del papel que el usuario rellenará cuando<br>aparezca un aviso para cargar el papel.                  |
| Configuración de bandeja<br>Solicitudes de sobres<br>Automático*<br>Alimentador multiuso<br>Sobre manual                         | Establecer el origen del papel que el usuario rellenará cuando<br>aparezca un aviso para cargar el sobre.                  |
| Configuración de bandeja<br>Acción para solicitudes<br>Preguntar al usuario*<br>Continuar<br>Usar actual                         | Configurar la impresora para resolver avisos de cambio de<br>papel o sobre.                                                |
| Elemento de menú                                                                                                    | Descripción                                                                                                    |
|----------------------------------------------------------------------------------------------------|----------------------------------------------------------------------------------------------------|
| Informes<br>Página de valores del menú<br>Registro de eventos<br>Resumen de registro de eventos                                                                         | Imprimir informes sobre valores del menú de la impresora, el<br>estado y los registros de eventos.                                                                                 |
| Uso y contadores de consumibles<br>Borrar historial de uso de consumibles<br>Restablecer contador de la unidad de imagen negra<br>Restablecer contador de mantenimiento | Restablecer el contador de páginas o ver el total de páginas<br>impresas.                                                                                                    |
| <b>Emulaciones de impresión</b><br>Emulación PS<br>Desactivada<br>Activada*                                                                                             | Configurar la impresora para que reconozca y utilice la corriente de datos PS.                                                                                                    |
| <b>Emulaciones de impresión</b><br>Seguridad del emulador<br>Tiempo de espera de página<br>0-60 (60*)                                                                   | Establecer el tiempo de espera de página durante la emulación.                                                                                                    |
| Emulaciones de impresión<br>Seguridad del emulador<br>Emulador de restablecimiento después de<br>trabajo<br>Desactivado*<br>Activado                                    | Restablecer el emulador después de un trabajo de impresión.                                                                                                    |
| Emulaciones de impresión<br>Seguridad del emulador<br>Desactivar acceso a mensajes de la impresora<br>Activado*<br>Desactivado                                          | Desactivar el acceso al mensaje de la impresora durante la emulación.                                                                                                    |
| Configuración de impresión<br>Nitidez de fuente<br>0-150 (24*)                                                                                                    | Configurar un valor de tamaño de punto de texto por debajo del<br>cual se utilizan las pantallas de alta frecuencia al imprimir datos<br>de fuentes.                               |
| Configuración de impresión<br>Densidad de impresión<br>Desactivada*<br>1–5                                                                                              | Ajustar la densidad de tóner al imprimir documentos.                                                                                                    |
| Funcionamiento del dispositivo<br>Modo silencioso<br>Desactivado*<br>Activado                                                                                           | Configurar la impresora para reducir la cantidad de ruido que<br>hace al imprimir.<br><b>Nota:</b> Activar esta configuración ralentiza el rendimiento<br>general de la impresora. |
| Funcionamiento del dispositivo<br>Menús del panel<br>Activado*<br>Desactivado                                                                                           | Configurar la impresora para mostrar los menús del panel de<br>control.<br><b>Nota:</b> Este elemento del menú solo aparece en el Embedded<br>Web Server.                          |

| Elemento de menú                                                                      | Descripción                                                                                                    |
|---------------------------------------------------------------------------------------|----------------------------------------------------------------------------------------------------|
| Funcionamiento del dispositivo<br>Modo seguro<br>Desactivado*<br>Activado             | Configurar la impresora para que pueda funcionar en un modo<br>especial en el que intente seguir ofreciendo tantas funciones<br>como sea posible, a pesar de los problemas conocidos.<br>Por ejemplo, cuando se encuentra Activado y el motor de doble<br>cara no está en funcionamiento, la impresora realiza la<br>impresión a una cara de los documentos, aunque el trabajo sea<br>de impresión a doble cara. |
|                                                                                       | <b>Nota:</b> Esta configuración no se puede utilizar cuando la bandeja no está completamente insertada o el sensor de la bandeja está dañado.                                                                                                    |
| Funcionamiento del dispositivo<br>Borrar estado personalizado                         | Borrar todos los mensajes personalizados.                                                                                                    |
| Nota: Un asterisco (*) al lado de un valor indica el valor predeterminado de fábrica. |                                                                                                    |

#### Borrar fuera de servicio

| Elemento de menú                                     | Descripción                                                   |
|------------------------------------------------------|---------------------------------------------------------------|
| Borrar memo. impres.                                 | Borrar todos los valores y las aplicaciones que están almace- |
| Memoria de la impresora limpiada por última vez      | nados en la impresora.                                        |
| Limpiar toda la información de la memoria no volátil |                                                               |
| Borrar todos los valores de red y de la impresora    |                                                               |

# Acerca de esta impresora

| Elemento de menú          | Descripción                                                                       |
|---------------------------|-----------------------------------------------------------------------------------|
| Etiqueta de activo        | Mostrar el número de serie de la impresora.                                       |
| Ubicación de la impresora | Identificar la ubicación de la impresora. La longitud máxima es de 63 caracteres. |
| Póngase en contacto con   | Personalizar el nombre de la impresora. La longitud máxima es de 63 caracteres.   |

# Imprimir

### Presentación

| Elemento de menú                                                                      | Descripción                                                                        |
|---------------------------------------------------------------------------------------|------------------------------------------------------------------------------------|
| Caras                                                                                 | Especifica si la impresión se realiza en una o en las dos caras del papel.         |
| 2 caras                                                                               |                                                                                    |
| Estilo de volteo de página                                                            | Determinar qué cara del papel se une al realizar la impresión a doble cara.        |
| Borde largo*                                                                          | Nota: En función de la opción seleccionada, la impresora clasifica automáticamente |
| Borde corto                                                                           | cada información impresa de la página para unir el trabajo correctamente.          |
| Nota: Un asterisco (*) al lado de un valor indica el valor predeterminado de fábrica. |                                                                                    |

| Elemento de menú                                                                                                    | Descripción                                                                                                    |
|----------------------------------------------------------------------------------------------------|----------------------------------------------------------------------------------------------------|
| <b>Páginas en blanco</b><br>Imprimir<br>No imprimir*                                                                                                    | Imprimir páginas en blanco incluidas en un trabajo de impresión.                                                        |
| <b>Clasificar</b><br>Desactivado [1,1,1,2,2,2]*<br>Activado [1,2,1,2,1,2]                                                                                                    | Mantener las páginas de un trabajo de impresión apiladas en orden, especialmente al realizar varias copias del trabajo. |
| Hojas de separación<br>Ninguna*<br>Entre copias<br>Entre trabajos<br>Entre páginas                                                                                                    | Insertar hojas de separación en blanco al imprimir.                                                                     |
| <b>Origen hoja separación</b><br>Bandeja [x] (1*)<br>Alimentador multiuso                                                                                                    | Especificar el origen del papel para la hoja de separación.                                                             |
| Páginas por cara<br>Desactivado*<br>2 páginas por cara<br>3 páginas por cara<br>4 páginas por cara<br>6 páginas por cara<br>9 páginas por cara<br>12 páginas por cara<br>16 páginas por cara | Imprimir imágenes de varias páginas en una de las caras del papel.                                                      |
| Solicitud de Páginas por cara<br>Horizontal*                                                                                                    | Especificar la posición de las imágenes de varias páginas cuando se utiliza la opción<br>Páginas por cara.              |
| Horizontal inverso<br>Vertical<br>Vertical inverso                                                                                                    | Nota: La posición dependerá del número de imágenes de página y de su orientación.                                       |
| Páginas por cara y orientación<br>Automático*<br>Horizontal<br>Vertical                                                                                                    | Especificar la orientación de un documento de varias páginas cuando se utiliza la opción<br>Páginas por cara.           |
| <b>Borde de Páginas por cara</b><br>Ninguna*<br>Fijo                                                                                                    | Imprimir un borde entorno a cada imagen de página cuando se utiliza la opción Páginas por cara.                         |
| <b>Copias</b><br>1-9999 (1*)                                                                                                    | Especificar el número de copias para cada trabajo de impresión.                                                         |
| <b>Área de impresión</b><br>Normal*<br>Página completa                                                                                                    | Establecer el área de impresión en una hoja de papel.                                                                   |
| Nota: Un asterisco (*) al lado de                                                                                                    | un valor indica el valor predeterminado de fábrica.                                                                     |

## Configuración

| Elemento de menú                 | Descripción                                                                                                    |
|----------------------------------|----------------------------------------------------------------------------------------------------|
| Idioma de impresora              | Definir el idioma de la impresora.                                                                                                    |
| Emulación PCL*<br>Emulación PS   | <b>Nota:</b> La definición de un lenguaje de impresora como predeterminado no evita que un programa de software envíe trabajos de impresión que utilicen otro lenguaje de impresora.                                                                                     |
| Guardar recursos<br>Desactivado* | Determinar qué hace la impresora con los recursos descargados, como fuentes y macros,<br>cuando recibe un trabajo que requiere más memoria de la disponible.                                                                                                    |
| Activado                         | Notas:                                                                                                    |
|                                  | <ul> <li>Cuando se encuentra desactivado, la impresora mantiene los recursos descargados<br/>solo hasta que se necesite memoria. Los recursos relacionados con el idioma de<br/>impresora inactivo se eliminan.</li> </ul>                                               |
|                                  | <ul> <li>Cuando se encuentra activado, la impresora conserva todos los recursos descargados<br/>para todos los cambios de idioma. Si fuera necesario, la impresora muestra un mensaje<br/>de memoria llena en lugar de eliminar recursos de forma permanente.</li> </ul> |
| Orden de imprimir todo           | Especifique el orden cuando elija imprimir todos los trabajos confidenciales y retenidos.                                                                                                    |
| Alfabéticamente*                 |                                                                                                    |
| Desde el más reciente            |                                                                                                    |
| Desde el más antiguo             |                                                                                                    |
| Nota: Un asterisco (*) al lac    | do de un valor indica el valor predeterminado de fábrica.                                                                                                    |

# Calidad

| Elemento de menú                                                                      | Descripción                                                                      |
|---------------------------------------------------------------------------------------|----------------------------------------------------------------------------------|
| Resolución impresión                                                                  | Establecer la resolución del texto y las imágenes en la salida impresa.          |
| 300 ppp                                                                               | Nota: La resolución se determina en puntos por pulgada o calidad de imagen.      |
| 600 ppp*                                                                              |                                                                                  |
| 1200 IQ                                                                               |                                                                                  |
| 2400 IQ                                                                               |                                                                                  |
| Intensidad del tóner                                                                  | Determinar la claridad u oscuridad de las imágenes de texto.                     |
| Claro                                                                                 |                                                                                  |
| Normal*                                                                               |                                                                                  |
| Oscura                                                                                |                                                                                  |
| Media tinta                                                                           | Mejorar la salida impresa para obtener líneas más suaves con bordes más nítidos. |
| Normal*                                                                               |                                                                                  |
| Detalle                                                                               |                                                                                  |
| Nota: Un asterisco (*) al lado de un valor indica el valor predeterminado de fábrica. |                                                                                  |

### PostScript

| Elemento de menú                                                                      | Descripción                                                                           |
|---------------------------------------------------------------------------------------|---------------------------------------------------------------------------------------|
| Imprimir error PS                                                                     | Imprimir una página que describe el error de PostScript®.                             |
| Desactivado*                                                                          | Nota: Cuando se produce un error, se detiene el procesamiento de los trabajos, la     |
| Activado                                                                              | impresora imprime un mensaje de error y el resto del trabajo de impresión se expulsa. |
| Nota: Un asterisco (*) al lado de un valor indica el valor predeterminado de fábrica. |                                                                                       |

| Elemento de menú                                                                      | Descripción                                                                                                    |
|---------------------------------------------------------------------------------------|----------------------------------------------------------------------------------------------------|
| Ancho de línea mínimo<br>1-30 (2*)                                                    | Establecer el ancho de trazo mínimo.<br><b>Nota:</b> Los trabajos impresos en 1200 ppp utilizan el valor directamente. |
| Bloquear Modo de inicio PS<br>Desactivado<br>Activado*                                | Desactive el archivo SysStart.                                                                                         |
| <b>Tiempo de espera</b><br>15-65 535 (40 segundos*)<br>Desactivada                    | Configurar la impresora para que espere a recibir más datos antes de cancelar un trabajo de impresión.                 |
| Nota: Un asterisco (*) al lado de un valor indica el valor predeterminado de fábrica. |                                                                                                    |

# PCL

| Elemento de menú                                         | Descripción                                                                                                    |
|----------------------------------------------------------|----------------------------------------------------------------------------------------------------|
| Fuente<br>[Lista de fuentes disponibles]<br>(Courier*)   | Seleccione una fuente en el origen de la fuente especificado.                                                                                                    |
| Juego de símbolos                                        | Especificar el juego de símbolos de cada nombre de fuente.                                                                                                    |
| [Lista de juegos de símbolos<br>disponibles] (10U PC-8*) | <b>Nota:</b> Un juego de símbolos es un conjunto de caracteres alfabéticos y numéricos, signos de puntuación y símbolos especiales. Los juegos de símbolos admiten distintos idiomas o programas concretos, como los símbolos matemáticos para texto científico. |
| Distancia                                                | Especificar el paso para las fuentes fijas o de monoespaciado.                                                                                                    |
| 0,08-100,00 (10,00*)                                     | Nota: Distancia es el número de caracteres de espacio fijo por pulgada horizontal.                                                                                                    |
| <b>Orientación</b><br>Vertical*<br>Horizontal            | Especificar la orientación del texto y los gráficos en la página.                                                                                                    |
| Líneas por página<br>1-255                               | Especificar el número de líneas de texto por cada página que se imprima a través del flujo de datos PCL®.                                                                                                    |
|                                                          | Notas:                                                                                                    |
|                                                          | <ul> <li>Este elemento de menú activa el escape vertical que provoca que el número<br/>seleccionado de líneas solicitadas se imprima entre los márgenes predetermi-<br/>nados de la página.</li> </ul>                                                           |
|                                                          | <ul> <li>60 es el valor predeterminado de fábrica para Estados Unidos. 64 es el valor<br/>predeterminado de fábrica internacional.</li> </ul>                                                                                                    |
| Ancho de línea mínimo PCL5                               | Establecer el ancho de trazo mínimo inicial.                                                                                                    |
| 1-30 (2*)                                                | Nota: Los trabajos impresos en 1200 ppp utilizan el valor directamente.                                                                                                    |
| Ancho de línea mínimo PCLXL<br>1-30 (2*)                 |                                                                                                    |
| Ancho A4                                                 | Establece la anchura de la página lógica para el papel de tamaño A4.                                                                                                    |
| 198 mm*<br>203 mm                                        | Nota: La página lógica es el espacio en la página física donde se imprimen datos.                                                                                                    |
| Nota: Un asterisco (*) al lado de un                     | n valor indica el valor predeterminado de fábrica.                                                                                                    |

| Elemento de menú                                                           | Descripción                                                                                                    |
|----------------------------------------------------------------------------|----------------------------------------------------------------------------------------------------|
| CR auto tras LF<br>Desactivado*                                            | Configurar la impresora para que introduzca un retorno de carro después de un comando de control de avance de línea.                                                                                                    |
| Activado                                                                   | <b>Nota:</b> El retorno de carro es un mecanismo que controla la impresora para cambiar la posición del cursor a la primera posición en la misma línea.                                                                 |
| <b>LF auto tras CR</b><br>Desactivado*<br>Activado                         | Configurar la impresora para que introduzca un avance de línea después de un comando de control de retorno de carro.                                                                                                    |
| <b>Renumerar bandeja</b><br>Asignar alimentación MP<br>Asignar bandeja [x] | Configurar la impresora para que funcione con otro controlador de impresión u otra aplicación personalizada que utilice un conjunto distinto de asignaciones de orígenes para solicitar un origen de papel determinado. |
| Asignar papel manual<br>Asignar sobre manual                               | Seleccione una de las siguientes opciones:<br>Desactivado <sup>*</sup> : la impresora utiliza las asignaciones de origen de papel predeter-<br>minadas de fábrica.                                                      |
|                                                                            | Ninguno: el origen del papel ignora el comando de selección de alimentación del papel.                                                                                                    |
|                                                                            | 0199: seleccione un valor numérico para asignar un valor personalizado a un origen del papel.                                                                                                    |
| Renumerar bandeja<br>Ver ajustes predeterminados<br>de fábrica             | Mostrar el valor predeterminado de fábrica asignado a cada origen de papel.                                                                                                    |
| Renumerar bandeja<br>Restaurar valores predetermi-<br>nados                | Restaurar los valores de renumeración de la bandeja a los predeterminados de fábrica.                                                                                                    |
| <b>Espera de impresión</b><br>1-255 (90 segundos*)<br>Desactivada          | Configure la impresora para que finalice los trabajos de impresión después de estar inactiva durante un período de tiempo determinado en segundos.                                                                      |
| Nota: Un asterisco (*) al lado de ur                                       | 1 valor indica el valor predeterminado de fábrica.                                                                                                    |

## Imagen

| Elemento de menú            | Descripción                                                                                                    |
|-----------------------------|----------------------------------------------------------------------------------------------------|
| Ajuste automático           | Seleccionar el mejor tamaño de papel y ajuste de orientación disponible para una imagen.                                       |
| Activado<br>Desactivado*    | <b>Nota:</b> Cuando se establece como Activado, este elemento del menú anula los valores de escala y orientación de la imagen. |
| Invertir                    | Invertir las imágenes monocromas de dos tonos.                                                                                 |
| Desactivado*                | Nota: Este elemento del menú no se aplica a formatos de imágenes GIF o JPEG.                                                   |
| Activado                    |                                                                                                    |
| Escalado                    | Ajustar la imagen para que quepa en el área de impresión.                                                                      |
| Marcar superior izda        | Nota: Si Ajuste automático está definido en Activado, Escalado se define de forma                                              |
| Más aproximada*             | automática en Más aproximada.                                                                                                  |
| Marcar centro               |                                                                                                    |
| Ajustar altura/ancho        |                                                                                                    |
| Ajustar altura              |                                                                                                    |
| Ajustar ancho               |                                                                                                    |
| Nota: Un asterisco (*) al I | ado de un valor indica el valor predeterminado de fábrica.                                                                     |

| Elemento de menú                                                                      | Descripción                                                       |
|---------------------------------------------------------------------------------------|-------------------------------------------------------------------|
| Orientación                                                                           | Especificar la orientación del texto y los gráficos en la página. |
| Vertical*                                                                             |                                                                   |
| Horizontal                                                                            |                                                                   |
| Vertical inversa                                                                      |                                                                   |
| Horizontal inversa                                                                    |                                                                   |
| Nota: Un asterisco (*) al lado de un valor indica el valor predeterminado de fábrica. |                                                                   |

# Papel

# Configuración de bandeja

| Elemento de menú                                                                                  | Descripción                                                                                                    |
|---------------------------------------------------------------------------------------------------|----------------------------------------------------------------------------------------------------|
| Origen predeterminado<br>Bandeja [x] (1*)<br>Alimentador multiuso<br>Papel manual<br>Sobre manual | Establecer el origen del papel para todos los trabajos de impresión.<br><b>Nota:</b> El Alimentador multiuso solo aparece cuando Configurar multiuso está definido en<br>Cassette.                                                                                                    |
| Tamaño/tipo de papel<br>Bandeja [x]<br>Alimentador multiuso<br>Papel manual<br>Sobre manual       | Especificar el tamaño de papel o tipo de papel cargado en cada origen del papel.                                                                                                    |
| <b>Sustituir tamaño</b><br>Desactivado<br>Media carta/A5<br>Carta/A4<br>Todos en lista*           | <ul> <li>Configurar la impresora para sustituir un tamaño de papel especificado si el tamaño solicitado no se ha cargado en ningún origen del papel.</li> <li>Notas: <ul> <li>La opción Desactivado hace que se solicite al usuario la carga del tamaño de papel necesario.</li> <li>Media carta/A5 imprime documentos en tamaño A5 en medias cartas al cargar medias cartas y trabajos en tamaño media carta en papel de tamaño A5 al cargar A5.</li> <li>Carta/A4 imprime documentos en tamaño A4 al cargar cartas y trabajos en tamaño carta en A4 al cargar A4.</li> <li>Todos en lista sustituye a Carta/A4.</li> </ul> </li> </ul> |
| Configurar multiuso<br>Cassette*<br>Manual<br>Primero                                             | <ul> <li>Configurar la impresora para tomar el papel cargado en el alimentador multiuso.</li> <li>Notas: <ul> <li>Cuando se establece como Cassette, la impresora considera al alimentador multiuso como una bandeja.</li> <li>Cuando se establece como Manual, la impresora considera al alimentador multiuso como un alimentador manual.</li> <li>Cuando se establece como Primero, la impresora toma el papel del alimentador multiuso hasta que se queda vacío, independientemente del origen o el tamaño del papel solicitado.</li> </ul> </li> </ul>                                                                               |

## Configuración de soporte

#### Configuración universal

| Elemento de menú                                                                      | Descripción                                                                                                    |
|---------------------------------------------------------------------------------------|----------------------------------------------------------------------------------------------------|
| Unidades de medida                                                                    | Especificar la unidad de medida para el papel universal.                                                                                                    |
| Pulgadas<br>Milímetros                                                                | <b>Nota:</b> Pulgadas es el valor predeterminado de fábrica para Estados Unidos. Milímetros es el valor predeterminado de fábrica internacional.                                                      |
| <b>Anchura vertical</b><br>3,90-14,17 pulgadas (8,50*)<br>99-360 mm (216*)            | Establecer la anchura vertical del papel universal.                                                                                                    |
| <b>Altura vertical</b><br>3,90-14,17 pulgadas (14*)<br>99-360 mm (356*)               | Establecer la altura vertical del papel universal.                                                                                                    |
| <b>Dirección alimentación</b><br>Borde corto*<br>Borde largo                          | Configurar la impresora para tomar el papel desde el borde corto o el borde largo.<br><b>Nota:</b> El Borde largo aparece solo cuando el borde más largo es más corto que la anchura máxima admitida. |
| Nota: Un asterisco (*) al lado de un valor indica el valor predeterminado de fábrica. |                                                                                                    |

#### Tipos de papel

| Elemento de menú       | Descripción                                                         |
|------------------------|---------------------------------------------------------------------|
| Papel normal           | Especificar la textura, el peso y la orientación del papel cargado. |
| Cartulina              |                                                                     |
| Reciclado              |                                                                     |
| Etiquetas              |                                                                     |
| Alta calidad           |                                                                     |
| Sobre                  |                                                                     |
| Sobre rugoso           |                                                                     |
| Membrete               |                                                                     |
| Preimpreso             |                                                                     |
| Papel de color         |                                                                     |
| Claro                  |                                                                     |
| Pesado                 |                                                                     |
| Áspero/Algodón         |                                                                     |
| Tipo personalizado [X] |                                                                     |

# **Red/Puertos**

## Descripción general de la red

| Elemento de menú                                                                      | Descripción                                                                                                    |
|---------------------------------------------------------------------------------------|----------------------------------------------------------------------------------------------------|
| Adaptador activo<br>Automático*<br>Red estándar<br>Inalámbrico                        | Especifique el tipo de conexión de red.                                                                                                    |
| Estado de la red                                                                      | Muestra el estado de conexión de la red de la impresora.                                                                                       |
| Mostrar estado de la red en la impresora<br>Desactivado<br>Activado*                  | Muestra el estado de la red en la pantalla.                                                                                                    |
| Velocidad, doble cara                                                                 | Muestra la velocidad de la tarjeta de red que está activa.                                                                                     |
| IPv4                                                                                  | Muestra la dirección IPv4.                                                                                                    |
| Todas las direcciones IPv6                                                            | Muestra todas las direcciones IPv6.                                                                                                    |
| <b>Restablecer servidor de impresión</b><br>Empezar                                   | Restablecer todas las conexiones de red activas a la impresora.<br><b>Nota:</b> Este ajuste elimina todos los valores de configuración de red. |
| <b>Tiempo de espera del trabajo de red</b><br>Desactivado<br>Activado* (90 segundos)  | Definir el período de tiempo que espera la impresora antes de cancelar un trabajo de impresión en red.                                         |
| <b>Página banner</b><br>Desactivada*<br>Activada                                      | Imprimir página banner.                                                                                                    |
| Activar conexiones de red<br>Activado*<br>Desactivado                                 | Activar o desactivar todas las conexiones de red.                                                                                              |
| Activar LLDP<br>Desactivado*<br>Activado                                              | Activar Link Layer Discovery Protocol (LLDP) en la impresora.                                                                                  |
| Nota: Un asterisco (*) al lado de un valor indica el valor predeterminado de fábrica. |                                                                                                    |

#### Inalámbrico

| Elemento de menú                                                                           | Descripción                                                                                                    |  |
|--------------------------------------------------------------------------------------------|----------------------------------------------------------------------------------------------------|--|
| Configurar en panel de impresora                                                           | Determinar la red inalámbrica a la que se conecta la impresora.                                                                                                    |  |
| Seleccionar red<br>Añadir red Wi-Fi<br>• Nombre de red                                     | <b>Nota:</b> Este elemento del menú aparece como <i>Configuración de conexión</i><br><i>inalámbrica</i> en Embedded Web Server.                                                                                                    |  |
| Modo Red     Infraestructura                                                               |                                                                                                    |  |
| <ul> <li>Modo de seguridad inalambrica</li> <li>Desactivado*</li> <li>WEP</li> </ul>       |                                                                                                    |  |
| WPA2/WPA - Personal<br>WPA2 - Personal                                                     |                                                                                                    |  |
| Wi-Fi Protected Setup                                                                      | Establecer una red inalámbrica y activar la seguridad de la red.                                                                                                    |  |
| Iniciar método de botones de pulsación                                                     | Notas:                                                                                                    |  |
| iniciar metodo Pin                                                                         | <ul> <li>Iniciar método de botones de pulsación conecta la impresora a una<br/>red inalámbrica al pulsar los botones de la impresora y el punto de<br/>acceso (router inalámbrico) en un periodo de tiempo determinado.</li> </ul> |  |
|                                                                                            | <ul> <li>Iniciar método PIN conecta la impresora a una red inalámbrica cuando<br/>se introduce un PIN en la impresora, en los valores inalámbricos del<br/>punto de acceso.</li> </ul>                                             |  |
| Activar Wi-Fi Direct<br>Activado<br>Desactivado*                                           | Configurar la impresora para que se conecte directamente a dispositivos Wi-<br>-Fi.                                                                                                    |  |
| Compatibilidad<br>802.11b/g/n (2.4GHz)*                                                    | Especificar el estándar inalámbrico para la red inalámbrica.                                                                                                    |  |
| Modo de seguridad inalámbrica<br>Desactivado*<br>WEP<br>WPA2/WPA-Personal<br>WPA2-Personal | Configurar el tipo de seguridad para conectar la impresora a dispositivos inalámbricos.                                                                                                    |  |
| 802.1x - RADIUS                                                                            |                                                                                                    |  |
| Modo de autenticación WEP<br>Automático*                                                   | Configurar el tipo de protocolo de cifrado inalámbrico (WEP) que utiliza la impresora.                                                                                                    |  |
| Abierto<br>Compartido                                                                      | <b>Nota:</b> Este elemento del menú solo aparece si Modo de seguridad inalám-<br>brica se define en WEP.                                                                                                    |  |
| Configurar clave WEP                                                                       | Especificar una contraseña WEP para la conexión inalámbrica segura.                                                                                                    |  |
|                                                                                            | <b>Nota:</b> Este elemento del menú solo aparece si Modo de seguridad inalám-<br>brica se define en WEP.                                                                                                    |  |
| WPA2-Personal                                                                              | Activar la seguridad inalámbrica a través de WPA2.                                                                                                    |  |
| AES*                                                                                       | <b>Nota:</b> Este elemento del menú solo aparece cuando Modo de seguridad inalámbrica se define en WPA2-Personal.                                                                                                    |  |
| Configurar PSK                                                                             | Configurar la contraseña de la conexión inalámbrica segura.                                                                                                    |  |
|                                                                                            | <b>Nota:</b> Este elemento del menú solo aparece cuando Modo de seguridad inalámbrica se define en WPA2/WPA-Personal o WPA2-Personal.                                                                                              |  |

| Elemento de menú                      | Descripción                                                                                                    |
|---------------------------------------|----------------------------------------------------------------------------------------------------|
| WPA2/WPA-Personal                     | Activar la seguridad inalámbrica a través de WPA2/WPA.                                                                |
| AES*                                  | <b>Nota:</b> Este elemento del menú solo aparece cuando Modo de seguridad inalámbrica se define en WPA2/WPA-Personal. |
| Modo de cifrado 802.1x                | Activar la seguridad inalámbrica a través del estándar 802.1x.                                                        |
| WPA+                                  | Nota: Este elemento del menú solo aparece si Modo de seguridad inalám-                                                |
| WPA2*                                 | brica se define en 802.1x - Radius.                                                                                   |
| IPv4                                  | Activar el Protocolo de configuración dinámica de host (DHCP).                                                        |
| Activar DHCP                          | Nota: DHCP es un protocolo estándar que permite a un servidor distribuir                                              |
| Activado*                             | las direcciones IP y la información de configuración de forma dinámica a                                              |
| Desactivado                           | los clientes.                                                                                                    |
| IPv4                                  | Establecer la dirección IP estática de la impresora.                                                                  |
| Configurar dirección IP estática      |                                                                                                    |
| Dirección IP                          |                                                                                                    |
| Máscara de red                        |                                                                                                    |
| Puerta de enlace                      |                                                                                                    |
| IPv6                                  | Activar IPv6 en la impresora.                                                                                         |
| Activar IPv6                          |                                                                                                    |
| Activado*                             |                                                                                                    |
| Desactivado                           |                                                                                                    |
| IPv6                                  | Activar DHCPv6 en la impresora.                                                                                       |
| Activar DHCPv6                        |                                                                                                    |
| Desactivado*                          |                                                                                                    |
| Activado                              |                                                                                                    |
| IPv6                                  | Configurar el adaptador de red para que acepte las entradas de configu-                                               |
| Configuración automática de dirección | ración automática de direcciones IPv6 que proporciona un router.                                                      |
| sin estado                            |                                                                                                    |
| Desactivado                           |                                                                                                    |
| Activado*                             |                                                                                                    |
| IPv6                                  | Especificar la dirección del servidor DNS.                                                                            |
| Dirección del DNS                     |                                                                                                    |
| IPv6                                  | Especificar el prefijo de la dirección.                                                                               |
| Prefijo de la dirección               |                                                                                                    |
| 0-128 (64*)                           |                                                                                                    |
| IPv6                                  | Muestra todas las direcciones IPv6.                                                                                   |
| Todas las direcciones IPv6            |                                                                                                    |
| IPv6                                  | Mostrar todas las direcciones del router IPv6.                                                                        |
| Todas las direcciones del router IPv6 |                                                                                                    |
| Dirección de red                      | Ver las direcciones de red.                                                                                           |
| UAA                                   |                                                                                                    |
| LAA                                   |                                                                                                    |

| Elemento de menú                            | Descripción                                                                                                    |
|---------------------------------------------|----------------------------------------------------------------------------------------------------|
| PCL SmartSwitch<br>Activado*<br>Desactivado | Establecer la impresora para que cambie automáticamente a la emulación<br>PCL cuando un trabajo de impresión lo necesite, independientemente del<br>lenguaje predeterminado de la impresora. |
|                                             | <b>Nota:</b> Si PCL SmartSwitch está desactivado, la impresora no examina los datos entrantes y utiliza el idioma predeterminado de la impresora especificado en el menú Configuración.      |
| PS SmartSwitch<br>Activado*<br>Desactivado  | Establecer la impresora para que cambie automáticamente a la emulación<br>PS cuando un trabajo de impresión lo necesite, independientemente del<br>lenguaje predeterminado de la impresora.  |
|                                             | <b>Nota:</b> Si PS SmartSwitch está desactivado, la impresora no examina los datos entrantes y utiliza el idioma predeterminado de la impresora especificado en el menú Configuración.       |
| PS binario Mac<br>Automático*               | Definir la impresora para que procese trabajos de impresión PostScript binario de Macintosh.                                                                                                 |
| Activado                                    | Notas:                                                                                                    |
| Desactivado                                 | <ul> <li>El valor Activado procesa trabajos de impresión PostScript binario sin<br/>formato.</li> </ul>                                                                                      |
|                                             | <ul> <li>El valor Desactivado filtra los trabajos de impresión mediante el<br/>protocolo estándar.</li> </ul>                                                                                |

### Ethernet

| Elemento de menú                           | Descripción                                                                 |
|--------------------------------------------|-----------------------------------------------------------------------------|
| Velocidad de red                           | Mostrar la velocidad de un adaptador de red activo.                         |
| IPv4                                       | Activar el Protocolo de configuración dinámica de host (DHCP).              |
| Activar DHCP                               | Nota: DHCP es un protocolo estándar que permite a un servidor distribuir de |
| Activado*                                  | forma dinámica las direcciones IP y la información de configuración a los   |
| Desactivado                                | clientes.                                                                   |
| IPv4                                       | Establecer la dirección IP estática de la impresora.                        |
| Configurar dirección IP estática           |                                                                             |
| Dirección IP                               |                                                                             |
| Máscara de red                             |                                                                             |
| Puerta de enlace                           |                                                                             |
| IPv6                                       | Activar IPv6 en la impresora.                                               |
| Activar IPv6                               |                                                                             |
| Activado*                                  |                                                                             |
| Desactivado                                |                                                                             |
| IPv6                                       | Activar DHCPv6 en la impresora.                                             |
| Activar DHCPv6                             |                                                                             |
| Desactivado*                               |                                                                             |
| Activar                                    |                                                                             |
| Nota: Un asterisco (*) al lado de un valor | indica el valor predeterminado de fábrica.                                  |

| Elemento de menú                                                                        | Descripción                                                                                                    |
|-----------------------------------------------------------------------------------------|----------------------------------------------------------------------------------------------------|
| IPv6<br>Configuración automática de<br>dirección sin estado<br>Activado*<br>Desactivado | Configurar el adaptador de red para que acepte las entradas de configuración<br>automática de direcciones IPv6 que proporciona un router.                                                                                                    |
| IPv6<br>Dirección del DNS                                                               | Especificar la dirección del servidor DNS.                                                                                                    |
| IPv6<br>Prefijo de la dirección<br>0-128 (64*)                                          | Especificar el prefijo de la dirección.                                                                                                    |
| IPv6<br>Todas las direcciones IPv6                                                      | Muestra todas las direcciones IPv6.                                                                                                    |
| IPv6<br>Todas las direcciones del router IPv6                                           | Mostrar todas las direcciones del router IPv6.                                                                                                    |
| <b>Dirección de red</b><br>UAA<br>LAA                                                   | Mostrar las direcciones de control de acceso al medio (MAC) de la impresora:<br>Dirección administrada localmente (LAA) y dirección administrada universal-<br>mente (UAA).                                                                                                    |
|                                                                                         | Nota: Puede cambiar la impresora LAA manualmente.                                                                                                    |
| PCL SmartSwitch<br>Activado*<br>Desactivado                                             | Establecer la impresora para que cambie automáticamente a la emulación PCL<br>cuando un trabajo de impresión lo necesite, independientemente del lenguaje<br>predeterminado de la impresora.<br><b>Nota:</b> Si PCL SmartSwitch está desactivado, la impresora no examina los<br>datos entrantes y utiliza el idioma predeterminado de la impresora especi-                                 |
|                                                                                         | ficado en el menú Configuración.                                                                                                    |
| <b>PS SmartSwitch</b><br>Activado*<br>Desactivado                                       | Establecer la impresora para que cambie automáticamente a la emulación PS<br>cuando un trabajo de impresión lo necesite, independientemente del lenguaje<br>predeterminado de la impresora.<br><b>Nota:</b> Si PS SmartSwitch está desactivado, la impresora no examina los datos<br>entrantes y utiliza el idioma predeterminado de la impresora especificado en<br>el menú Configuración. |
| PS binario Mac<br>Automático*<br>Activado<br>Desactivado                                | Definir la impresora para que procese trabajos de impresión PostScript binario<br>de Macintosh.<br>Notas:                                                                                                    |
|                                                                                         | <ul> <li>El valor Activado procesa trabajos de impresión PostScript binario sin<br/>formato.</li> <li>El valor Desactivado filtra los trabajos de impresión mediante el<br/>protocolo estándar.</li> </ul>                                                                                                    |
| Ethernet con consumo eficiente de<br>energía<br>Automático*<br>Activado<br>Desactivado  | Reducir el consumo de energía cuando la impresora no recibe datos de la red<br>Ethernet.                                                                                                    |
| Nota: Un asterisco (*) al lado de un valor                                              | indica el valor predeterminado de fábrica.                                                                                                    |

#### TCP/IP

**Nota:** Este menú solo aparece para las impresoras de red o las impresoras conectadas a servidores de impresión.

| Elemento de menú                                                                      | Descripción                                                                                                    |
|---------------------------------------------------------------------------------------|----------------------------------------------------------------------------------------------------|
| Definir nombre de host                                                                | Configurar el nombre de host TCP/IP actual.                                                                                          |
| Nombre de dominio                                                                     | Establecer el nombre de dominio.                                                                                                    |
|                                                                                       | Nota: Este elemento del menú solo aparece en el Embedded Web Server.                                                                 |
| Permitir que DHCP/BOOTP actualice el servidor NTP                                     | Permitir que los clientes DHCP y BOOTP actualicen los valores NTP de la impresora.                                                   |
| Activado*                                                                             |                                                                                                    |
|                                                                                       |                                                                                                    |
| Nombre de configuración rápida                                                        | Especificar un nombre de servicio para la red de configuración Zero.                                                                 |
|                                                                                       | Nota: Este elemento del menù solo aparece en el Embedded Web Server.                                                                 |
| Activar IP automática                                                                 | Asignar una dirección IP automáticamente.                                                                                            |
| Activada*                                                                             |                                                                                                    |
|                                                                                       |                                                                                                    |
| Direccion del DNS                                                                     | Especificar la dirección del servidor de Sistema de nombres de dominio (DNS)<br>actual.                                              |
| DNS de seguridad                                                                      | Especificar las direcciones de los servidores DNS secundarios.                                                                       |
| DNS de seguridad 2                                                                    |                                                                                                    |
| DNS de seguridad 3                                                                    |                                                                                                    |
| Orden de búsqueda de dominio                                                          | Especificar una lista de nombres de dominio para localizar la impresora y los recursos que residen en diferentes dominios de la red. |
|                                                                                       | Nota: Este elemento del menú solo aparece en el Embedded Web Server.                                                                 |
| Activar DDNS<br>Desactivado*<br>Activado                                              | Actualizar la configuración DNS dinámica.                                                                                            |
| TTL de DDNS                                                                           | Especificar la configuración DDNS actual.                                                                                            |
| TTL predeterminado                                                                    |                                                                                                    |
| Tiempo de actualización de DDNS                                                       |                                                                                                    |
| Activar mDNS<br>Activado*<br>Desactivado                                              | Actualizar la DNS configuración múltiple.                                                                                            |
| Dirección WINS                                                                        | Especificar una dirección de servidor para Servicios de nombres Internet de Windows (WINS).                                          |
| Activar BOOTP<br>Desactivado*<br>Activado                                             | Permitir que BOOTP asigne una dirección IP de la impresora.                                                                          |
| Nota: Un asterisco (*) al lado de un valor indica el valor predeterminado de fábrica. |                                                                                                    |

| Elemento de menú                                                                      | Descripción                                                                                             |
|---------------------------------------------------------------------------------------|----------------------------------------------------------------------------------------------------|
| Lista de servidores restringida                                                       | Especificar una dirección IP para las conexiones TCP.                                                   |
|                                                                                       | Notas:                                                                                                  |
|                                                                                       | • Este elemento del menú solo aparece en el Embedded Web Server.                                        |
|                                                                                       | <ul> <li>Utilizar una coma para separar las direcciones IP.</li> </ul>                                  |
|                                                                                       | <ul> <li>Es posible agregar hasta 50 direcciones IP.</li> </ul>                                         |
| Opciones de la lista de servidores restringida                                        | Especificar cómo las direcciones IP de la lista pueden acceder a la funciona-<br>lidad de la impresora. |
| Bloquear todos los puertos*                                                           | Nota: Este elemento del menú solo aparece en el Embedded Web Server.                                    |
| Bloquear sólo impresión                                                               |                                                                                                    |
| Bloquear sólo impresión y HTTP                                                        |                                                                                                    |
| МТО                                                                                   | Especificar un parámetro de unidad de transmisión máxima (MTU) para las conexiones TCP.                 |
| <b>Raw Print Port</b><br>1-65535 (9100*)                                              | Especificar un número de puerto no procesado para las impresoras conectadas a una red.                  |
| Velocidad máxima del tráfico de salida<br>Desactivada*<br>Activada                    | Habilitar la tasa de transferencia máxima de la impresora.                                              |
| Activar TLSv1.0                                                                       | Activar el protocolo TLSv1.0.                                                                           |
| Activado*                                                                             |                                                                                                    |
| Desactivado                                                                           |                                                                                                    |
| Activar TLSv1.1                                                                       | Activar el protocolo TLSv1.1.                                                                           |
| Desactivado                                                                           |                                                                                                    |
| Lista de cifrado SSL                                                                  | Especificar los algoritmos de cifrado que se utilizarán para las conexiones SSL o TLS.                  |
| Nota: Un asterisco (*) al lado de un valor indica el valor predeterminado de fábrica. |                                                                                                    |

## SNMP

**Nota:** Este menú solo aparece para las impresoras de red o las impresoras conectadas a servidores de impresión.

| Elemento de menú                                                                                                    | Descripción                                                                                                    |
|----------------------------------------------------------------------------------------------------|----------------------------------------------------------------------------------------------------|
| Versiones SNMP 1 y 2c<br>Activado<br>Desactivado<br>Activado*<br>Permitir juego SNMP<br>Desactivado<br>Activado*<br>Activado*                                                                                                    | Configurar las versiones 1 y 2c del Protocolo de administración de red<br>simple (SNMP) para instalar los controladores de impresión y aplica-<br>ciones. |
| Desactivado<br>Activado*<br>Comunidad SNMP                                                                                                    |                                                                                                    |
| Versión 3 de SNMP<br>Activado<br>Desactivado<br>Activado*<br>Configurar Credenciales de lectura/escritura<br>Nombre de usuario<br>Contraseña<br>Configurar Credenciales de solo lectura<br>Nombre de usuario<br>Contraseña<br>Hash de autenticación<br>MD5<br>SHA1*<br>Nivel de autenticación mínimo<br>Sin autenticación, sin privacidad<br>Autenticación, sin privacidad<br>Autenticación, privacidad*<br>Algoritmo de privacidad<br>DES<br>AES-128* | Configurar la versión 3 de SNMP para instalar y actualizar la seguridad de la impresora.                                                                  |

#### **IPSec**

**Nota:** Este menú solo aparece para las impresoras de red o las impresoras conectadas a servidores de impresión.

| Elemento de menú                                                                      | Descripción                                         |
|---------------------------------------------------------------------------------------|-----------------------------------------------------|
| Activar IPSec                                                                         | Activar seguridad de protocolo de Internet (IPSec). |
| Desactivado*                                                                          |                                                     |
| Activado                                                                              |                                                     |
| Nota: Un asterisco (*) al lado de un valor indica el valor predeterminado de fábrica. |                                                     |

| Elemento de menú                                                                                                    | Descripción                                                                                                    |
|----------------------------------------------------------------------------------------------------|----------------------------------------------------------------------------------------------------|
| <b>Configuración básica</b><br>Predeterminado*<br>Compatibilidad<br>Seguro                                                   | Establecer la configuración básica de IPSec.<br><b>Nota:</b> Este elemento de menú solo aparece cuando Activar IPSec se<br>establece en Activado.                                                                                                    |
| Vida útil de IPSec SA (horas)           1           2           4           8           24*                                  | <ul> <li>Establecer el cifrado de IPSec.</li> <li>Notas: <ul> <li>Propuesta del grupo DH (Diffie y Hellman) solo aparece cuando Configuración básica se establece en Compatibilidad.</li> <li>Vida útil de IKE SA (horas) y Vida útil de IPSec SA (horas) solo aparecen cuando Configuración básica se establece en Seguro.</li> </ul> </li> </ul> |
| Método de cifrado propuesto<br>3DES<br>AES*<br>Método de autenticación propuesto<br>SHA1<br>SHA256*<br>SHA512                | Especificar los métodos de cifrado y de autenticación para conectarse a<br>una red segura.<br><b>Nota:</b> Estos elementos de menú solo aparecen cuando Configuración<br>básica se establece en Compatibilidad.                                                                                                    |
| Certificado de dispositivo IPSec                                                                                             | Especificar un certificado IPSec.<br>Nota: Este elemento de menú solo aparece cuando Activar IPSec se<br>establece en Activado.                                                                                                    |
| Conexiones autenticadas de la clave<br>precompartida<br>Host [x]<br>Dirección<br>Clave<br>Certificar conexiones autenticadas | Configurar las conexiones autenticadas de la impresora.<br><b>Nota:</b> Estos elementos de menú solo aparecen cuando Activar IPSec se<br>establece en Activado.                                                                                                    |
| Host [x] Dirección[/subred]<br>Dirección[/subred]<br><b>Nota:</b> Un asterisco (*) al lado de un valor indica                | a el valor predeterminado de fábrica.                                                                                                    |

#### 802.1x

**Nota:** Este menú solo aparece para las impresoras de red o las impresoras conectadas a servidores de impresión.

| Elemento de menú                                                                      | Descripción                                                                                |
|---------------------------------------------------------------------------------------|--------------------------------------------------------------------------------------------|
| Activo                                                                                | Permitir a la impresora unir redes que requieren autenticación antes de otorgar el acceso. |
| Desactivado*                                                                          |                                                                                            |
| Activado                                                                              |                                                                                            |
| Nota: Un asterisco (*) al lado de un valor indica el valor predeterminado de fábrica. |                                                                                            |

### **Configuración LPD**

**Nota:** Este menú solo aparece para las impresoras de red o las impresoras conectadas a servidores de impresión.

| Elemento de menú                                                                      | Descripción                                                                                                    |
|---------------------------------------------------------------------------------------|----------------------------------------------------------------------------------------------------|
| <b>Tiempo de espera LPD</b><br>0–65535 segundos (90*)                                 | Establecer el valor de tiempo de espera para detener el servidor Line Printer<br>Daemon (LPD) y que deje de esperar de forma indefinida los trabajos de impresión<br>colgados o no válidos.                      |
| Página banner LPD                                                                     | Imprimir una página banner para todos los trabajos de impresión LPD.                                                                                                    |
| Desactivado*<br>Activado                                                              | <b>Nota:</b> Una página banner es la primera página de un trabajo de impresión que se utiliza como un separador de trabajos de impresión y para identificar al creador de la solicitud del trabajo de impresión. |
| Última página LPD                                                                     | Imprimir una última página para todos los trabajos de impresión LPD.                                                                                                    |
| Desactivado*                                                                          | Nota: Una última página es la última página de un trabajo de impresión.                                                                                                    |
| Activado                                                                              |                                                                                                    |
| Conversión de retorno de carro                                                        | Permitir la conversión de retorno de carro.                                                                                                    |
| LPD                                                                                   | Nota: El retorno de carro es un mecanismo que controla la impresora para                                                                                                    |
| Desactivado*                                                                          | cambiar la posición del cursor a la primera posición en la misma línea.                                                                                                    |
| Activado                                                                              |                                                                                                    |
| Nota: Un asterisco (*) al lado de un valor indica el valor predeterminado de fábrica. |                                                                                                    |

### **Configuración HTTP/FTP**

| Elemento de menú                                                                      | Descripción                                                                         |
|---------------------------------------------------------------------------------------|-------------------------------------------------------------------------------------|
| Activar servidor HTTP<br>Desactivado<br>Activado*                                     | Acceder al Embedded Web Server para controlar y gestionar la impresora.             |
| Activar HTTPS<br>Desactivado<br>Activado*                                             | Configurar los valores del protocolo de transferencia de hipertexto seguro (HTTPS). |
| Nota: Un asterisco (*) al lado de un valor indica el valor predeterminado de fábrica. |                                                                                     |

| Elemento de menú                                      | Descripción                                                                                                    |
|-------------------------------------------------------|----------------------------------------------------------------------------------------------------|
| Forzar conexiones HTTPS<br>Activado<br>Desactivado*   | Forzar que la impresora utilice las conexiones HTTPS.                                                                                         |
| Activar FTP/TFTP<br>Desactivado<br>Activado*          | Enviar archivos mediante FTP.                                                                                                    |
| Dominios locales                                      | Especificar los nombres de dominio para servidores HTTP y FTP.<br><b>Nota:</b> Este elemento del menú solo aparece en el Embedded Web Server. |
| Dirección IP del proxy HTTP                           | Configurar los ajustes del servidor HTTP y FTP.                                                                                               |
| Dirección IP del proxy FTP                            | <b>Nota:</b> Dirección IP del proxy HTTP y Dirección IP del proxy FTP solo aparecen<br>en Embedded Web Server.                                |
| Puerto de IP predeterminada HTTP<br>1-65535 (80*)     |                                                                                                    |
| Certificado de dispositivo HTTPS                      |                                                                                                    |
| Puerto de IP predeterminada FTP<br>1-65535 (21*)      |                                                                                                    |
| Espera para solicitudes de<br>HTTP/FTP<br>1-299 (30*) | Especificar la cantidad de tiempo que debe transcurrir antes de que la conexión<br>al servidor se detenga.                                    |
| Reintentos para solicitudes<br>HTTP/FTP<br>1-299 (3*) | Establecer el número de intentos para conectarse al servidor HTTP/FTP.                                                                        |
| Nota: Un asterisco (*) al lado de un val              | or indica el valor predeterminado de fábrica.                                                                                                 |

## USB

| Elemento de menú                                  | Descripción                                                                                                    |
|---------------------------------------------------|----------------------------------------------------------------------------------------------------|
| PCL SmartSwitch<br>Desactivado<br>Activado*       | Configurar la impresora para que cambie a la emulación PCL cuando un trabajo de impresión recibido a través de un puerto USB lo necesite, independientemente del idioma predeterminado de la impresora.      |
|                                                   | <b>Nota:</b> Si PCL SmartSwitch está desactivado, la impresora no examina los datos entrantes y utiliza el idioma predeterminado de la impresora especificado en el menú Configuración.                      |
| <b>PS SmartSwitch</b><br>Desactivado<br>Activado* | Configurar la impresora para que cambie a la emulación PS cuando un trabajo de impresión recibido<br>a través de un puerto USB lo necesite, independientemente del idioma predeterminado de la<br>impresora. |
|                                                   | <b>Nota:</b> Si PS SmartSwitch está desactivado, la impresora no examina los datos entrantes y utiliza el idioma predeterminado de la impresora especificado en el menú Configuración.                       |
| Nota: Un asterisco (*                             | ) al lado de un valor indica el valor predeterminado de fábrica.                                                                                                    |

| Elemento de menú                                         | Descripción                                                                                                    |
|----------------------------------------------------------|----------------------------------------------------------------------------------------------------|
| PS binario Mac<br>Activado<br>Automático*<br>Desactivado | <ul> <li>Definir la impresora para que procese trabajos de impresión PostScript binario de Macintosh.</li> <li>Notas: <ul> <li>Cuando está en modo Activado, la impresora procesa trabajos de impresión PostScript binario sin formato de los equipos que utilizan el sistema operativo Macintosh.</li> <li>Cuando se encuentra en modo Automático, la impresora procesa los trabajos de impresión de los equipos que utilizan sistemas operativos Windows o Macintosh.</li> <li>Cuando está Desactivado, la impresora filtra los trabajos de impresión PostScript que utilizan el protocolo estándar.</li> </ul> </li> </ul> |
| Activar puerto USB<br>Desactivar<br>Activar*             | Activar el puerto USB estándar.                                                                                                    |
| Nota: Un asterisco (*                                    | ) al lado de un valor indica el valor predeterminado de fábrica.                                                                                                    |

# Restringir acceso a la red externa

| Elemento de menú                                                                      | Descripción                                                                                                   |
|---------------------------------------------------------------------------------------|----------------------------------------------------------------------------------------------------|
| Restringir acceso a la red externa<br>Desactivado*<br>Activado                        | Restringir el acceso a sitios de red.                                                                         |
| Dirección de red externa                                                              | Especifique las direcciones de red con acceso restringido.                                                    |
| Dirección de correo electrónico para la notificación                                  | Especifique una dirección de correo electrónico para enviar una notifi-<br>cación de los eventos registrados. |
| Frecuencia de ping<br>1-300 (10*)                                                     | Especifique el intervalo de consulta de red en segundos.                                                      |
| Asunto                                                                                | Especifique el asunto y el mensaje del correo electrónico de notificación.                                    |
| Mensaje                                                                               |                                                                                                    |
| Nota: Un asterisco (*) al lado de un valor indica el valor predeterminado de fábrica. |                                                                                                    |

# **Google Cloud Print**

| Elemento de menú                                                          | Descripción                                                                                                    |
|---------------------------------------------------------------------------|----------------------------------------------------------------------------------------------------|
| <b>Registro</b><br>Registrar                                              | Registrar la impresora en el servidor Google Cloud Print.                                                            |
| <b>Opciones</b><br>Activar Google Cloud Print<br>Desactivado<br>Activado* | Imprimir directamente desde su cuenta de Google.                                                                     |
| Opciones<br>Activar detección local<br>Desactivado<br>Activado*           | Permitir al usuario registrado y otros usuarios de la misma subred enviar trabajos a<br>la impresora de forma local. |
| Nota: Un asterisco (*) al lado de u                                       | n valor indica el valor predeterminado de fábrica                                                                    |

| Elemento de menú                                                                      | Descripción                                                                                                  |
|---------------------------------------------------------------------------------------|----------------------------------------------------------------------------------------------------|
| <b>Opciones</b><br>Activar verificación de igual SSL<br>Desactivado<br>Activado*      | Verificar la autenticidad del certificado personal para conectarse a su cuenta de<br>Google.                 |
| <b>Opciones</b><br>Imprimir siempre como imagen<br>Desactivado*<br>Activado           | Configure la impresora para que procese archivos como imágenes a fin de obtener<br>una impresión más rápida. |
| Nota: Un asterisco (*) al lado de un valor indica el valor predeterminado de fábrica. |                                                                                                    |

#### Wi-Fi Direct

Nota: Este menú solo aparece cuando hay una red Wi-Fi directa como red activa.

| Elemento de menú                                                                             | Descripción                                                                                                    |
|----------------------------------------------------------------------------------------------|----------------------------------------------------------------------------------------------------|
| SSID                                                                                         | Especifica el identificador de conjunto de servicios (SSID) de la red<br>Wi-Fi.                                                 |
| <b>Número de canal preferido</b><br>1-11 (6*)<br>Automático                                  | Establece el canal preferido de la red Wi-Fi.                                                                                   |
| Configurar PSK                                                                               | Establece la clave precompartida (PSK) para autenticar y validar a los usuarios en una conexión Wi-Fi.                          |
| Mostrar PSK en la página de configuración<br>Desactivado<br>Activado*                        | Muestra la PSK en la página de configuración de red.                                                                            |
| Dirección IP del propietario del grupo                                                       | Especifica la dirección IP del propietario del grupo.                                                                           |
| Aceptar automáticamente las solicitudes del<br>botón de pulsación<br>Desactivado*<br>Activar | Acepta automáticamente las solicitudes de conexión a la red.<br><b>Nota:</b> La aceptación automática de clientes no es segura. |
| Nota: Un asterisco (*) al lado de un valor indica el                                         | valor predeterminado de fábrica.                                                                                                |

# Seguridad

#### Métodos de inicio de sesión

#### Público

| Elemento de menú                         | Descripción                                                           |
|------------------------------------------|-----------------------------------------------------------------------|
| Administrar permisos                     | Controlar el acceso a las funciones de la impresora.                  |
| Acceso a función                         |                                                                       |
| Acceso a trabajos retenidos              |                                                                       |
| Cancelar tareas del Dispositivo          |                                                                       |
| Cambiar idioma                           |                                                                       |
| Protocolo de impresión de Internet (IPP) |                                                                       |
| Impresión B/N                            |                                                                       |
| Carpeta de red: digitalización           |                                                                       |
| Administrar permisos                     | Controlar el acceso a los menús de la impresora.                      |
| Menús administrativos                    |                                                                       |
| Menú de seguridad                        |                                                                       |
| Menú Red/Puertos                         |                                                                       |
| Menú Papel                               |                                                                       |
| Menú Informes                            |                                                                       |
| Menús de configuración de función        |                                                                       |
| Menú Suministros                         |                                                                       |
| Menú SE                                  |                                                                       |
| Menú de dispositivo                      |                                                                       |
| Administrar permisos                     | Controlar el acceso a las opciones de administración de la impresora. |
| Gestión de dispositivos                  |                                                                       |
| Administración remota                    |                                                                       |
| Actualizaciones de firmware              |                                                                       |
| Importar/Exportar todos los valores      |                                                                       |
| Borrar fuera de servicio                 |                                                                       |
| Acceso a Embedded Web Server             |                                                                       |

#### **Cuentas locales**

| Elemento de menú                                                                         | Descripción                                                                     |
|------------------------------------------------------------------------------------------|---------------------------------------------------------------------------------|
| <b>Añadir usuario</b><br>Nombre de usuario/Contraseña<br>Nombre de usuario<br>Contraseña | Crear cuentas locales para gestionar el acceso a las funciones de la impresora. |
| PIN                                                                                      |                                                                                 |

| Elemento de menú             | Descripción                                                                         |
|------------------------------|-------------------------------------------------------------------------------------|
| Administrar grupos/permisos  | Controlar el acceso de grupo o usuario a las funciones de la impresora, las aplica- |
| Anadir grupo                 |                                                                                     |
| Importar controles de acceso |                                                                                     |
| Acceso a función             |                                                                                     |
| Menús administrativos        |                                                                                     |
| Gestión de dispositivos      |                                                                                     |
| Todos los usuarios           |                                                                                     |
| Importar controles de acceso |                                                                                     |
| Acceso a función             |                                                                                     |
| Menús administrativos        |                                                                                     |
| Gestión de dispositivos      |                                                                                     |
| Administración               |                                                                                     |
| Acceso a función             |                                                                                     |
| Menús administrativos        |                                                                                     |
| Gestión de dispositivos      |                                                                                     |

# Administración de certificados

| Elemento de menú                                | Elemento de menú                                                            |
|-------------------------------------------------|-----------------------------------------------------------------------------|
| Configurar valores predeterminados certificados | Definir valores predeterminados para los certificados generados.            |
| Nombre común                                    |                                                                             |
| Nombre de organización                          |                                                                             |
| Nombre unidad                                   |                                                                             |
| País/región                                     |                                                                             |
| Nombre provincia                                |                                                                             |
| Nombre ciudad                                   |                                                                             |
| Nombre alternativo sujeto                       |                                                                             |
| Certificados de dispositivo                     | Generar, eliminar o ver certificados de dispositivo.                        |
| Gestionar certificados de CA                    | Cargar, eliminar o ver los certificados de la autoridad certificadora (CA). |

#### Restricciones de conexión

| Elemento de menú                                                                      | Descripción                                                                                                    |  |
|---------------------------------------------------------------------------------------|----------------------------------------------------------------------------------------------------|--|
| Intentos fallidos de conexión<br>1-10 (3*)                                            | Especificar el número de intentos de conexión fallidos antes de que se<br>bloqueen los usuarios.                     |  |
| Límite de tiempo de intentos fallidos<br>1-60 minutos (5*)                            | Especificar el intervalo de tiempo entre los intentos de conexión fallidos<br>antes de que se bloqueen los usuarios. |  |
| <b>Tiempo de bloqueo</b><br>1-60 minutos (5*)                                         | Especificar la duración del bloqueo.                                                                                 |  |
| Tiempo de espera de inicio de sesión web<br>1-120 minutos (10*)                       | Especificar el tiempo de retraso para un acceso remoto antes de que el usuario se desconecte automáticamente.        |  |
| Nota: Un asterisco (*) al lado de un valor indica el valor predeterminado de fábrica. |                                                                                                    |  |

# Configuración de impresión confidencial

| Elemento de menú                               | Descripción                                                                                                    |  |  |
|------------------------------------------------|----------------------------------------------------------------------------------------------------|--|--|
| PIN incorrecto máximo                          | Establecer el número de veces que se puede introducir un PIN no válido.                                                                                |  |  |
| 2-10 (0*)                                      | Notas:                                                                                                    |  |  |
|                                                | • El valor cero desactiva este ajuste.                                                                                                    |  |  |
|                                                | <ul> <li>Cuando se alcanza el límite, los trabajos de impresión correspon-<br/>dientes a ese nombre de usuario y a ese PIN se eliminan.</li> </ul>     |  |  |
| Caducidad de trabajo confidencial              | Establecer una caducidad para los trabajos de impresión confidenciales.                                                                                |  |  |
| Desactivado*                                   | Notas:                                                                                                    |  |  |
| 1 hora                                         | <ul> <li>Si este elemento del menú se ha modificado mientras los trabajos de</li> </ul>                                                                |  |  |
| 4 horas                                        | impresión confidenciales se encuentran en la memoria de la                                                                                             |  |  |
| 24 noras                                       | impresora, la caducidad de los trabajos de impresión no cambia al                                                                                      |  |  |
| I Sellidid                                     | nuevo valor predeterminado.                                                                                                    |  |  |
|                                                | <ul> <li>Si la impresora está apagada, todos los trabajos confidenciales que se<br/>encuentran en la memoria de la impresora se eliminarán.</li> </ul> |  |  |
| Caducidad de los trabajos de repetición        | Establecer una caducidad para un trabajo de impresión que desea repetir.                                                                               |  |  |
| Desactivado*                                   |                                                                                                    |  |  |
| 1 hora                                         |                                                                                                    |  |  |
| 4 horas                                        |                                                                                                    |  |  |
| 24 horas                                       |                                                                                                    |  |  |
| Isemana                                        |                                                                                                    |  |  |
| Caducidad de los trabajos de compro-           | Establecer una caducidad para que la impresora imprima una copia para que                                                                              |  |  |
| Desactivado*                                   |                                                                                                    |  |  |
| 1 hora                                         |                                                                                                    |  |  |
| 4 horas                                        |                                                                                                    |  |  |
| 24 horas                                       |                                                                                                    |  |  |
| 1 semana                                       |                                                                                                    |  |  |
| Caducidad de los trabajos de reserva           | Establecer una caducidad para que la impresora almacene los trabajos de                                                                                |  |  |
| Desactivado*                                   | impresión que se van a imprimir con posterioridad.                                                                                                    |  |  |
| 1 hora                                         |                                                                                                    |  |  |
| 4 horas                                        |                                                                                                    |  |  |
| 24 horas                                       |                                                                                                    |  |  |
| 1 semana                                       |                                                                                                    |  |  |
| Mantener todos los trabajos en reserva         | Configurar la impresora para mantener todos los trabajos de impresión en                                                                               |  |  |
| Desactivado*                                   | espera.                                                                                                    |  |  |
| Activado                                       |                                                                                                    |  |  |
| Conservar documentos duplicados                | Permitir el almacenamiento de documentos con el mismo nombre de                                                                                        |  |  |
| Desactivado*                                   | archivo.                                                                                                    |  |  |
| Activado                                       |                                                                                                    |  |  |
| Nota: Un asterisco (*) al lado de un valor ind | lica el valor predeterminado de fábrica.                                                                                                    |  |  |

| Borrar | archivos | de | datos | tempora | les |
|--------|----------|----|-------|---------|-----|
|--------|----------|----|-------|---------|-----|

| Elemento de menú                                                                      | Descripción                                                            |
|---------------------------------------------------------------------------------------|------------------------------------------------------------------------|
| Almacenado en memoria integrada                                                       | Eliminar todos los archivos almacenados en la memoria de la impresora. |
| Desactivado*                                                                          |                                                                        |
| Activado                                                                              |                                                                        |
| Nota: Un asterisco (*) al lado de un valor indica el valor predeterminado de fábrica. |                                                                        |

### Varios

| Elemento de menú                                                                       | Descripción                                                                                                    |  |
|----------------------------------------------------------------------------------------|----------------------------------------------------------------------------------------------------|--|
| <b>Permisos de impresión</b><br>Desactivado*<br>Activar                                | Permitir imprimir al usuario.                                                                                                    |  |
| Puente de restablecimiento de seguridad<br>Activar acceso de "invitado"*<br>Sin efecto | <ul> <li>Especificar el acceso del usuario a la impresora.</li> <li>Notas: <ul> <li>El puente está situado junto a un icono de bloqueo en la placa del controlador.</li> <li>Activar acceso de "invitado" ofrece acceso a cualquier persona a todos los aspectos de la impresora.</li> <li>Sin efecto puede deshabilitar el acceso a la impresora cuando no esté disponible la información de seguridad necesaria.</li> </ul> </li> </ul> |  |
| Longitud mínima de la contraseña<br>0-32                                               | Especifique la longitud de la contraseña.                                                                                                    |  |
| Nota: Un asterisco (*) al lado de un valor indica el valor predeterminado de fábrica.  |                                                                                                    |  |

# Informes

## Página de valores de menú

| Elemento de menú          | Descripción                                                 |
|---------------------------|-------------------------------------------------------------|
| Página de valores de menú | Imprimir un informe que contenga los menús de la impresora. |

# Dispositivo

| Elemento de menú            | Descripción                                                                      |  |
|-----------------------------|----------------------------------------------------------------------------------|--|
| Información del dispositivo | Imprimir un informe que contenga información sobre la impresora.                 |  |
| Estadísticas dispositivo    | Imprimir un informe sobre uso de la impresora y el estado de los suministros.    |  |
| Lista Perfiles              | Imprimir una lista de perfiles almacenados en la impresora.                      |  |
| Informe de activos          | Imprimir un informe que contenga el número de serie y el modelo de la impresora. |  |

# Imprimir

| Elemento de menú   | Descripción                                                                                   |
|--------------------|-----------------------------------------------------------------------------------------------|
| Imprimir fuentes   | Imprimir muestras e información sobre las fuentes disponibles en cada idioma de la impresora. |
| Fuentes PCL        |                                                                                               |
| Fuentes PostScript |                                                                                               |

#### Red

| Elemento de menú                        | Descripción                                                                                                    |
|-----------------------------------------|----------------------------------------------------------------------------------------------------|
| Página de configuración<br>de la red    | Imprimir una página que muestre la red configurada y los valores inalámbricos en la impresora.                                   |
|                                         | <b>Nota:</b> Esta opción del menú solo aparece para las impresoras en red o las impresoras conectadas a servidores de impresión. |
| Clientes conectados por<br>Wi-Fi Direct | Imprimir una página que muestra la lista de dispositivos que estén conectados a la impresora mediante Wi-Fi Direct.              |
|                                         | Nota: Este elemento del menú solo aparece si la opción Activar Wi-Fi Direct está activada.                                       |

# Solución de problemas

| Elemento de menú                          | Descripción                                                                                 |
|-------------------------------------------|---------------------------------------------------------------------------------------------|
| Páginas de prueba de calidad de impresión | Imprima páginas de muestra para identificar y corregir defectos en la calidad de impresión. |

# Mantenimiento de la impresora

# Comprobación del estado de suministros y piezas

**1** En el panel de control, navegue hasta:

Valores > OK > Informes > OK > Dispositivo > OK > Estadísticas del dispositivo > OK

2 Compruebe el estado de las piezas y los suministros en la sección Información de suministro de las páginas impresas.

# Configuración de notificaciones de suministros

1 Abra un explorador web y, a continuación, escriba la dirección IP de la impresora en el campo de la dirección.

#### Notas:

- Verá la dirección IP de la impresora en la pantalla de inicio de la impresora. La dirección IP aparece como cuatro grupos de números separados por puntos, como 123.123.123.123.
- Si está utilizando un servidor proxy, desactívelo temporalmente para cargar correctamente la página web.
- 2 Haga clic en Valores > Dispositivo > Notificaciones.
- **3** Desde el menú Suministros, haga clic en **Notificaciones de consumible personalizado**.
- 4 Seleccione una notificación para cada suministro.
- **5** Aplique los cambios.

# Configuración de alertas de correo

Configure la impresora para enviar alertas de correo electrónico cuando los suministros empiecen a agotarse o cuando sea necesario cambiar papel, agregarlo o eliminar un atasco.

1 Abra un explorador web y, a continuación, escriba la dirección IP de la impresora en el campo de la dirección.

#### Notas:

- Verá la dirección IP de la impresora en la pantalla de inicio de la misma. La dirección IP aparece como cuatro grupos de números separados por puntos, como 123.123.123.123.
- Si está utilizando un servidor proxy, desactívelo temporalmente para cargar correctamente la página web.
- 2 Haga clic en Valores > Dispositivo > Notificaciones > Configuración de alertas de correo y, a continuación, configure los valores.

**Nota:** Para obtener más información sobre los valores de SMTP, póngase en contacto con su proveedor de correo electrónico.

- 3 Haga clic en Configurar listas de correo electrónico y alertas para, a continuación, configurar los ajustes.
- 4 Aplique los cambios.

# Visualización de informes

**1** En el panel de control, navegue hasta:

#### Valores > OK > Informes > OK

2 Seleccione el informe que desea ver y, a continuación, pulse OK .

# Solicitud de consumibles y piezas

Para solicitar suministros, póngase en contacto con el establecimiento en el que adquirió la impresora.

**Nota:** las estimaciones de duración de todos los suministros de la impresora se realizan en base a la impresión en papel normal de tamaño Carta o A4.

**Advertencia: Posibles daños:** Si no se consigue mantener un rendimiento de impresora óptimo o no se sustituyen las piezas y los consumibles, es posible que la impresora sufra daños.

#### Solicitud de un cartucho de tóner

#### Notas:

- El rendimiento estimado del cartucho se basa en el estándar ISO/IEC 19752.
- Una cobertura de impresión extremadamente baja durante períodos prolongados puede afectar negativamente al rendimiento real.

Si desea pedir un cartucho de tóner, póngase en contacto con el establecimiento donde adquirió la impresora.

#### Solicitud de unidades de imagen

Para solicitar una unidad de imagen, póngase en contacto con el lugar en el que adquirió la impresora.

# Sustitución de suministros y piezas

#### Sustitución del cartucho de tóner

**1** Abra la puerta frontal.

**Advertencia: Posibles daños:** Para evitar daños por descargas electrostáticas, toque cualquier elemento metálico expuesto de la impresora antes de tocar las zonas internas de la impresora o acceder a ellas.

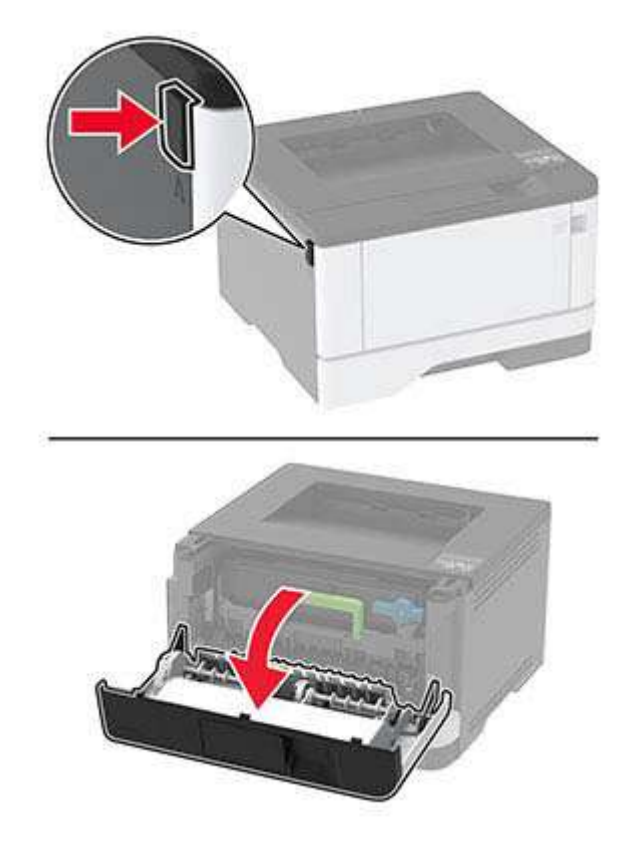

**2** Extraiga la unidad de imagen.

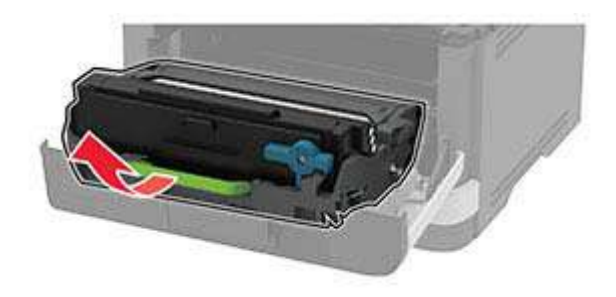

**3** Gire el pestillo azul y, a continuación, extraiga el cartucho de tóner de la unidad de imagen.

**Advertencia: Posibles daños:** No exponga la unidad de imagen a la luz directa durante más de diez minutos. Una larga exposición a la luz puede ocasionar problemas de calidad de impresión.

**Advertencia: Posibles daños:** No toque el tambor de fotoconductor. Si lo hace, puede afectar a la calidad de los futuros trabajos de impresión.

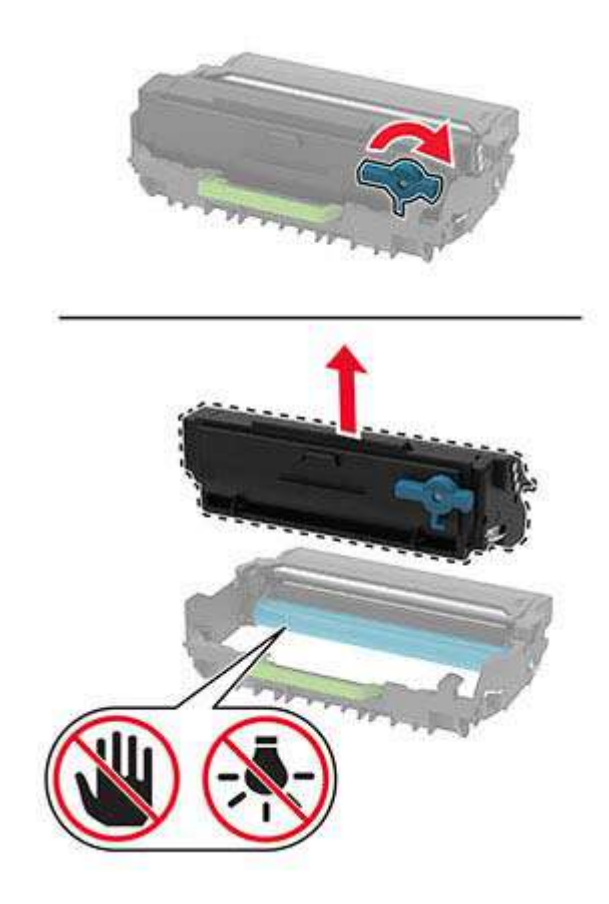

- 4 Desembale el nuevo cartucho de tóner.
- **5** Agite el cartucho de tóner para redistribuir el tóner.

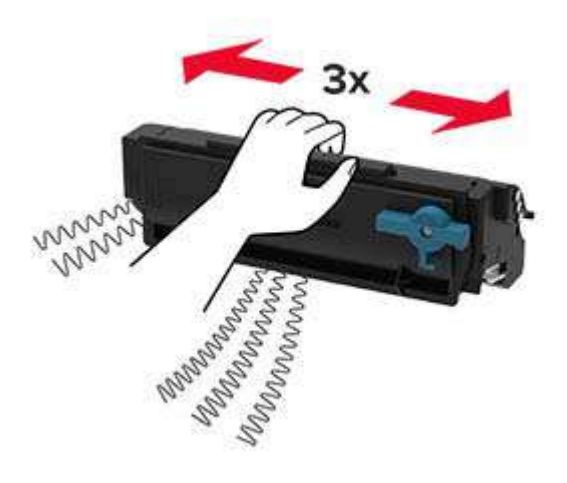

6 Inserte el nuevo cartucho de tóner en la unidad de imagen hasta que haga *clic* en su sitio.

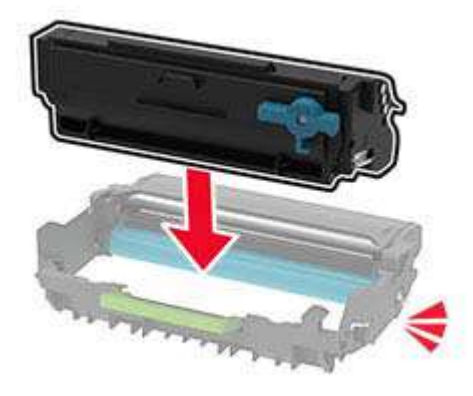

7 Introduzca la unidad de imagen.

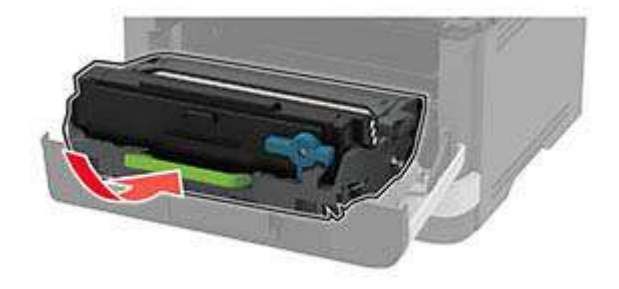

8 Cierre la puerta.

#### Sustitución de la unidad de imagen

**1** Abra la puerta frontal.

**Advertencia: Posibles daños:** Para evitar daños por descargas electrostáticas, toque cualquier elemento metálico expuesto de la impresora antes de tocar las zonas internas de la impresora o acceder a ellas.

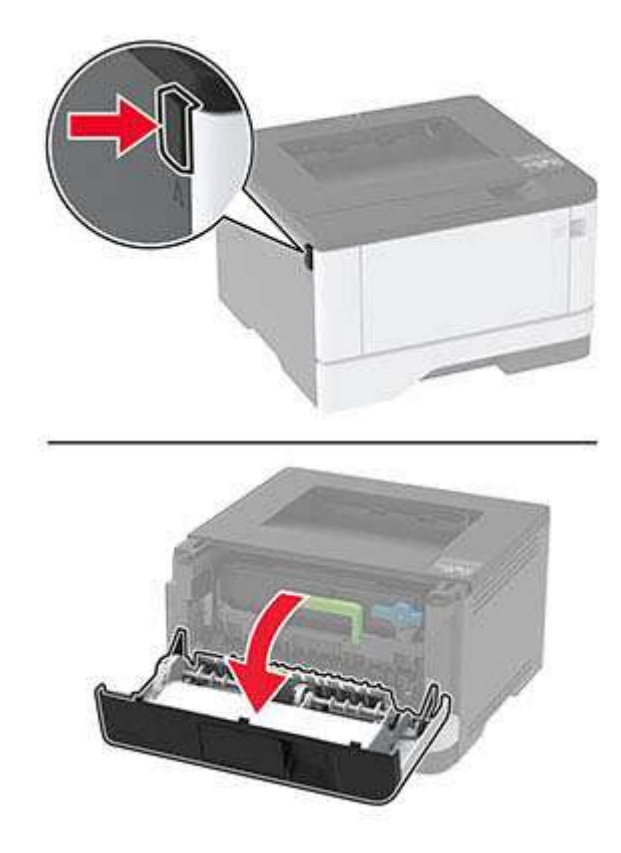

2 Extraiga la unidad de imagen usada.

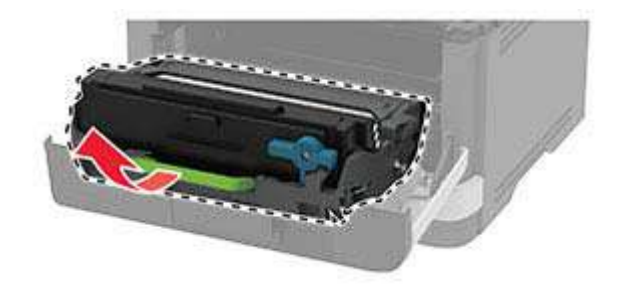

**3** Gire el pestillo azul y, a continuación, extraiga el cartucho de tóner de la unidad de imagen usada.

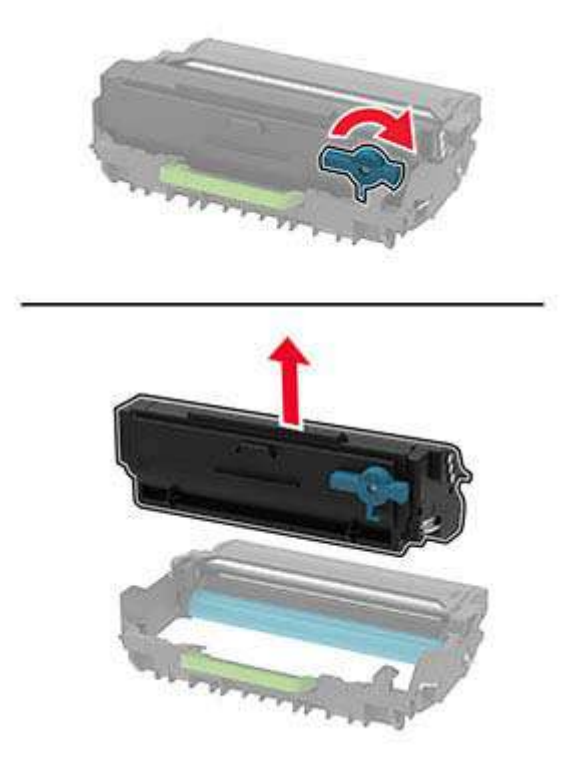

**4** Desembale la nueva unidad de imagen y, a continuación, inserte el cartucho de tóner hasta que haga *clic* en su sitio.

**Advertencia: Posibles daños:** No exponga la unidad de imagen a la luz directa durante más de diez minutos. Una larga exposición a la luz puede ocasionar problemas de calidad de impresión.

**Advertencia: Posibles daños:** No toque el tambor de fotoconductor. Si lo hace, puede afectar a la calidad de los futuros trabajos de impresión.

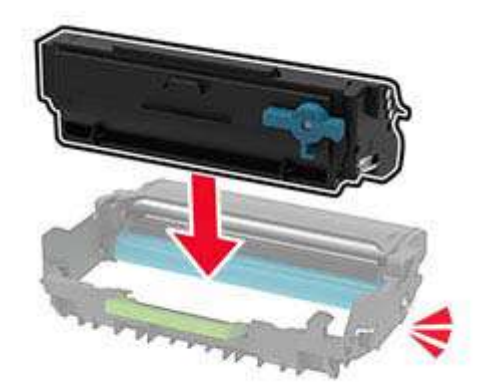

**5** Introduzca la nueva unidad de imagen.

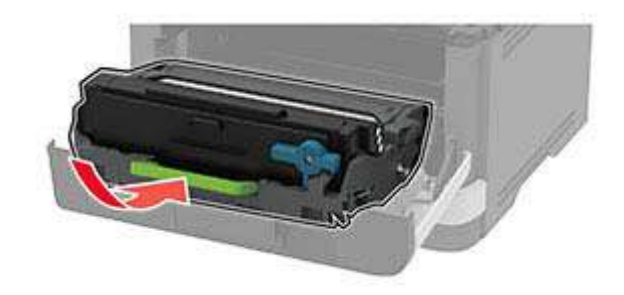

6 Cierre la puerta.

#### Sustitución de la bandeja

**1** Extraiga la bandeja usada.

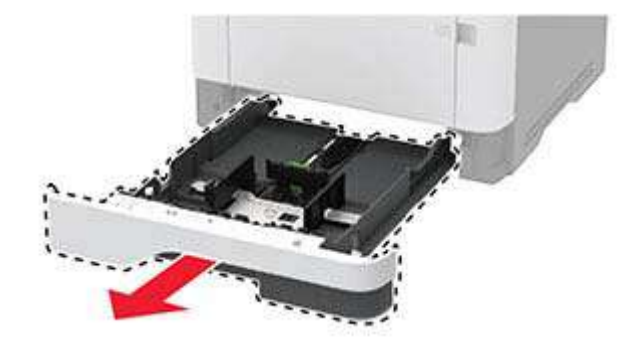

- 2 Desembale la nueva bandeja.
- 3 Inserte la nueva bandeja.

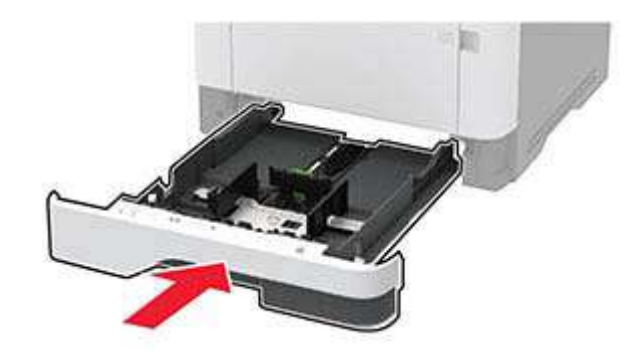

#### Sustitución del conjunto de rodillo de carga de papel

- **1** Apague la impresora.
- **2** Desconecte el cable de alimentación de la toma eléctrica y, a continuación, de la impresora.

#### **3** Abra la puerta frontal.

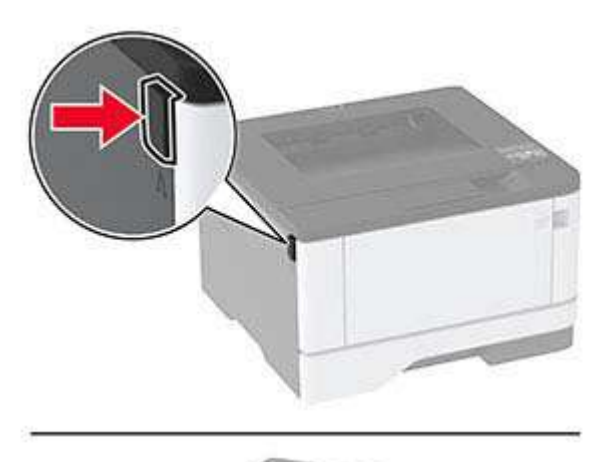

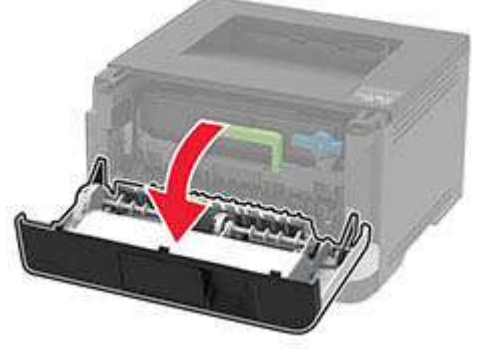

4 Extraiga la unidad de imagen.

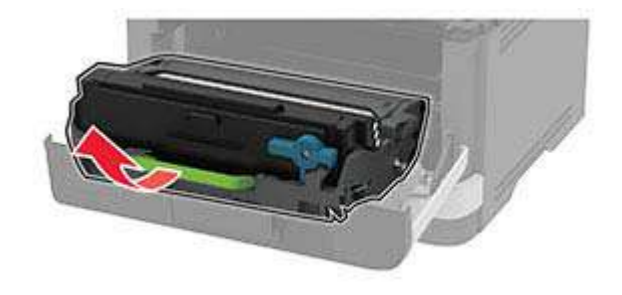

- **5** Cierre la puerta frontal.
- 6 Extraiga la bandeja.

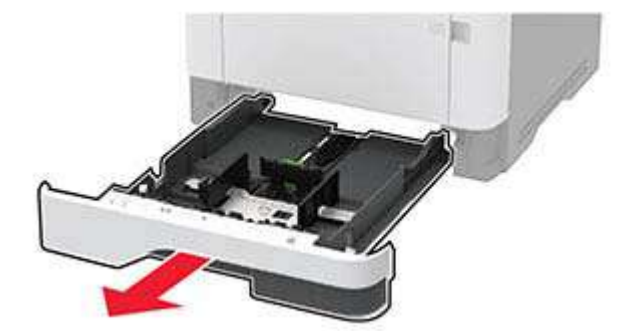

7 Coloque la impresora sobre un lado.

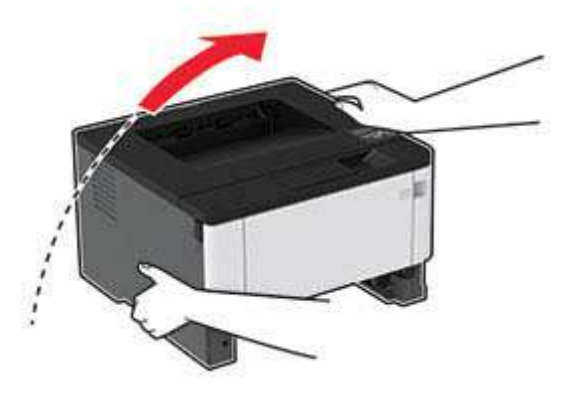

8 Extraiga el conjunto del rodillo de carga de papel usado.

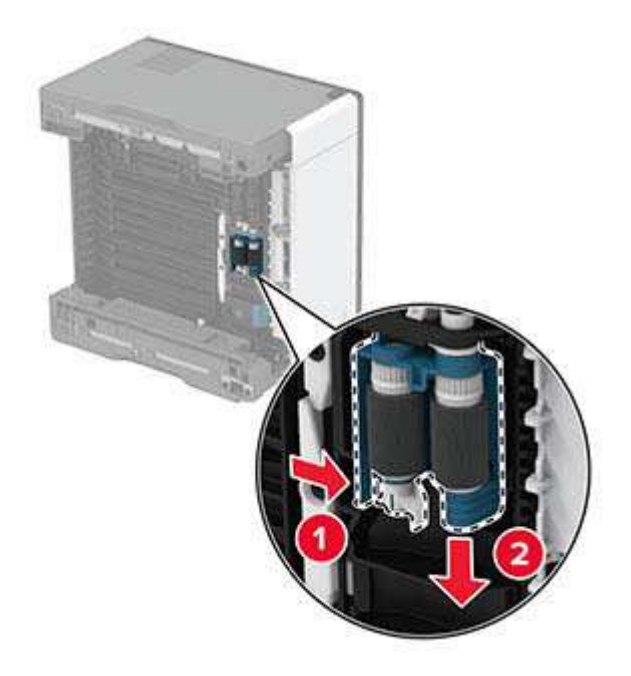

**9** Desembale el nuevo conjunto del rodillo de carga de papel.

Nota: Para evitar la contaminación, asegúrese de que tiene las manos limpias.
**10** Inserte el nuevo conjunto del rodillo de carga de papel.

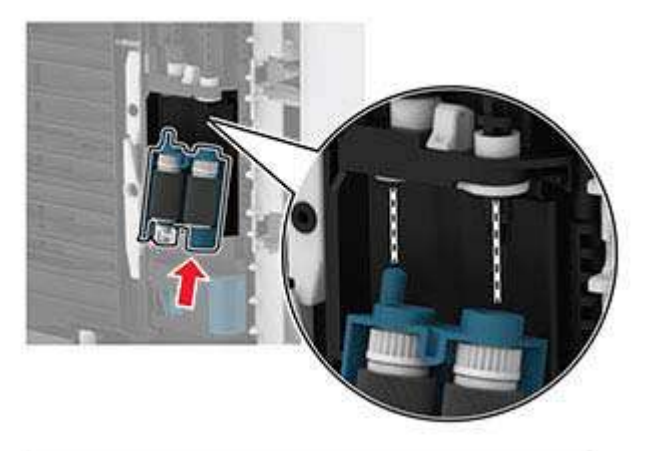

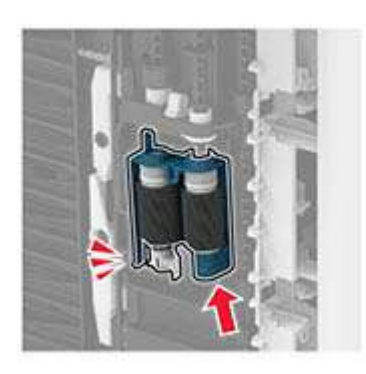

- **11** Coloque la impresora en su posición original e inserte la bandeja.
- **12** Abra la puerta frontal.
- **13** Introduzca la unidad de imagen.
- **14** Cierre la puerta frontal.
- 15 Conecte el cable de alimentación a la impresora y, a continuación, a un enchufe.

PRECAUCIÓN: POSIBLES DAÑOS PERSONALES: Para evitar el riesgo de incendio o descarga eléctrica, conecte el cable de alimentación a una toma de corriente debidamente conectada a tierra con la potencia adecuada que se encuentre cerca del dispositivo y resulte fácilmente accesible.

**16** Encienda la impresora.

### Sustitución del rodillo de separación de la bandeja

**1** Extraiga la bandeja y, a continuación, el rodillo de separación usado.

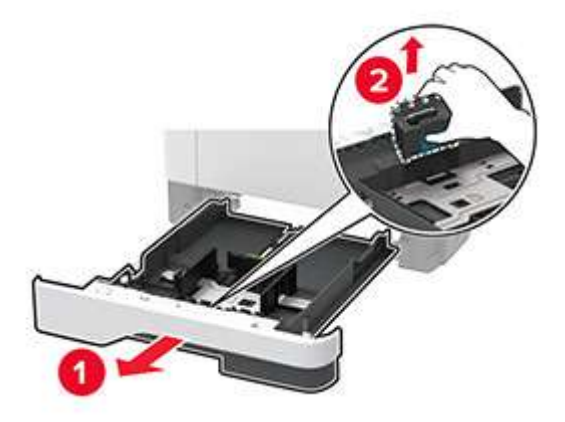

2 Desembale el nuevo rodillo de separación.

Nota: Para evitar la contaminación, asegúrese de que tiene las manos limpias.

3 Introduzca el nuevo rodillo de separación.

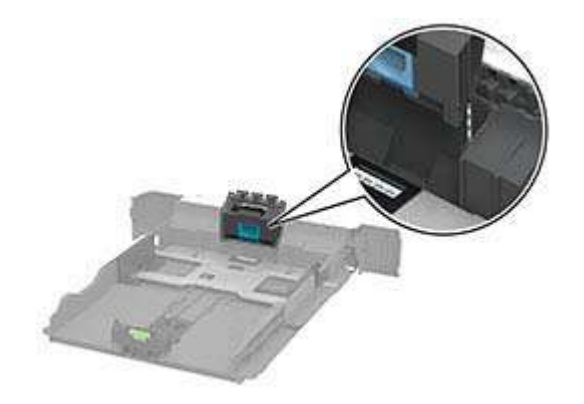

4 Introduzca la bandeja.

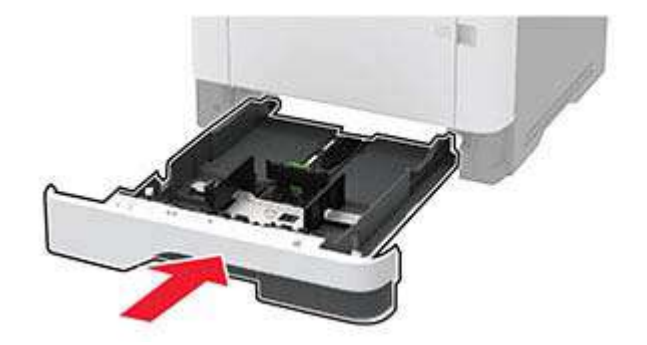

### Restablecimiento de los contadores de uso de consumibles

1 En el panel de control, navegue hasta:

Configuración > OK > Dispositivo > OK > Mantenimiento > OK > Menú de configuración > OK > Uso y contadores de consumibles > OK

2 Seleccione el contador que desea restablecer.

**Advertencia: Posibles daños:** Los consumibles y piezas que no están sujetos a los términos del acuerdo del Programa de devolución de cartuchos se pueden restablecer y reutilizar. Sin embargo, la garantía del fabricante no cubre los daños causados por piezas o consumibles originales que no sean originales. El restablecimiento de los contadores del consumible o pieza sin una reutilización correcta puede causar daños en la impresora. Después de restablecer el contador del consumible o pieza, la impresora puede mostrar un error que indica la presencia del elemento que se ha restablecido.

## Limpieza de la impresora

PRECAUCIÓN: PELIGRO DE DESCARGAS ELÉCTRICAS: Para evitar el riesgo de descarga eléctrica al limpiar el exterior de la impresora, desconecte el cable de alimentación de la toma eléctrica y desconecte todos los cables de la impresora antes de realizar la operación.

#### Notas:

- Realice esta tarea una vez transcurridos varios de meses.
- Cualquier daño de la impresora ocasionado por su manipulación inadecuada queda fuera de la cobertura de garantía de la impresora.
- 1 Apague la impresora y, a continuación, desconecte el cable de alimentación de la toma de tierra.
- 2 Elimine el papel de la bandeja estándar y del alimentador multiuso.
- **3** Retire el polvo, las pelusas y los trozos de papel que se encuentren alrededor de la impresora con un cepillo suave o una aspiradora.
- 4 Limpie la parte exterior de la impresora con un paño húmedo paño suave y sin pelusa.

#### Notas:

- No utilice productos de limpieza para el hogar ni detergentes, ya que podrían dañar el acabado de la impresora.
- Asegúrese de que todas las partes de la impresora estén secas después de la limpieza.
- 5 Conecte el cable de alimentación a la toma eléctrica y, a continuación, encienda la impresora.

PRECAUCIÓN: POSIBLES DAÑOS PERSONALES: Para evitar el riesgo de incendio o descarga eléctrica, conecte el cable de alimentación a una toma de corriente debidamente conectada a tierra con la potencia adecuada que se encuentre cerca del dispositivo y resulte fácilmente accesible.

## Ahorro de energía y papel

### Configuración de los valores del modo de ahorro de energía

#### modo de suspensión

1 En el panel de control, navegue hasta:

Valores > OK > Dispositivo > OK > Gestión de energía > OK > Tiempos de espera > OK > Modo de suspensión > OK

2 Introduzca la cantidad de tiempo que desea que la impresora espere hasta entrar en modo de suspensión.

#### modo hibernar

**1** En el panel de control, navegue hasta:

Valores > OK > Dispositivo > OK > Gestión de energía > OK > Tiempos de espera > OK > Tiempo de espera de hibernación > OK

2 Seleccione el período de tiempo que espera la impresora antes de pasar a modo de hibernación.

#### Notas:

- Asegúrese de reactivar la impresora cuando está en modo de hibernación antes de enviar un trabajo de impresión.
- Para reactivar la impresora cuando está en el modo de hibernación, pulse el botón de encendido.
- Embedded Web Server se desactiva cuando la impresora está en modo Hibernar.

#### Ahorro de suministros

• Imprimir en ambas caras del papel.

Nota: La impresión a dos caras es el valor predeterminado del controlador de impresión.

- Imprimir varias páginas en una sola hoja de papel.
- La función de vista previa se puede utilizar para ver el aspecto del documento antes de que se imprima.
- Para mayor precisión, imprima una sola copia del documento para comprobar el contenido y el formato.

## Desplazamiento de la impresora a otra ubicación

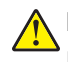

**PRECAUCIÓN: POSIBLES DAÑOS PERSONALES:** si el peso de la impresora es superior a 20 kg (44 lb), pueden ser necesarias dos o más personas para levantarla de forma segura.

**PRECAUCIÓN: POSIBLES DAÑOS PERSONALES:** Para evitar el riesgo de incendio o descarga eléctrica, utilice exclusivamente el cable de alimentación que se suministra junto con este producto o el repuesto autorizado por el fabricante.

PRECAUCIÓN: POSIBLES DAÑOS PERSONALES: Al mover la impresora, siga estas instrucciones para evitar daños personales o en la impresora:

- Asegúrese de que todas las puertas y bandejas están cerradas.
- Apague la impresora y, a continuación, desconecte el cable de alimentación de la toma de tierra.
- Desconecte todos los cables de la impresora.
- Si la impresora cuenta con bandejas opcionales de pie independientes u opciones de salida conectadas a ella, desconéctelas antes de mover la impresora.
- Si la impresora tiene una base de ruedas, llévela con cuidado hasta la nueva ubicación. Preste atención a la hora de atravesar umbrales y saltos en los suelos.
- Si, en lugar de una base con ruedas, la impresora se apoya sobre bandejas opcionales o cuenta con opciones de salida, retire las opciones de salida y levante la impresora de las bandejas. No intente levantar la impresora y alguna de las demás opciones al mismo tiempo.
- Utilice siempre las agarraderas de la impresora para levantarla.
- Si se utiliza un carro para desplazar la impresora, éste debe tener una superficie que pueda abarcar toda el área de la impresora.
- Si se utiliza un carro para desplazar la impresora, éste debe tener una superficie que pueda abarcar todas las dimensiones del área de la impresora.
- Mantenga la impresora en posición vertical.
- Se deben evitar los movimientos bruscos.
- No ponga los dedos bajo la impresora cuando la coloque.
- Asegúrese de que la impresora está rodeada de una zona despejada.

**Nota:** cualquier daño de la impresora ocasionado por su desplazamiento inadecuado queda fuera de la cobertura de garantía de la impresora.

## Envío de la impresora

Al enviar la impresora, utilice el embalaje original o póngase en contacto con el establecimiento donde adquirió la impresora.

# Cómo solucionar un problema

## La impresora no responde

| Acción                                                                                                    | Sí                                                           | Νο                                                    |
|----------------------------------------------------------------------------------------------------|--------------------------------------------------------------|-------------------------------------------------------|
| <ul> <li>Paso 1</li> <li>Compruebe si el cable de alimentación de la impresora está conectado a la toma de corriente.</li> <li>PRECAUCIÓN: POSIBLES DAÑOS PERSONALES: Para evitar el riesgo de incendio o descarga eléctrica, conecte el cable de alimentación a una toma de corriente debidamente conectada a tierra con la potencia adecuada que se encuentre cerca del dispositivo y resulte fácilmente accesible.</li> <li>Responde la impresora?</li> </ul> | El problema se ha<br>solucionado.                            | Vaya al paso 2.                                       |
| Paso 2         Compruebe si la toma de alimentación se desconecta mediante algún tipo de interruptor.         ¿La toma de corriente se desconecta mediante algún tipo de interruptor?                                                                                                    | Encienda o resta-<br>blezca el interruptor.                  | Vaya al paso 3.                                       |
| Paso 3<br>Compruebe que la impresora está encendida.<br>¿Está encendida la impresora?                                                                                                    | Vaya al paso 4.                                              | Encienda la<br>impresora.                             |
| Paso 4<br>Compruebe si la impresora está en modo de suspensión o en modo<br>de hibernación.<br>¿Está la impresora en modo de suspensión o hibernación?                                                                                                    | Pulse el botón de<br>encendido para<br>activar la impresora. | Vaya al paso 5.                                       |
| Paso 5<br>Compruebe si los cables que conectan la impresora con el equipo<br>están insertados en los puertos correctos.<br>¿Están los cables insertados en los puertos correctos?                                                                                                    | Vaya al paso 6.                                              | Introduzca los cables<br>en los puertos<br>correctos. |
| Paso 6<br>Instale el controlador de impresora correcto.<br>¿Responde la impresora?                                                                                                    | El problema se ha<br>solucionado.                            | Vaya al paso 7.                                       |
| Paso 7<br>Apague la impresora, espere unos 10 segundos y, a continuación,<br>encienda la impresora.<br>¿Responde la impresora?                                                                                                    | El problema se ha<br>solucionado.                            | Póngase en contacto<br>con su <u>distribuidor</u> .   |

## Problemas de conexión de red

### No se puede abrir Embedded Web Server

| Acción                                                                                                    | Sí                | No                           |
|----------------------------------------------------------------------------------------------------|-------------------|------------------------------|
| Paso 1                                                                                                    | Vaya al paso 2.   | Encienda la                  |
| Compruebe que la impresora está encendida.                                                                                                    |                   | impresora.                   |
| ¿Está encendida la impresora?                                                                                                    |                   |                              |
| Paso 2                                                                                                    | Vaya al paso 3.   | Escriba la dirección IP      |
| Asegúrese de que la dirección IP de la impresora sea correcta.                                                                                                    |                   | correcta de la               |
| Notas:                                                                                                    |                   | barra de dirección.          |
| • Ver la dirección IP en la pantalla de inicio.                                                                                                    |                   |                              |
| <ul> <li>Una dirección IP aparece como cuatro grupos de números<br/>separados por puntos, como 123.123.123.123.</li> </ul>                                                                               |                   |                              |
| ¿Es correcta la dirección IP de impresora?                                                                                                    |                   |                              |
| Paso 3                                                                                                    | Vaya al paso 4.   | Instale un navegador         |
| Compruebe si está utilizando un navegador compatible:                                                                                                    |                   | compatible.                  |
| Internet Explorer <sup>®</sup> versión 11 o posterior                                                                                                    |                   |                              |
| Microsoft Edge                                                                                                    |                   |                              |
| Safari versión 6 o posterior                                                                                                    |                   |                              |
| <ul> <li>Google Chrome<sup>™</sup> versión 32 o posterior</li> </ul>                                                                                                    |                   |                              |
| Mozilla Firefox versión 24 o posterior                                                                                                    |                   |                              |
| ¿Es compatible el navegador?                                                                                                    |                   |                              |
| Paso 4                                                                                                    | Vaya al paso 5.   | Póngase en contacto          |
| Compruebe que la conexión de red funciona.                                                                                                    |                   | con el administrador.        |
| ¿Funciona la conexión de red?                                                                                                    |                   |                              |
| Paso 5                                                                                                    | Vaya al paso 6.   | Revise las conexiones        |
| Asegúrese de que las conexiones de los cables con la impresora y el<br>servidor de impresión están bien fijas. Para obtener más información,<br>consulte la documentación suministrada con la impresora. |                   | de los cables.               |
| ¿Están bien conectados los cables?                                                                                                    |                   |                              |
| Paso 6                                                                                                    | Vaya al paso 7.   | Póngase en contacto          |
| Compruebe que los servidores de proxy web están desactivados.                                                                                                    |                   | con el administrador.        |
| ¿Están desactivados los servidores de proxy web?                                                                                                    |                   |                              |
| Paso 7                                                                                                    | El problema se ha | Póngase en contacto          |
| Acceda al servidor Web incorporado.                                                                                                    | solucionado.      | con su <u>distribuidor</u> . |
| ¿Se ha abierto Embedded Web Server?                                                                                                    |                   |                              |

#### No se puede conectar la impresora a la red Wi-Fi

| Acción                                                                                                    | Sí                                | No                                                  |
|----------------------------------------------------------------------------------------------------|-----------------------------------|-----------------------------------------------------|
| Paso 1<br>Asegúrese de que Adaptador activo está configurado en Automático.<br>En el panel de control, navegue hasta:<br>Valores > OK > Red/Puertos > OK > Descripción general de red<br>> OK > Adaptador activo > OK > Automático > OK<br>:Puede conectarse la impresora a una red Wir-Ei? | El problema se ha<br>solucionado. | Vaya al paso 2.                                     |
| Page 2                                                                                                    |                                   |                                                     |
| Compruebe si se ha seleccionado la red Wi-Fi correcta.<br>Nota: Algunos routers pueden compartir el SSID predeterminado.                                                                                                    | vaya ai paso 4.                   | vaya ai paso 3.                                     |
| ¿Está conectándose a la red Wi-Fi correcta?                                                                                                    |                                   |                                                     |
| Paso 3<br>Conéctese a la red Wi-Fi correcta. Para obtener más información,<br>consulte <u>"Conexión de la impresora a una red Wi-Fi" en la página 21</u> .<br>¿Puede conectarse la impresora a una red Wi-Fi?                                                                               | El problema se ha<br>solucionado. | Vaya al paso 4.                                     |
| Paso 4                                                                                                    | Vaya al paso 6.                   | Vaya al paso 5.                                     |
| Compruebe el modo de seguridad inalámbrica.<br>En el panel de control, navegue hasta:<br>Valores > OK > Red/Puertos > OK > Inalámbrico > OK > Modo<br>de seguridad inalámbrica > OK                                                                                                    |                                   |                                                     |
| ¿Se ha seleccionado el modo de seguridad inalámbrica correcto?                                                                                                    |                                   |                                                     |
| Paso 5<br>Seleccione el modo de seguridad inalámbrica correcto.                                                                                                    | El problema se ha<br>solucionado. | Vaya al paso 6.                                     |
| ¿Puede conectarse la impresora a una red Wi-Fi?                                                                                                    |                                   |                                                     |
| Paso 6<br>Asegúrese de que ha introducido la contraseña de red correcta.<br>Nota: Tenga en cuenta los espacios, los números y las mayúsculas<br>de la contraseña.<br>¿Puede conectarse la impresora a una red Wi-Fi?                                                                        | El problema se ha<br>solucionado. | Póngase en contacto<br>con su <b>distribuidor</b> . |

## **Problemas con los consumibles**

#### Sustituya el cartucho, la región de la impresora no coincide

Instale el cartucho de tóner correcto.

#### Suministro que no es del fabricante de la impresora

La impresora ha detectado un suministro o una parte no reconocidos instalados en la impresora.

La impresora ha sido diseñada para un óptimo rendimiento con suministros y piezas originales del fabricante de la impresora. El uso de suministros o piezas de terceros puede afectar al rendimiento, la fiabilidad o el ciclo de vida de la impresora y de sus componentes de imagen.

Todos los indicadores de duración han sido diseñados para funcionar con suministros y piezas del fabricante de la impresora, y podrían ocasionar resultados impredecibles si se utilizan suministros o piezas de terceros. Si se agota el uso de los componentes de imagen, pueden producirse daños en la impresora o sus componentes asociados.

**Advertencia: Posibles daños:** El uso de suministros o piezas de terceros puede afectar a la cobertura de la garantía. Es posible que la garantía no cubra el daño ocasionado por el uso de suministros o piezas de terceros.

Para asumir cualquiera de estos riesgos o todos ellos y continuar con el uso de suministros y piezas no originales en la impresora, mantenga pulsados X y ok simultáneamente durante 15 segundos.

Si no desea asumir estos riesgos, extraiga el suministro o la pieza de terceros de la impresora e instale un suministro o pieza original del fabricante de la impresora.

## Eliminación de atascos

#### Cómo evitar atascos

#### Cargue el papel correctamente

• Asegúrese de que el papel esté bien colocado en la bandeja.

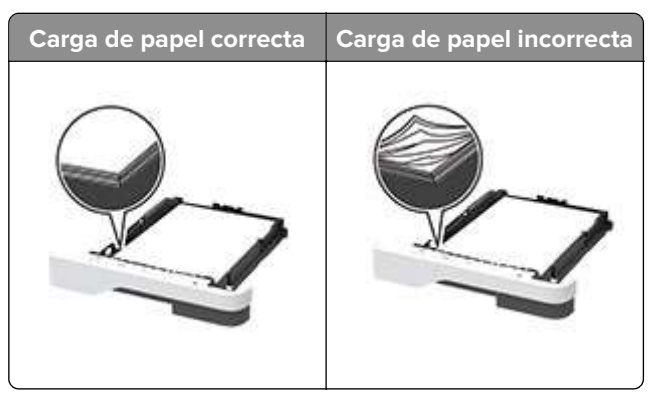

- No cargue ni extraiga las bandejas mientras se esté imprimiendo.
- No cargue demasiado papel. Asegúrese de que la altura de la pila no exceda el indicador de capacidad máxima de papel.

• No deslice el papel en la bandeja. Cárguelo tal como se muestra en la ilustración.

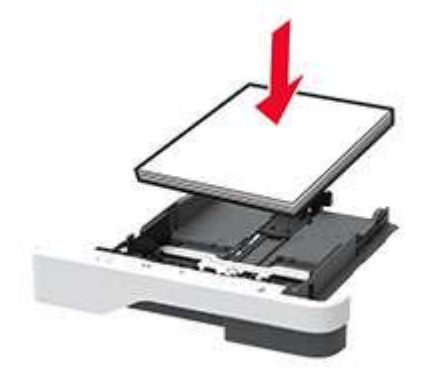

- Asegúrese de que las guías del papel estén colocadas correctamente y no estén demasiado ajustadas al papel ni a los sobres.
- Introduzca la bandeja con firmeza en la impresora después de cargar el papel.

#### Utilice papel recomendado

- Utilice sólo el papel o el material de impresión especial recomendado.
- No cargue papel arrugado, doblado, húmedo ni curvado.
- Flexione, airee y alise los bordes del papel antes de cargarlo.

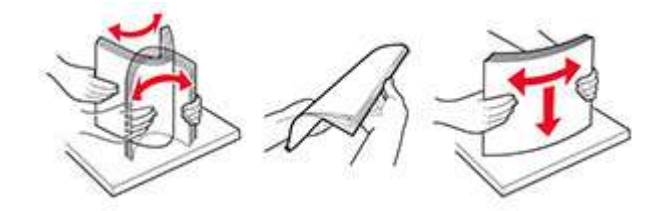

- No utilice papel cortado ni recortado manualmente.
- No mezcle tamaños, pesos o tipos de papel en la misma bandeja.
- Asegúrese de que se definan el tamaño y el tipo de papel correctos en el equipo o en el panel de control de la impresora.
- Guarde el papel teniendo en cuenta las recomendaciones del fabricante.

#### Identificación de la ubicación del atasco

#### Notas:

- Si Ayuda en atasco está Activado, la impresora expulsa páginas en blanco o con impresiones parciales después de eliminar la página atascada. Compruebe si hay páginas en blanco en la salida impresa.
- Cuando Recuperación de atasco está definido en Activado o Automático, la impresora vuelve a imprimir las páginas atascadas.

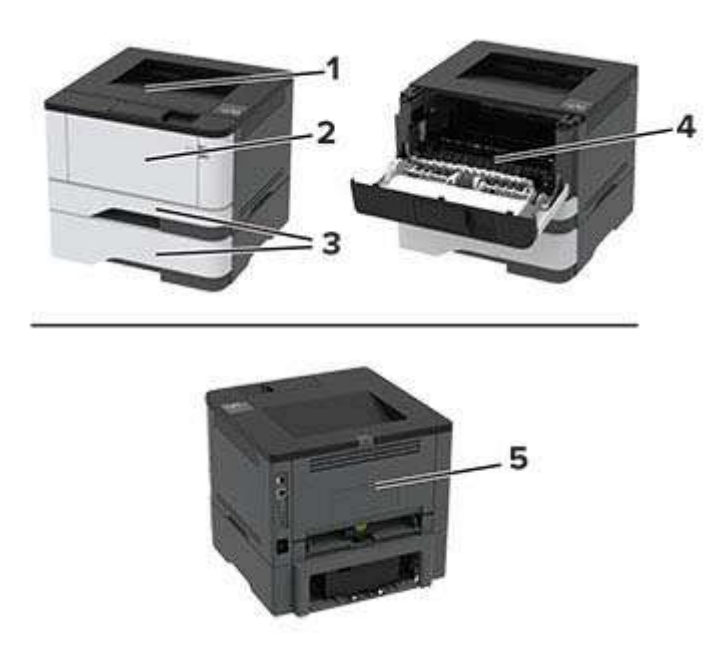

|   | Ubicaciones de los atascos |
|---|----------------------------|
| 1 | Bandeja estándar           |
| 2 | Alimentador multiuso       |
| 3 | Bandejas                   |
| 4 | Unidad a doble cara        |
| 5 | Puerta de acceso posterior |

### Atasco de papel en la bandeja estándar

Retire el papel atascado.

Nota: Retire todos los fragmentos de papel.

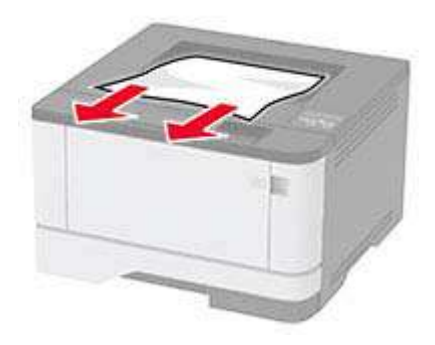

### Atasco de papel en el alimentador multiuso

**1** Retire el papel del alimentador multiuso.

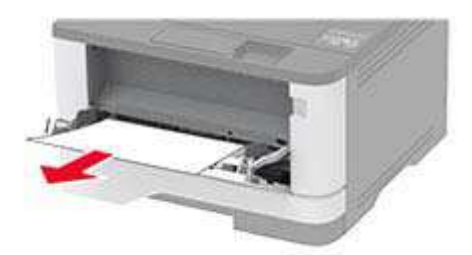

2 Retire el papel atascado.

Nota: Retire todos los fragmentos de papel.

- **3** Cierre el alimentador multiuso.
- 4 Abra la puerta frontal.

**Advertencia: Posibles daños:** Para evitar daños por descargas electrostáticas, toque cualquier elemento metálico expuesto de la impresora antes de tocar las zonas internas de la impresora o acceder a ellas.

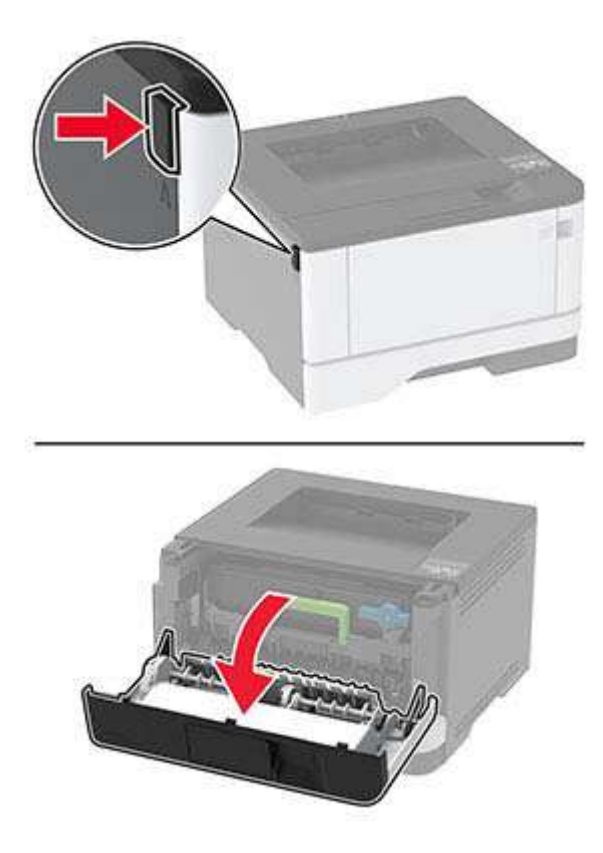

**5** Extraiga la unidad de imagen.

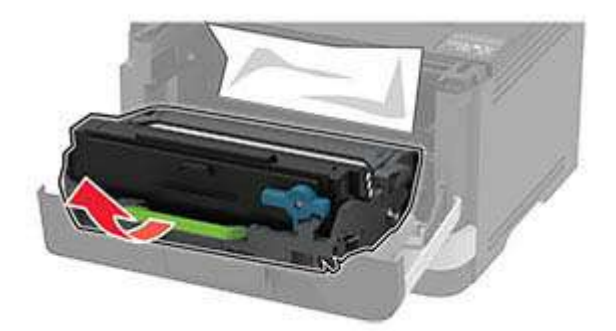

**Advertencia: Posibles daños:** No exponga la unidad de imagen a la luz directa durante más de diez minutos. Una larga exposición a la luz puede ocasionar problemas de calidad de impresión.

**Advertencia: Posibles daños:** No toque el tambor de fotoconductor. Si lo hace, puede afectar a la calidad de los futuros trabajos de impresión.

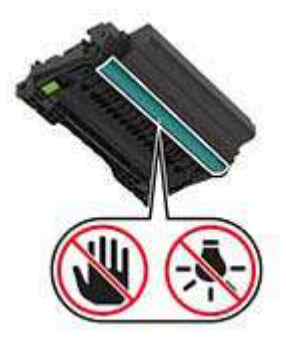

6 Retire el papel atascado.

PRECAUCIÓN: SUPERFICIE CALIENTE: El interior de la impresora podría estar caliente. Para evitar el riesgo de heridas producidas por el contacto con un componente caliente, deje que la superficie se enfríe antes de tocarlo.

Nota: Retire todos los fragmentos de papel.

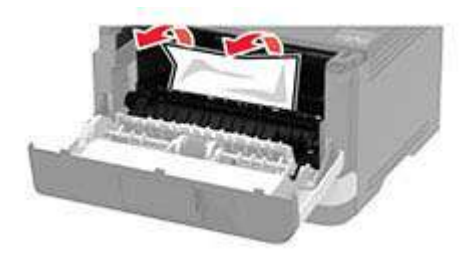

7 Introduzca la unidad de imagen.

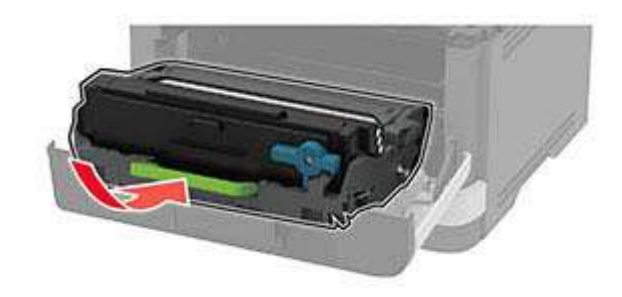

- 8 Cierre la puerta.
- **9** Abra el alimentador multiuso.

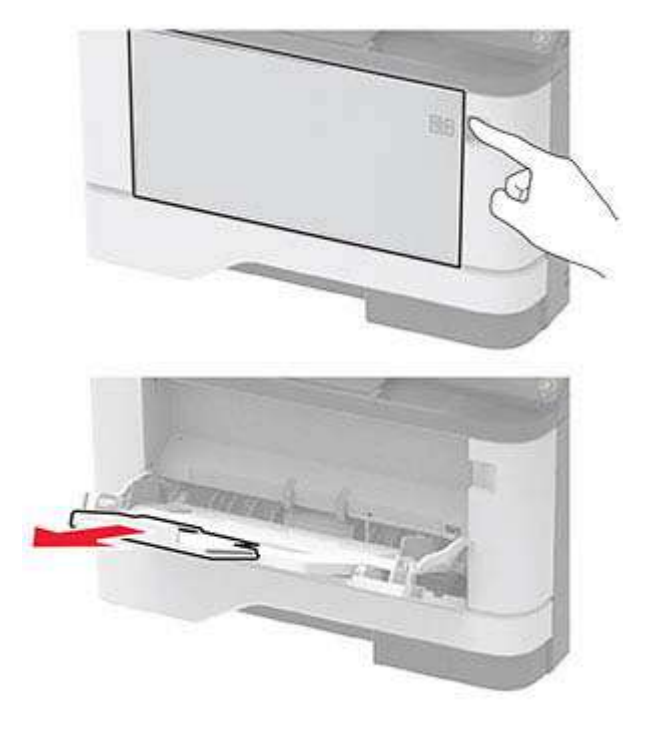

**10** Flexione, airee y alise los bordes del papel antes de cargarlo.

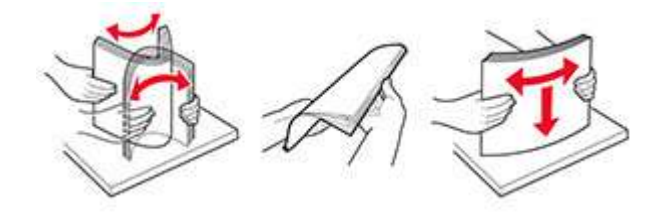

**11** Vuelva a cargar el papel.

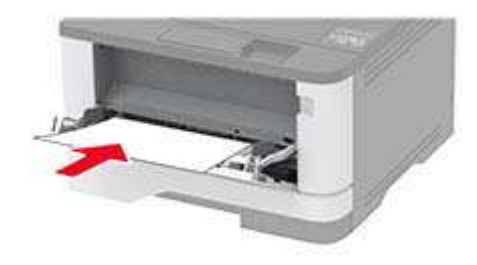

### Atasco de papel en las bandejas

1 Extraiga la bandeja.

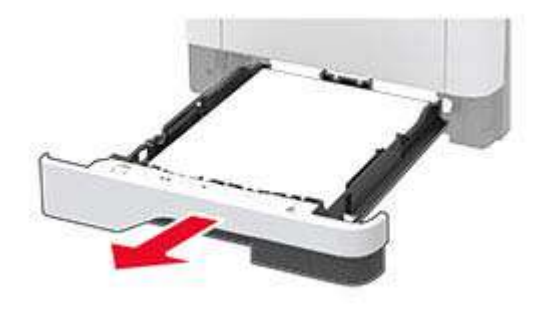

**2** Abra la puerta frontal.

**Advertencia: Posibles daños:** Para evitar daños por descargas electrostáticas, toque cualquier elemento metálico expuesto de la impresora antes de tocar las zonas internas de la impresora o acceder a ellas.

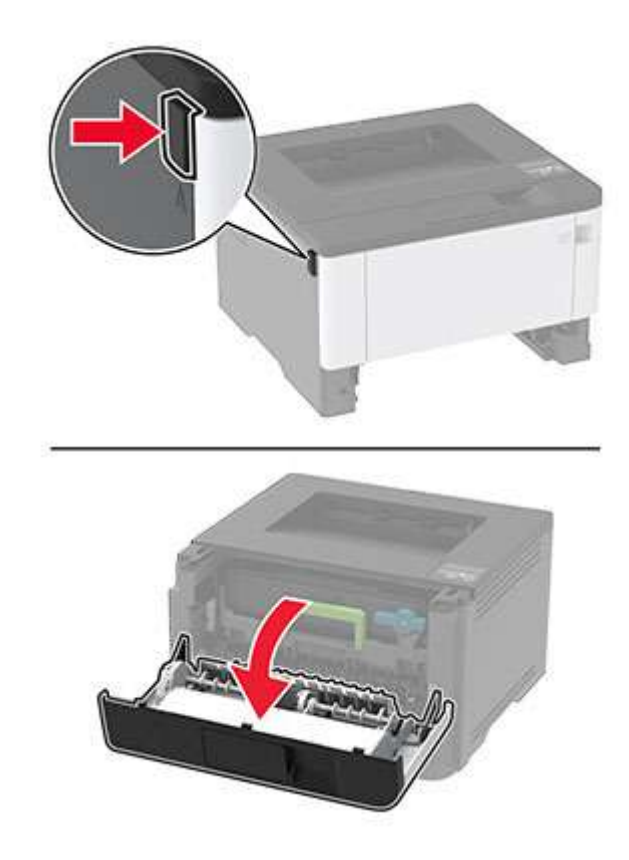

**3** Extraiga la unidad de imagen.

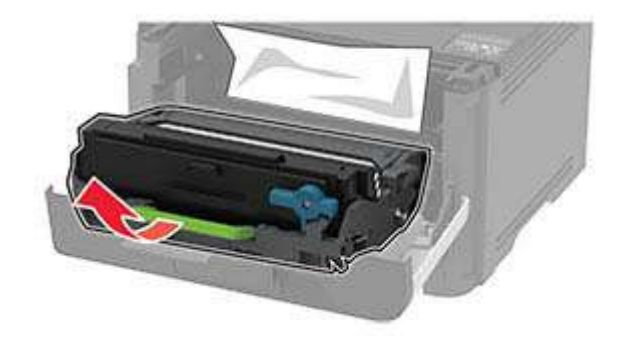

**Advertencia: Posibles daños:** No exponga la unidad de imagen a la luz directa durante más de diez minutos. Una larga exposición a la luz puede ocasionar problemas de calidad de impresión.

**Advertencia: Posibles daños:** No toque el tambor de fotoconductor. Si lo hace, puede afectar a la calidad de los futuros trabajos de impresión.

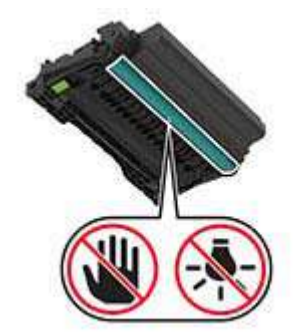

4 Retire el papel atascado.

PRECAUCIÓN: SUPERFICIE CALIENTE: El interior de la impresora podría estar caliente. Para evitar el riesgo de heridas producidas por el contacto con un componente caliente, deje que la superficie se enfríe antes de tocarlo.

Nota: Retire todos los fragmentos de papel.

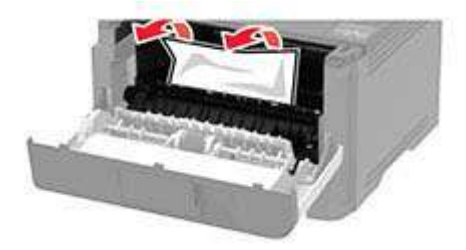

**5** Introduzca la unidad de imagen.

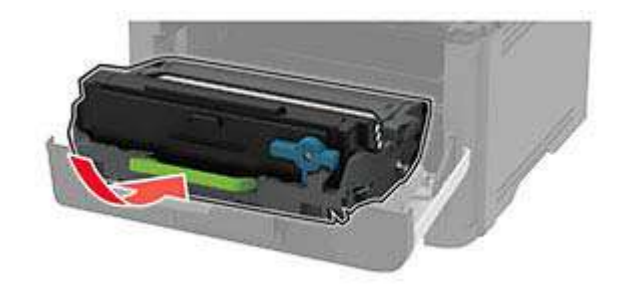

- 6 Cierre la puerta frontal y, a continuación, inserte la bandeja.
- 7 Abra la puerta posterior.

PRECAUCIÓN: SUPERFICIE CALIENTE: El interior de la impresora podría estar caliente. Para evitar el riesgo de heridas producidas por el contacto con un componente caliente, deje que la superficie se enfríe antes de tocarlo.

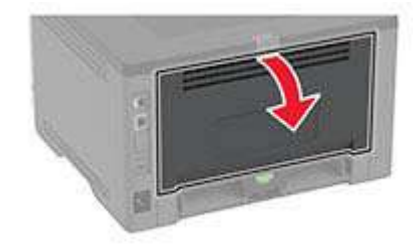

8 Retire el papel atascado.

Nota: Retire todos los fragmentos de papel.

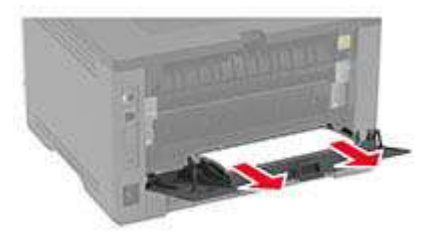

- **9** Cierre la puerta posterior.
- **10** Retire la bandeja opcional.

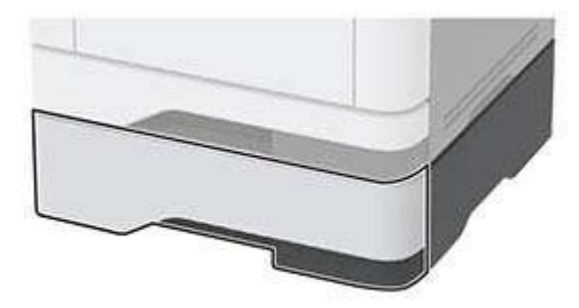

**11** Retire el papel atascado.

Nota: Retire todos los fragmentos de papel.

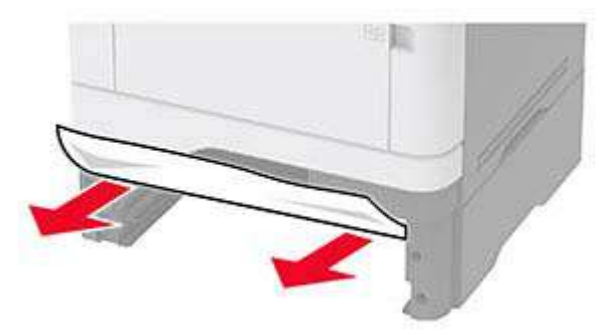

12 Introduzca la bandeja.

#### Atasco de papel en la unidad de impresión a doble cara

**1** Abra la puerta frontal.

**Advertencia: Posibles daños:** Para evitar daños por descargas electrostáticas, toque cualquier elemento metálico expuesto de la impresora antes de tocar las zonas internas de la impresora o acceder a ellas.

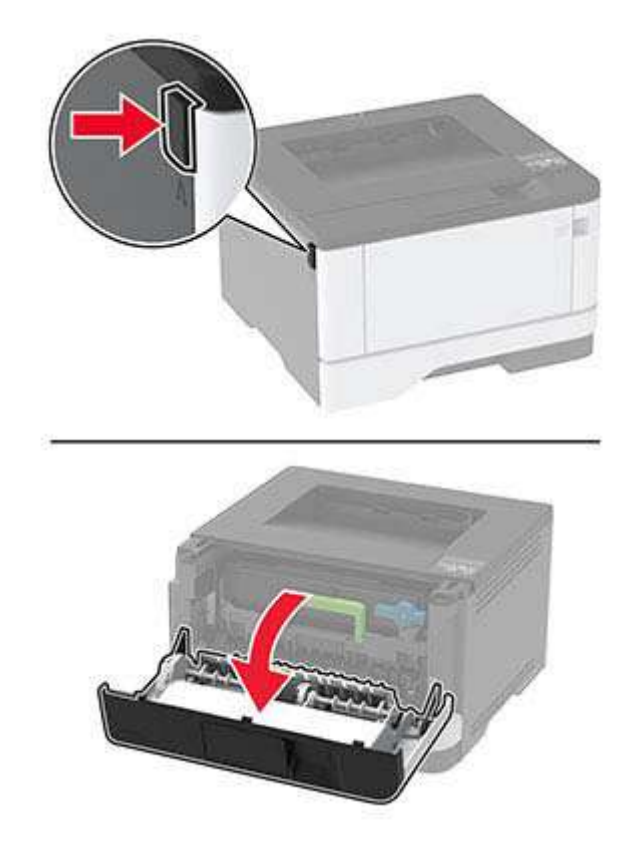

**2** Extraiga la unidad de imagen.

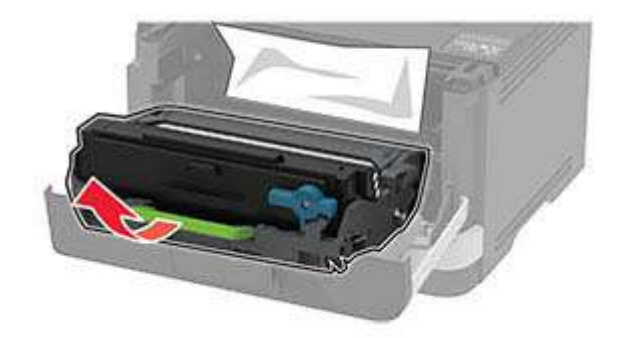

**Advertencia: Posibles daños:** No exponga la unidad de imagen a la luz directa durante más de diez minutos. Una larga exposición a la luz puede ocasionar problemas de calidad de impresión.

**Advertencia: Posibles daños:** No toque el tambor de fotoconductor. Si lo hace, puede afectar a la calidad de los futuros trabajos de impresión.

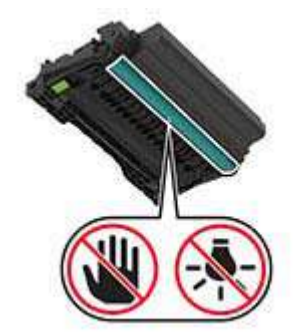

**3** Retire el papel atascado.

PRECAUCIÓN: SUPERFICIE CALIENTE: El interior de la impresora podría estar caliente. Para evitar el riesgo de heridas producidas por el contacto con un componente caliente, deje que la superficie se enfríe antes de tocarlo.

Nota: Retire todos los fragmentos de papel.

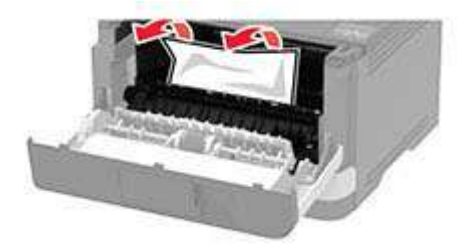

4 Introduzca la unidad de imagen.

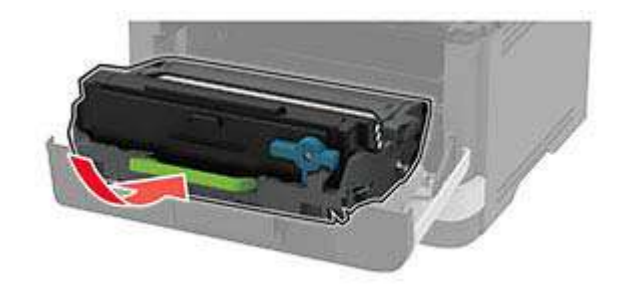

- **5** Cierre la puerta.
- 6 Extraiga la bandeja.

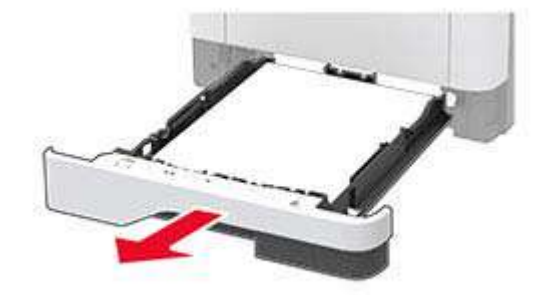

7 Presione el pestillo de la unidad a doble cara para abrirla.

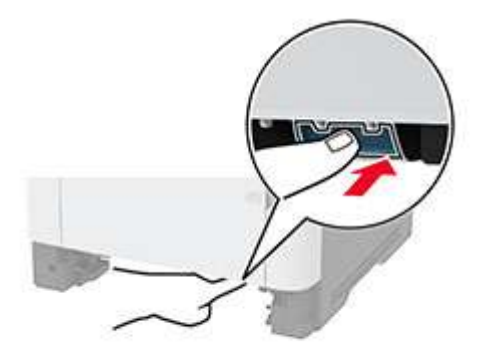

8 Retire el papel atascado.

Nota: Retire todos los fragmentos de papel.

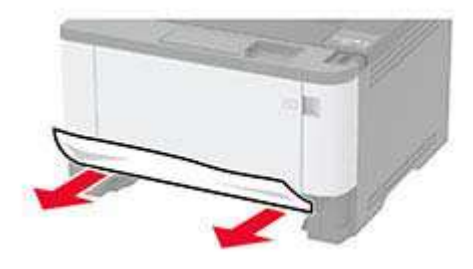

- 9 Cierre la unidad a doble cara.
- **10** Introduzca la bandeja.

#### Atasco de papel en la puerta de acceso posterior

**1** Abra la puerta frontal.

**Advertencia: Posibles daños:** Para evitar daños por descargas electrostáticas, toque cualquier elemento metálico expuesto de la impresora antes de tocar las zonas internas de la impresora o acceder a ellas.

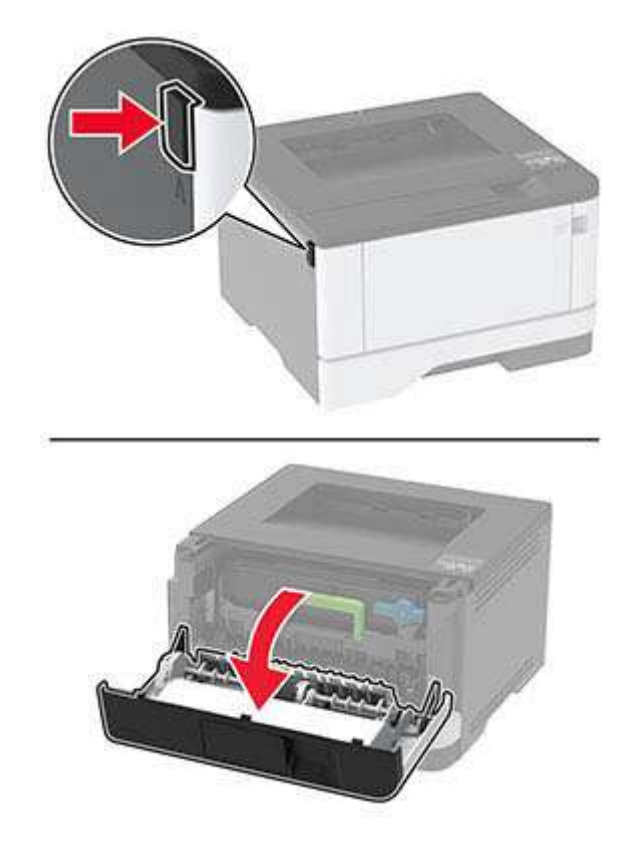

**2** Extraiga la unidad de imagen.

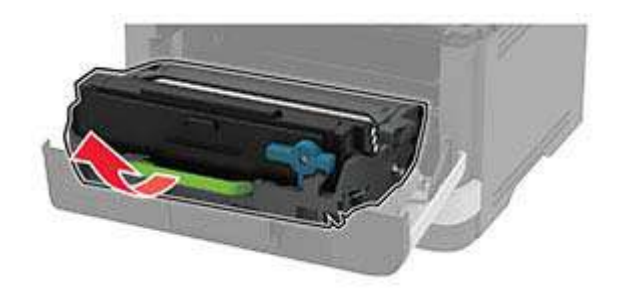

**Advertencia: Posibles daños:** No exponga la unidad de imagen a la luz directa durante más de diez minutos. Una larga exposición a la luz puede ocasionar problemas de calidad de impresión.

**Advertencia: Posibles daños:** No toque el tambor de fotoconductor. Si lo hace, puede afectar a la calidad de los futuros trabajos de impresión.

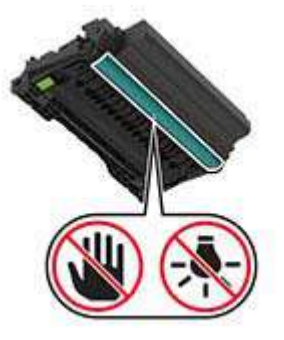

**3** Abra la puerta posterior.

PRECAUCIÓN: SUPERFICIE CALIENTE: El interior de la impresora podría estar caliente. Para evitar el riesgo de heridas producidas por el contacto con un componente caliente, deje que la superficie se enfríe antes de tocarlo.

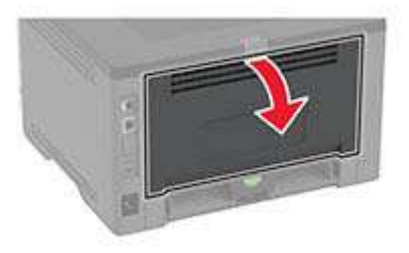

**4** Retire el papel atascado.

Nota: Retire todos los fragmentos de papel.

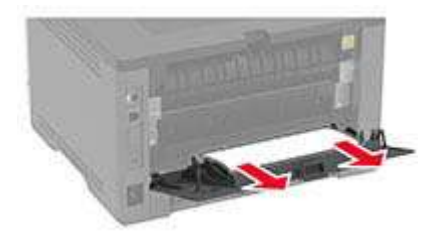

- **5** Cierre la puerta posterior.
- 6 Introduzca la unidad de imagen.

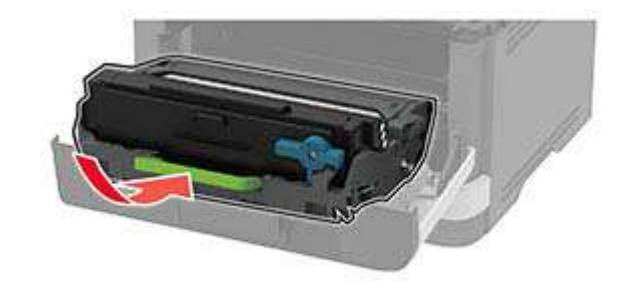

7 Cierre la puerta frontal.

## Problemas de alimentación del papel

### El sobre se cierra al imprimir

| Acción                                                                                 | Sí                           | Νο                |
|----------------------------------------------------------------------------------------|------------------------------|-------------------|
| Paso 1                                                                                 | Vaya al paso 2.              | El problema se ha |
| <b>a</b> Utilice un sobre que se naya almacenado en un entorno seco.                   |                              |                   |
| <b>Nota:</b> Imprimir en sobres con un alto nivel de humedad puede sellar las solapas. |                              |                   |
| <b>b</b> Envíe el trabajo de impresión.                                                |                              |                   |
| ¿El sobre se cierra al imprimir?                                                       |                              |                   |
| Paso 2                                                                                 | Póngase en contacto          | El problema se ha |
| <b>a</b> Asegúrese de que el tipo de papel está configurado en Sobre.                  | con su <u>distribuidor</u> . | solucionado.      |
| En el panel de control, navegue hasta:                                                 |                              |                   |
| Valores > OK > Papel > OK > Configuración de bandeja >                                 |                              |                   |
| OK > Tamaño/tipo de papel > OK                                                         |                              |                   |
| <b>b</b> Envíe el trabajo de impresión.                                                |                              |                   |
| El sobre se cierra al imprimir?                                                        |                              |                   |

### La impresión clasificada no funciona

| Acción                                                                                                    | Sí                                | Νο                                                  |
|----------------------------------------------------------------------------------------------------|-----------------------------------|-----------------------------------------------------|
| <ul> <li>Paso 1 <ul> <li>a En el panel de control, navegue hasta:</li> <li>Valores &gt; OK &gt; Imprimir &gt; OK &gt; Presentación &gt; OK &gt; Clasificar &gt; OK</li> </ul> </li> <li>b Defina Clasificar como Activado [1,2,1,2,1,2] y, a continuación, pulse OK.</li> <li>c Imprima el documento.</li> <li>¿Se ha clasificado correctamente el documento?</li> </ul> | El problema se ha<br>solucionado. | Vaya al paso 2.                                     |
| <ul> <li>Paso 2</li> <li>a Abra el cuadro de diálogo Imprimir en el documento que trata de imprimir y seleccione Clasificar.</li> <li>b Imprima el documento.</li> <li>¿Se ha clasificado correctamente el documento?</li> </ul>                                                                                                    | El problema se ha<br>solucionado. | Vaya al paso 3.                                     |
| <ul> <li>Paso 3</li> <li>a Reduzca el número de páginas que desee imprimir.</li> <li>b Imprima el documento.</li> <li>¿Están las páginas clasificadas correctamente?</li> </ul>                                                                                                    | El problema se ha<br>solucionado. | Póngase en contacto<br>con su <u>distribuidor</u> . |

### El enlace de bandejas no funciona

| Acción                                                                                                    | Sí                                | No                                                  |
|----------------------------------------------------------------------------------------------------|-----------------------------------|-----------------------------------------------------|
| <ul> <li>Paso 1</li> <li>a Compruebe si las bandejas contienen papel del mismo tamaño y tipo.</li> <li>b Compruebe si las guías de papel están colocadas correctamente.</li> <li>c Imprima el documento.</li> <li>¿Se enlazan las bandejas correctamente?</li> </ul>                                                                                                    | El problema se ha<br>solucionado. | Vaya al paso 2.                                     |
| <ul> <li>Paso 2</li> <li>a En el panel de control, navegue hasta:</li> <li>Valores &gt; OK &gt; Papel &gt; OK &gt; Configuración de bandeja &gt; OK &gt; Tamaño/tipo de papel &gt; OK</li> <li>b Defina el tipo y el tamaño del papel con el papel cargado en las bandejas vinculadas.</li> <li>c Imprima el documento.</li> <li>¿Se enlazan las bandejas correctamente?</li> </ul> | El problema se ha<br>solucionado. | Vaya al paso 3.                                     |
| <ul> <li>Paso 3</li> <li>a Asegúrese de que Enlace de Bandejas está configurado en<br/>Automático. Para obtener más información, consulte <u>"Enlace de<br/>Bandejas" en la página 19</u>.</li> <li>b Imprima el documento.</li> <li>¿Se enlazan las bandejas correctamente?</li> </ul>                                                                                             | El problema se ha<br>solucionado. | Póngase en contacto<br>con su <u>distribuidor</u> . |

### Atascos de papel frecuentes

| Acción                                                                                                    | Sí              | Νο                |
|----------------------------------------------------------------------------------------------------|-----------------|-------------------|
| Paso 1                                                                                                    | Vaya al paso 2. | El problema se ha |
| <b>a</b> Extraiga la bandeja.                                                                                      |                 | solucionado.      |
| <b>b</b> Compruebe si el papel se carga correctamente.                                                             |                 |                   |
| Notas:                                                                                                    |                 |                   |
| <ul> <li>Asegúrese de que las guías del papel estén correctamente<br/>colocadas.</li> </ul>                        |                 |                   |
| <ul> <li>Asegúrese de que la altura de la pila no exceda el indicador<br/>de capacidad máxima de papel.</li> </ul> |                 |                   |
| <ul> <li>Asegúrese de imprimir en el tipo y tamaño de papel<br/>recomendados.</li> </ul>                           |                 |                   |
| <b>c</b> Introduzca la bandeja.                                                                                    |                 |                   |
| <b>d</b> Imprima el documento.                                                                                     |                 |                   |
| ¿Se producen atascos de papel con frecuencia?                                                                      |                 |                   |

| Acción                                                                                                    | Sí                           | No                |
|----------------------------------------------------------------------------------------------------|------------------------------|-------------------|
| Paso 2                                                                                                    | Vaya al paso 3.              | El problema se ha |
| <b>a</b> En el panel de control, navegue hasta:                                                                                     |                              | solucionado.      |
| Valores > OK > Papel > OK > Configuración de bandeja >                                                                              |                              |                   |
| OK > Tamaño/tipo de papel > OK                                                                                                    |                              |                   |
| <b>b</b> Defina el tipo y el tamaño del papel correctos.                                                                            |                              |                   |
| <b>c</b> Imprima el documento.                                                                                                    |                              |                   |
| ¿Se producen atascos de papel con frecuencia?                                                                                       |                              |                   |
| Paso 3                                                                                                    | Póngase en contacto          | El problema se ha |
| <b>a</b> Cargue papel de un paquete nuevo.                                                                                          | con su <u>distribuidor</u> . | solucionado.      |
| <b>Nota:</b> El papel está mojado debido al alto nivel de humedad.<br>Guarde el papel en su embalaje original hasta su utilización. |                              |                   |
| <b>b</b> Imprima el documento.                                                                                                    |                              |                   |
| ¿Se producen atascos de papel con frecuencia?                                                                                       |                              |                   |

### Las páginas atascadas no se vuelven a imprimir

| Acción                                                                                                    | Sí                                | No                                                     |
|----------------------------------------------------------------------------------------------------|-----------------------------------|--------------------------------------------------------|
| <ul> <li>1 En el panel de control, navegue hasta:</li> <li>Valores &gt; OK &gt; Dispositivo &gt; OK &gt; Notificaciones &gt; OK &gt; Recuperación de contenido de atasco &gt; OK</li> </ul> | El problema se ha<br>solucionado. | Póngase en<br>contacto con su<br><u>distribuidor</u> . |
| <ul> <li>2 En el menú Recuperación de atasco, seleccione Activado o Automático y, a continuación, pulse OK.</li> <li>¿Se han vuelto a imprimir las páginas atascadas?</li> </ul>            |                                   |                                                        |

## Problemas de impresión

### No se imprimen los trabajos de impresión

| Acción                                                                                                    | Sí                                | Νο              |
|----------------------------------------------------------------------------------------------------|-----------------------------------|-----------------|
| <ul> <li>Paso 1</li> <li>a Desde el documento que pretende imprimir, abra el cuadro de diálogo Imprimir y compruebe si ha seleccionado la impresora correcta.</li> <li>b Imprima el documento.</li> </ul> | El problema se ha<br>solucionado. | Vaya al paso 2. |
| ¿Se ha imprimido el documento?                                                                                                    |                                   |                 |

| Acción                                                                                                    | Sí                                | No                                                  |
|----------------------------------------------------------------------------------------------------|-----------------------------------|-----------------------------------------------------|
| <ul> <li>Paso 2</li> <li>a Compruebe que la impresora está encendida.</li> <li>b Resuelva cualquier mensaje de error que aparezca en la pantalla.</li> <li>c Imprima el documento.</li> </ul>                                                                                                    | El problema se ha<br>solucionado. | Vaya al paso 3.                                     |
| ¿Se ha imprimido el documento?                                                                                                    |                                   |                                                     |
| <ul> <li>Paso 3</li> <li>a Compruebe si los puertos funcionan y si los cables están conectados correctamente al equipo y a la impresora.</li> <li>Para obtener más información, consulte la documentación de instalación incluida con la impresora.</li> <li>b Imprima el documento.</li> <li>¿Se ha imprimido el documento?</li> </ul> | El problema se ha<br>solucionado. | Vaya al paso 4.                                     |
| <ul> <li>Paso 4</li> <li>a Apague la impresora, espere unos 10 segundos y, a continuación, encienda la impresora.</li> <li>b Imprima el documento.</li> <li>¿Se ha imprimido el documento?</li> </ul>                                                                                                    | El problema se ha<br>solucionado. | Vaya al paso 5.                                     |
| Paso 5<br>a Desinstale y vuelva a instalar el controlador de impresión.<br>b Imprima el documento.<br>¿Se ha imprimido el documento?                                                                                                    | El problema se ha<br>solucionado. | Póngase en contacto<br>con su <u>distribuidor</u> . |

### Los documentos confidenciales u otro tipo de trabajos en espera no se imprimen

| Acción                                                                                                    | Sí                                | Νο              |
|----------------------------------------------------------------------------------------------------|-----------------------------------|-----------------|
| <ul> <li>Paso 1</li> <li>a En el panel de control, compruebe si los documentos aparecen en la lista Trabajos en espera.</li> </ul>                                   | El problema se ha<br>solucionado. | Vaya al paso 2. |
| <b>Nota:</b> Si los documentos no aparecen en la lista, imprima los documentos utilizando las opciones de Imprimir y poner en espera.                                |                                   |                 |
| <b>b</b> Imprima los documentos.                                                                                                    |                                   |                 |
| ¿Se han imprimido los documentos?                                                                                                    |                                   |                 |
| Paso 2<br>El trabajo de impresión podría contener un error de formato o datos<br>no válidos. Elimine el trabajo de impresión y, a continuación, envíelo<br>de nuevo. | El problema se ha<br>solucionado. | Vaya al paso 3. |
| ¿Se han imprimido los documentos?                                                                                                    |                                   |                 |

| Acción                                                                                                    | Sí                                | No                           |
|----------------------------------------------------------------------------------------------------|-----------------------------------|------------------------------|
| Paso 3<br>Si está imprimiendo desde Internet, es posible que la impresora esté<br>leyendo varios nombres de trabajos de impresión creyendo que son<br>duplicados.                    | El problema se ha<br>solucionado. | Vaya al paso 4.              |
| Para usuarios de Windows                                                                                                    |                                   |                              |
| a Abra el cuadro de diálogo Preferencias de impresión.                                                                                                    |                                   |                              |
| <ul> <li>b Desde la pestaña Imprimir y retener, haga clic en Utilizar Imprimir<br/>y poner en espera y, a continuación, haga clic en Conservar<br/>documentos duplicados.</li> </ul> |                                   |                              |
| <b>c</b> Introduzca un PIN y guarde los cambios.                                                                                                    |                                   |                              |
| <b>d</b> Envíe el trabajo de impresión.                                                                                                    |                                   |                              |
| Para usuarios de Macintosh                                                                                                    |                                   |                              |
| <b>a</b> Guarde y asigne un nombre diferente a cada trabajo.                                                                                                    |                                   |                              |
| <b>b</b> Envíe el trabajo de forma individual.                                                                                                    |                                   |                              |
| ¿Se han imprimido los documentos?                                                                                                    |                                   |                              |
| Paso 4                                                                                                    | El problema se ha                 | Póngase en contacto          |
| <ul> <li>Borre algunos trabajos en espera para liberar memoria de<br/>impresora.</li> </ul>                                                                                          | solucionado.                      | con su <u>distribuidor</u> . |
| <b>b</b> Imprima los documentos.                                                                                                    |                                   |                              |
| ¿Se han imprimido los documentos?                                                                                                    |                                   |                              |

### El trabajo se imprime desde la bandeja incorrecta o en el papel incorrecto

| Acción                                                                                                    | Sí                                | No                                             |
|----------------------------------------------------------------------------------------------------|-----------------------------------|------------------------------------------------|
| <ul> <li>Paso 1</li> <li>a Compruebe si está realizando la impresión en el papel correcto.</li> <li>b Imprima el documento.</li> </ul>                                             | aaa<br>Vaya al paso 2.            | Cargue papel de<br>tamaño y tipo<br>correctos. |
| ¿Se na impreso el documento en el papel correcto?                                                                                                    |                                   |                                                |
| <ul> <li>Paso 2</li> <li>a En función del sistema operativo, especifique el tipo y el tamaño del papel en Preferencias de impresión o en el cuadro de diálogo Imprimir.</li> </ul> | El problema se ha<br>solucionado. | Vaya al paso 3.                                |
| <b>Nota:</b> También puede cambiar los valores del panel de control de la impresora. Desplácese a:                                                                                 |                                   |                                                |
| Valores > OK > Papel > OK > Configuración de bandeja >                                                                                                    |                                   |                                                |
| OK > Tamaño/tipo de papel > OK                                                                                                    |                                   |                                                |
| <b>b</b> Asegúrese de que los valores de configuración coinciden con el papel cargado.                                                                                             |                                   |                                                |
| <b>c</b> Imprima el documento.                                                                                                    |                                   |                                                |
| ¿Se ha impreso el documento en el papel correcto?                                                                                                    |                                   |                                                |

| Acción                                                                                 | Sí                                | Νο                                                  |
|----------------------------------------------------------------------------------------|-----------------------------------|-----------------------------------------------------|
| Paso 3<br>a Compruebe si las bandejas están enlazadas.                                 | El problema se ha<br>solucionado. | Póngase en contacto<br>con su <u>distribuidor</u> . |
| Para obtener más información, consulte <u>"Enlace de Bandejas" en</u><br>la página 19. |                                   |                                                     |
| <b>b</b> Imprima el documento.                                                         |                                   |                                                     |
| ¿Se ha impreso el documento desde la bandeja correcta?                                 |                                   |                                                     |

## Impresión lenta

| Acción                                                                                                    | Sí              | No                                |
|----------------------------------------------------------------------------------------------------|-----------------|-----------------------------------|
| Paso 1<br>Asegúrese de que el cable de la impresora está correctamente<br>conectado a la misma y al equipo, servidor de impresión, opción u otro<br>dispositivo de red.<br>¿Está la impresora imprimiendo lentamente?                                                                                                    | Vaya al paso 2. | El problema se ha<br>solucionado. |
| <ul> <li>Paso 2</li> <li>a Asegúrese de que la impresora esté en Modo Silencioso.<br/>En el panel de control, navegue hasta:</li> <li>Valores &gt; OK &gt; Dispositivo &gt; OK &gt; Mantenimiento &gt; OK &gt;<br/>Menú de configuración &gt; OK &gt; Funcionamiento del dispositivo<br/>&gt; OK &gt; Modo silencioso &gt; OK</li> <li>b Imprima el documento.</li> <li>¿Está la impresora imprimiendo lentamente?</li> </ul>                                                                                                 | Vaya al paso 3. | El problema se ha<br>solucionado. |
| <ul> <li>Paso 3</li> <li>a En función del sistema operativo, especifique el tipo de resolución en Preferencias de impresión o en el cuadro de diálogo Imprimir.</li> <li>Nota: También puede cambiar los valores del panel de control de la impresora. Desplácese a:</li> <li>Valores &gt; OK &gt; Imprimir &gt; OK &gt; Calidad &gt; OK &gt; Resolución de impresión &gt; OK</li> <li>b Establezca la resolución en 600 ppp.</li> <li>c Imprima el documento.</li> <li>¿Está la impresora imprimiendo lentamente?</li> </ul> | Vaya al paso 4. | El problema se ha<br>solucionado. |

| Acción                                                                                                    | Sí                                                  | No                                |
|----------------------------------------------------------------------------------------------------|-----------------------------------------------------|-----------------------------------|
| <ul> <li>Paso 4</li> <li>a En función del sistema operativo, especifique el tipo de papel en Preferencias de impresión o en el cuadro de diálogo Imprimir.</li> <li>Notas: <ul> <li>Asegúrese de que el valor coincide con el papel cargado.</li> <li>El papel más grueso se imprime más lentamente.</li> <li>El papel más estrecho que el tamaño Carta, A4 y Legal puede imprimirse más lentamente.</li> </ul> </li> <li>b Imprima el documento.</li> <li>¿Está la impresora imprimiendo lentamente?</li> </ul> | Vaya al paso 5.                                     | El problema se ha<br>solucionado. |
| <ul> <li>Paso 5</li> <li>a Asegúrese de que los valores de la impresora para textura y peso coinciden con los del papel que se va a cargar.<br/>En el panel de control, navegue hasta:</li> <li>Valores &gt; OK &gt; Papel &gt; OK &gt; Configuración del soporte &gt; OK &gt; Tipos de soporte &gt; OK</li> <li>Nota: Las texturas rugosas y el papel pesado pueden imprimirse con mayor lentitud.</li> <li>b Imprima el documento.</li> <li>¿Está la impresora imprimiendo lentamente?</li> </ul>              | Vaya al paso 6.                                     | El problema se ha<br>solucionado. |
| Paso 6<br>Elimine los trabajos en espera.<br>¿Está la impresora imprimiendo lentamente?                                                                                                    | Vaya al paso 7.                                     | El problema se ha<br>solucionado. |
| <ul> <li>Paso 7</li> <li>a Asegúrese de que la impresora no está sobrecalentada.</li> <li>Notas: <ul> <li>Deje que la impresora se enfríe tras un trabajo de impresión largo.</li> <li>Tenga en cuenta la temperatura ambiente recomendada para la impresora. Para obtener más información, consulte <u>"Selección de ubicación para la impresora" en la página 14</u>.</li> <li>b Imprima el documento.</li> </ul> </li> <li>¿Está la impresora imprimiendo lentamente?</li> </ul>                              | Póngase en contacto<br>con su <u>distribuidor</u> . | El problema se ha<br>solucionado. |

### Problemas de calidad de impresión

#### Calidad de impresión baja

Encuentre la imagen que se parezca al problema con la calidad de impresión que tiene y, a continuación, haga clic en el enlace que aparece debajo para leer los pasos para resolver el problema.

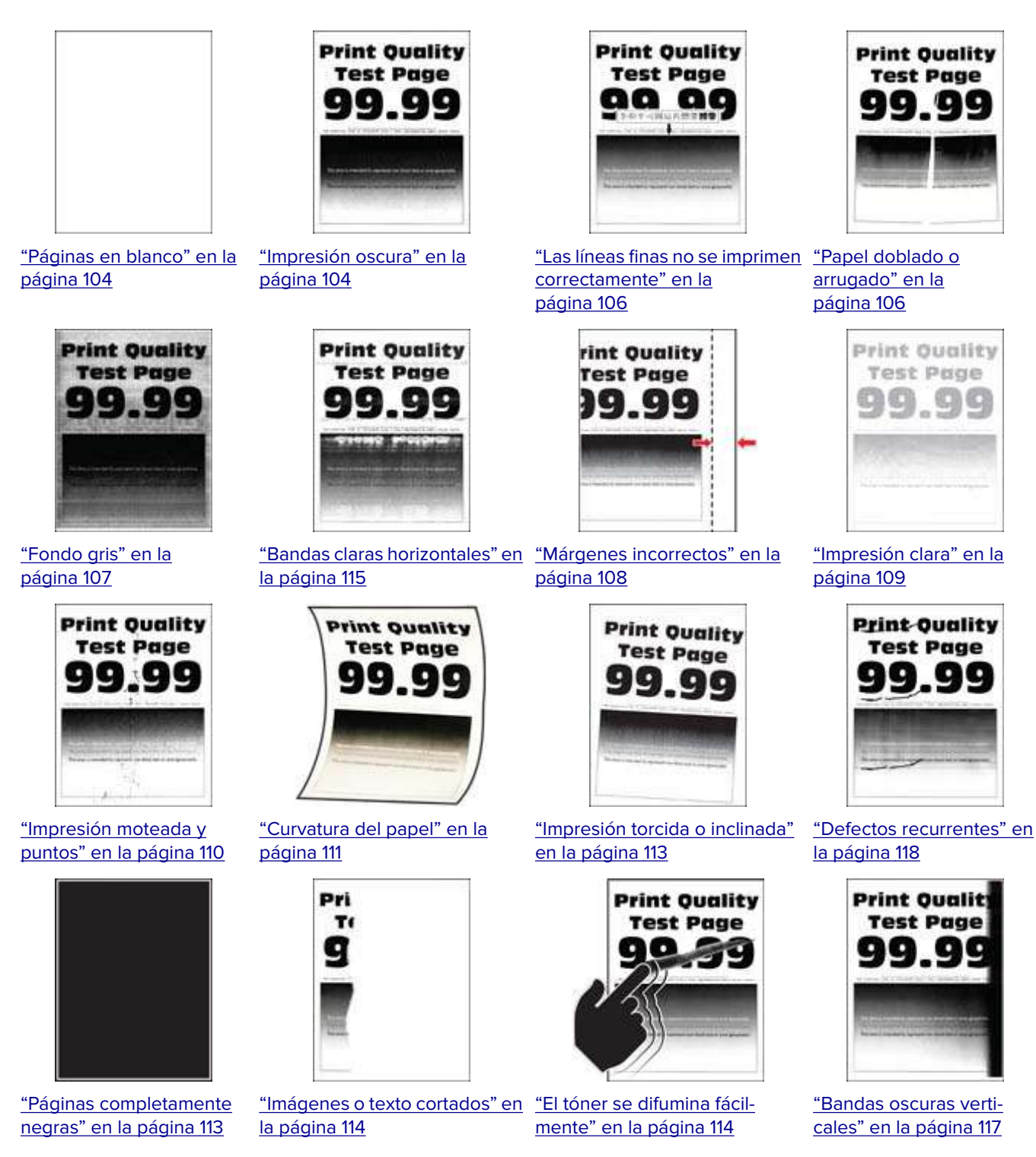

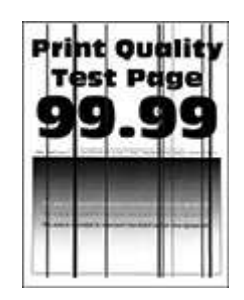

"Líneas o rayas oscuras verticales" en la página 117

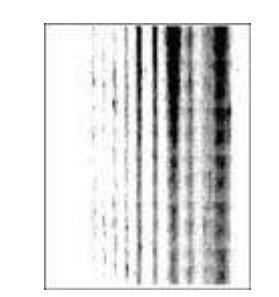

"Rayas oscuras verticales con pérdida de impresión" en la página 118

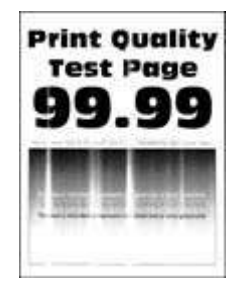

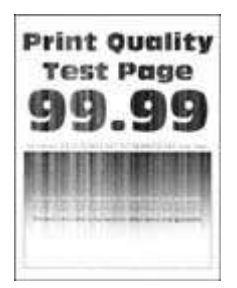

"Bandas claras verticales" en la "Líneas blancas verticales" página 116

en la página 116

#### Páginas en blanco

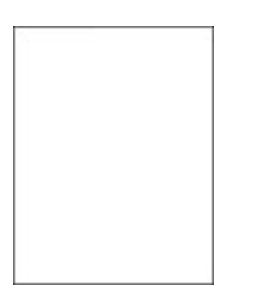

Póngase en contacto con su distribuidor.

#### Impresión oscura

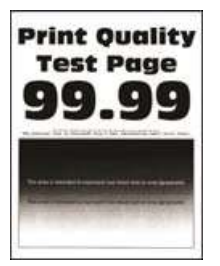

**Nota:** Antes de resolver el problema, imprima las páginas de prueba de la calidad de impresión. En el panel de control, vaya a Valores > Solución de problemas > Páginas de prueba de la calidad de impresión. En los modelos de impresora sin pantalla táctil, pulse OK para navegar por los distintos ajustes.

| Acción                                                      |                                                | Sí              | Νο                                |
|-------------------------------------------------------------|------------------------------------------------|-----------------|-----------------------------------|
| Paso 1<br>a Compruebe si la impre<br>original y compatible. | esora está utilizando un cartucho de tóner     | Vaya al paso 2. | El problema se ha<br>solucionado. |
| Nota: Si el cartucho no<br>b Imprima el documento           | o es compatible, instale uno compatible.<br>D. |                 |                                   |
| Es oscura la impresión?                                     |                                                |                 |                                   |

| Acción                                                                                                    | Sí                                                  | No                                |
|----------------------------------------------------------------------------------------------------|-----------------------------------------------------|-----------------------------------|
| <ul> <li>Paso 2</li> <li>a Apague la impresora, espere unos 10 segundos y, a continuación, encienda la impresora.</li> <li>b Reduzca la intensidad del tóner. En el panel de control, navegue hasta:</li> <li>Valores &gt;Calidad de &gt; impresión &gt; Intensidad del tóner</li> <li>c Imprima el documento.</li> <li>¿Es oscura la impresión?</li> </ul>                                                                                                    | Vaya al paso 3.                                     | El problema se ha<br>solucionado. |
| <ul> <li>Paso 3 <ul> <li>a En función del sistema operativo, especifique el tipo de papel en Preferencias de impresión o en el cuadro de diálogo Imprimir.</li> <li>Notas: <ul> <li>Asegúrese de que el valor coincide con el papel cargado.</li> <li>También puede cambiar el valor en el panel de control de la impresora. Vaya a Valores &gt; Papel &gt; Configuración de bandeja &gt; Tamaño/tipo de papel.</li> <li>b Imprima el documento.</li> </ul> </li> <li>¿Es oscura la impresión?</li> </ul></li></ul> | Vaya al paso 4.                                     | El problema se ha<br>solucionado. |
| Paso 4<br>Compruebe si el papel tiene textura o acabados irregulares.                                                                                                    | Vaya al paso 5.                                     | Vaya al paso 6.                   |
| <ul> <li>Paso 5</li> <li>a Sustituya el papel con textura por papel normal.</li> <li>b Imprima el documento.</li> <li>¿Es oscura la impresión?</li> </ul>                                                                                                    | Vaya al paso 6.                                     | El problema se ha<br>solucionado. |
| <ul> <li>Paso 6</li> <li>a Cargue papel de un paquete nuevo.</li> <li>Nota: El papel está mojado debido al alto nivel de humedad.<br/>Guarde el papel en su embalaje original hasta su utilización.</li> <li>b Imprima el documento.</li> <li>¿Es oscura la impresión?</li> </ul>                                                                                                    | Póngase en contacto<br>con su <u>distribuidor</u> . | El problema se ha<br>solucionado. |

## Print Quality Test Page Quality Test Page

Las líneas finas no se imprimen correctamente

**Nota:** Antes de resolver el problema, imprima las páginas de prueba de la calidad de impresión. En el panel de control, vaya a **Valores > Solución de problemas > Páginas de prueba de la calidad de impresión**. En los modelos de impresora sin pantalla táctil, pulse **OK** para navegar por los distintos ajustes.

| Acción                                                                                                    | Sí                                                  | No                                |
|----------------------------------------------------------------------------------------------------|-----------------------------------------------------|-----------------------------------|
| <ul> <li>Paso 1</li> <li>a Compruebe si la impresora está utilizando un cartucho de tóner original y compatible.</li> </ul>                                                                     | Vaya al paso 2.                                     | El problema se ha<br>solucionado. |
| <ul><li>Nota: Si el cartucho no es compatible, instale uno compatible.</li><li>b Imprima el documento.</li></ul>                                                                                |                                                     |                                   |
| ¿No se imprimen correctamente las líneas finas?                                                                                                    |                                                     |                                   |
| <ul> <li>Paso 2</li> <li>a Aumente la intensidad del tóner.</li> <li>En el panel de control, navegue hasta:</li> <li>Valores &gt;Calidad de &gt; impresión &gt; Intensidad del tóner</li> </ul> | Póngase en contacto<br>con su <b>distribuidor</b> . | El problema se ha<br>solucionado. |
| <ul> <li>b Imprima el documento.</li> <li>¿No se imprimen correctamente las líneas finas?</li> </ul>                                                                                            |                                                     |                                   |

#### Papel doblado o arrugado

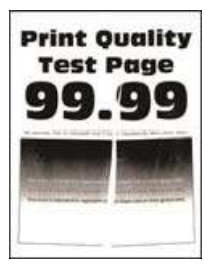

**Nota:** Antes de resolver el problema, imprima las páginas de prueba de la calidad de impresión. En el panel de control, vaya a **Valores** > **Solución de problemas** > **Páginas de prueba de la calidad de impresión**. En los modelos de impresora sin pantalla táctil, pulse **OK** para navegar por los distintos ajustes.

| Acción                                                                                                    | Sí                                                  | Νο                                |
|----------------------------------------------------------------------------------------------------|-----------------------------------------------------|-----------------------------------|
| <ul> <li>Paso 1</li> <li>a Compruebe si la impresora está utilizando un cartucho de tóner original y compatible.</li> <li>Nota: Si el cartucho no es compatible, instale uno compatible.</li> <li>b Imprima el documento.</li> <li>¿Está el papel doblado o arrugado?</li> </ul>                                                                                                    | Vaya al paso 2.                                     | El problema se ha<br>solucionado. |
| <ul> <li>Paso 2</li> <li>a Cargue papel de un paquete nuevo.</li> <li>Nota: El papel está mojado debido al alto nivel de humedad.<br/>Guarde el papel en su embalaje original hasta su utilización.</li> <li>b Imprima el documento.</li> <li>¿Está el papel doblado o arrugado?</li> </ul>                                                                                                    | Vaya al paso 3.                                     | El problema se ha<br>solucionado. |
| <ul> <li>Paso 3 <ul> <li>a En función del sistema operativo, especifique el tipo de papel en Preferencias de impresión o en el cuadro de diálogo Imprimir.</li> <li>Notas: <ul> <li>Asegúrese de que el valor coincide con el papel cargado.</li> <li>También puede cambiar el valor en el panel de control de la impresora. Vaya a Valores &gt; Papel &gt; Configuración de bandeja &gt; Tamaño/tipo de papel.</li> <li>b Imprima el documento.</li> </ul> </li> <li>¿Está el papel doblado o arrugado?</li> </ul></li></ul> | Póngase en contacto<br>con su <u>distribuidor</u> . | El problema se ha<br>solucionado. |

#### Fondo gris

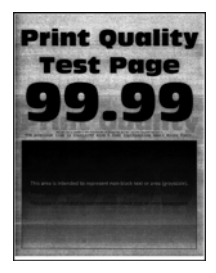

**Nota:** Antes de resolver el problema, imprima las páginas de prueba de la calidad de impresión. En el panel de control, vaya a **Valores > Solución de problemas > Páginas de prueba de la calidad de impresión**. En los modelos de impresora sin pantalla táctil, pulse **OK** para navegar por los distintos ajustes.

| Acción                                                                                                    | Sí                                                  | Νο                                |
|----------------------------------------------------------------------------------------------------|-----------------------------------------------------|-----------------------------------|
| <ul> <li>Paso 1 <ul> <li>A Apague la impresora, espere 10 segundos y, a continuación, encienda la impresora.</li> <li>Disminuya la intensidad del tóner.</li> <li>En el panel de control, navegue hasta:</li> <li>Valores &gt;Calidad de &gt; impresión &gt; Intensidad del tóner</li> <li>c Imprima el documento.</li> </ul> </li> <li>¿Aparece un fondo gris en las impresiones?</li> </ul>                                                                                                    | Vaya al paso 2.                                     | El problema se ha<br>solucionado. |
| <ul> <li>Paso 2</li> <li>a Compruebe si la impresora está utilizando un cartucho de tóner original y compatible.</li> <li>Nota: Si el cartucho de tóner no es compatible, instale uno compatible.</li> <li>b Imprima el documento.</li> <li>¿Aparece un fondo gris en las impresiones?</li> </ul>                                                                                                    | Vaya al paso 3.                                     | El problema se ha<br>solucionado. |
| <ul> <li>Paso 3 <ul> <li>a En función del sistema operativo, especifique el tipo de papel en Preferencias de impresión o en el cuadro de diálogo Imprimir.</li> <li>Notas: <ul> <li>Asegúrese de que el valor coincide con el papel cargado.</li> <li>También puede cambiar el valor en el panel de control de la impresora. Vaya a Valores &gt; Papel &gt; Configuración de bandeja &gt; Tamaño/tipo de papel</li> <li>b Imprima el documento.</li> </ul> </li> <li>¿Aparece un fondo gris en las impresiones?</li> </ul></li></ul> | Póngase en contacto<br>con su <u>distribuidor</u> . | El problema se ha<br>solucionado. |

#### Márgenes incorrectos

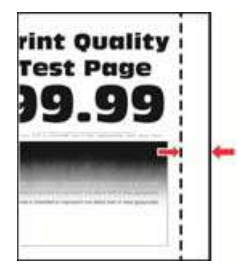

**Nota:** Antes de resolver el problema, imprima las páginas de prueba de la calidad de impresión. En el panel de control, vaya a **Valores > Solución de problemas > Páginas de prueba de la calidad de impresión**. En los modelos de impresora sin pantalla táctil, pulse **OK** para navegar por los distintos ajustes.
| Acción                                                                                                    | Sí                                | Νο                                                  |
|----------------------------------------------------------------------------------------------------|-----------------------------------|-----------------------------------------------------|
| <ul> <li>Paso 1</li> <li>a Ajuste las guías de papel a la posición adecuada para el papel cargado.</li> <li>b Imprima el documento.</li> <li>¿Son correctos los márgenes?</li> </ul>                                                                 | El problema se ha<br>solucionado. | Vaya al paso 2.                                     |
| <ul> <li>Paso 2</li> <li>a En función del sistema operativo, especifique el tamaño del papel<br/>en Preferencias de impresión o en el cuadro de diálogo Imprimir.</li> <li>Notas:</li> </ul>                                                         | El problema se ha<br>solucionado. | Póngase en contacto<br>con su <b>distribuidor</b> . |
| <ul> <li>Asegúrese de que el valor coincide con el papel cargado.</li> <li>También puede cambiar el valor en el panel de control de la impresora. Desplácese a Valores &gt; Papel &gt; Configuración de bandeja &gt; Tamaño/tipo de papel</li> </ul> |                                   |                                                     |
| b Imprima el documento. ¿Son correctos los márgenes?                                                                                                    |                                   |                                                     |

## Impresión clara

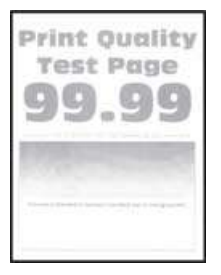

| Acción                                                                                                    | Sí              | Νο                                |
|----------------------------------------------------------------------------------------------------|-----------------|-----------------------------------|
| <ul> <li>Paso 1</li> <li>a Compruebe si la impresora está utilizando un cartucho de tóner original y compatible.</li> </ul> | Vaya al paso 2. | El problema se ha<br>solucionado. |
| <ul><li>Nota: Si el cartucho no es compatible, instale uno compatible.</li><li>b Imprima el documento.</li></ul>            |                 |                                   |
| Es clara la impresión?                                                                                                    |                 |                                   |

| Acción                                                                                                    | Sí                                                  | No                                |
|----------------------------------------------------------------------------------------------------|-----------------------------------------------------|-----------------------------------|
| <ul> <li>Paso 2</li> <li>a Apague la impresora, espere unos 10 segundos y, a continuación, encienda la impresora.</li> <li>b Aumente la intensidad del tóner. En el panel de control, navegue hasta:</li> <li>Valores &gt;Calidad de &gt; impresión &gt; Intensidad del tóner</li> <li>c Imprima el documento.</li> <li>¿Es clara la impresión?</li> </ul>                                                                                                    | Vaya al paso 3.                                     | El problema se ha<br>solucionado. |
| <ul> <li>Paso 3</li> <li>a En función del sistema operativo, especifique el tipo de papel en Preferencias de impresión o en el cuadro de diálogo Imprimir.</li> <li>Notas: <ul> <li>Asegúrese de que el valor coincide con el papel cargado.</li> <li>También puede cambiar el valor en el panel de control de la impresora. Vaya a Valores &gt; Papel &gt; Configuración de bandeja &gt; Tamaño/tipo de papel.</li> <li>b Imprima el documento.</li> </ul> </li> </ul> | Vaya al paso 4.                                     | El problema se ha<br>solucionado. |
| ¿Es clara la impresión?                                                                                                    |                                                     |                                   |
| <ul> <li>Paso 4</li> <li>Compruebe si la resolución de impresión está establecida en 600 ppp.</li> <li>a En el panel de control, navegue hasta:</li> <li>Valores &gt; Imprimir &gt; Calidad &gt; Resolución de impresión</li> <li>b Imprima el documento.</li> <li>¿Es clara la impresión?</li> </ul>                                                                                                    | Vaya al paso 5.                                     | El problema se ha<br>solucionado. |
| <ul> <li>Paso 5</li> <li>Compruebe el estado del cartucho de tóner y reemplácelo si fuera necesario.</li> <li>a En el panel de control, navegue hasta:<br/>Estado/Consumibles &gt; Consumibles</li> <li>b Imprima el documento.</li> <li>¿Es clara la impresión?</li> </ul>                                                                                                    | Póngase en contacto<br>con su <u>distribuidor</u> . | El problema se ha<br>solucionado. |

## Impresión moteada y puntos

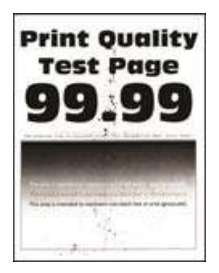

**Nota:** Antes de resolver el problema, imprima las páginas de prueba de la calidad de impresión. En el panel de control, vaya a **Valores** > **Solución de problemas** > **Páginas de prueba de la calidad de impresión**. En los modelos de impresora sin pantalla táctil, pulse **OK** para navegar por los distintos ajustes.

| Acción                                                                                                    | Sí                           | No                           |
|----------------------------------------------------------------------------------------------------|------------------------------|------------------------------|
| Paso 1                                                                                                    | Vaya al paso 2.              | El problema se ha            |
| <b>a</b> Compruebe si la impresora está utilizando un cartucho de tóner original y compatible.                       |                              | solucionado.                 |
| Nota: Si el cartucho no es compatible, instale uno compatible.                                                       |                              |                              |
| <b>b</b> Imprima el documento.                                                                                       |                              |                              |
| ¿Aparece moteada la impresión?                                                                                       |                              |                              |
| Paso 2                                                                                                    | Vaya al paso 3.              | Póngase en contacto          |
| Compruebe que no hay fugas de tóner en la impresora.                                                                 |                              | con su <u>distribuidor</u> . |
| ¿La impresora está libre de fugas de tóner?                                                                          |                              |                              |
| Paso 3                                                                                                    | Vaya al paso 4.              | Póngase en contacto          |
| a Compruebe el estado de la unidad de imagen.                                                                        |                              | con su <u>distribuidor</u> . |
| En el panel de control, navegue hasta:                                                                               |                              |                              |
| Valores > Informes > Dispositivo > Estadísticas del dispositivo                                                      |                              |                              |
| <b>b</b> Compruebe el estado de la unidad de imagen en la sección Información de suministro de las páginas impresas. |                              |                              |
| ¿Está la unidad de imagen alcanzando el final de su vida útil?                                                       |                              |                              |
| Paso 4                                                                                                    | Póngase en contacto          | El problema se ha            |
| <b>a</b> Sustituya la unidad de imagen.                                                                              | con su <u>distribuidor</u> . | solucionado.                 |
| <b>b</b> Imprima el documento.                                                                                       |                              |                              |
| ¿Aparece moteada la impresión?                                                                                       |                              |                              |

## Curvatura del papel

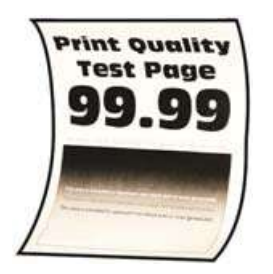

| Acción                                                                                                    | Sí              | Νο                                |
|----------------------------------------------------------------------------------------------------|-----------------|-----------------------------------|
| <ul> <li>Paso 1</li> <li>a Compruebe si el papel cargado es compatible.</li> <li>Nota: Si el papel es incompatible, cargue uno compatible.</li> <li>b Imprima el documento.</li> </ul> | Vaya al paso 2. | El problema se ha<br>solucionado. |
| ¿Se ha curvado el papel?                                                                                                    |                 |                                   |

| Acción                                                                                                    | Sí                           | No                                |
|----------------------------------------------------------------------------------------------------|------------------------------|-----------------------------------|
| Paso 2                                                                                                    | Vaya al paso 3.              | El problema se ha                 |
| <b>a</b> Compruebe si la impresora está utilizando un cartucho de tóner original y compatible.                                                                                                    |                              | solucionado.                      |
| Nota: Si el cartucho no es compatible, instale uno compatible.                                                                                                    |                              |                                   |
| <b>b</b> Imprima el documento.                                                                                                    |                              |                                   |
| ¿Se ha curvado el papel?                                                                                                    |                              |                                   |
| Paso 3                                                                                                    | Vaya al paso 4.              | El problema se ha                 |
| <b>a</b> Ajuste las guías de la bandeja a la posición adecuada para el papel cargado.                                                                                                    |                              | solucionado.                      |
| <b>b</b> Imprima el documento.                                                                                                    |                              |                                   |
| ¿Se ha curvado el papel?                                                                                                    |                              |                                   |
| <ul> <li>Paso 4</li> <li>a En función del sistema operativo, especifique el tipo y el tamaño<br/>del papel en Preferencias de impresión o en el cuadro de diálogo<br/>Imprimir.</li> </ul>              | Vaya al paso 5.              | El problema se ha<br>solucionado. |
| Notas:                                                                                                    |                              |                                   |
| <ul> <li>Asegúrese de que los valores de configuración coinciden<br/>con el papel cargado.</li> </ul>                                                                                                   |                              |                                   |
| <ul> <li>También puede cambiar los valores del panel de control de<br/>la impresora. Vaya a Valores &gt; Papel &gt; Configuración de<br/>bandeja &gt; Tamaño/tipo de papel En los modelos de</li> </ul> |                              |                                   |
| impresora sin pantalla táctil, pulse <b>OK</b> para navegar por los distintos ajustes.                                                                                                    |                              |                                   |
| <b>b</b> Imprima el documento.                                                                                                    |                              |                                   |
| ¿Se ha curvado el papel?                                                                                                    |                              |                                   |
| Paso 5                                                                                                    | Vaya al paso 6.              | El problema se ha                 |
| a Retire el papel, dele la vuelta y, a continuación, vuelva a cargar papel.                                                                                                    |                              |                                   |
| <b>b</b> Imprima el documento.                                                                                                    |                              |                                   |
| ¿Se ha curvado el papel?                                                                                                    |                              |                                   |
| Paso 6                                                                                                    | Póngase en contacto          | El problema se ha                 |
| <b>a</b> Cargue papel de un paquete nuevo.                                                                                                    | con su <u>distribuidor</u> . | solucionado.                      |
| <b>Nota:</b> El papel está mojado debido al alto nivel de humedad.<br>Guarde el papel en su embalaje original hasta su utilización.                                                                     |                              |                                   |
| <b>b</b> Imprima el documento.                                                                                                    |                              |                                   |
| ¿Se ha curvado el papel?                                                                                                    |                              |                                   |

## Impresión torcida o inclinada

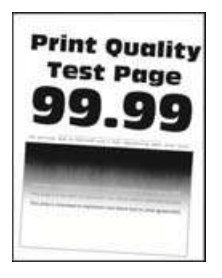

**Nota:** Antes de resolver el problema, imprima las páginas de prueba de la calidad de impresión. En el panel de control, vaya a **Valores > Solución de problemas > Páginas de prueba de la calidad de impresión**. En los modelos de impresora sin pantalla táctil, pulse **OK** para navegar por los distintos ajustes.

| Acción                                                                                                    | Sí                                                  | No                                |
|----------------------------------------------------------------------------------------------------|-----------------------------------------------------|-----------------------------------|
| <ul> <li>Paso 1</li> <li>a Ajuste las guías de la bandeja a la posición adecuada para el papel cargado.</li> <li>b Imprima el documento.</li> </ul>                                    | Vaya al paso 2.                                     | El problema se ha<br>solucionado. |
| ¿Está torcida o inclinada la impresión?                                                                                                    |                                                     |                                   |
| <ul> <li>Paso 2</li> <li>a Compruebe si el papel cargado es compatible.</li> <li>Nota: Si el papel es incompatible, cargue uno compatible.</li> <li>b Imprima el documento.</li> </ul> | Póngase en contacto<br>con su <u>distribuidor</u> . | El problema se ha<br>solucionado. |
| ¿Está torcida o inclinada la impresión?                                                                                                    |                                                     |                                   |

## Páginas completamente negras

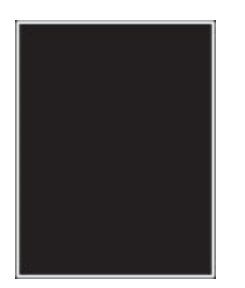

| Acción                                                                                                    | Sí                                                  | No                                |
|----------------------------------------------------------------------------------------------------|-----------------------------------------------------|-----------------------------------|
| <ul> <li>a Compruebe si la impresora está utilizando un cartucho de tóner<br/>original y compatible.</li> </ul> | Póngase en contacto<br>con su <u>distribuidor</u> . | El problema se ha<br>solucionado. |
| <b>Nota:</b> Si el cartucho de tóner no es compatible, instale uno compatible.                                  |                                                     |                                   |
| <b>b</b> Imprima el documento.                                                                                  |                                                     |                                   |
| ¿Está imprimiendo la impresora páginas completamente negras?                                                    |                                                     |                                   |

## Imágenes o texto cortados

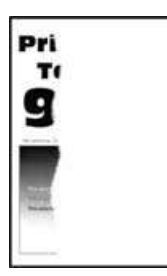

**Nota:** Antes de resolver el problema, imprima las páginas de prueba de la calidad de impresión. En el panel de control, vaya a **Valores > Solución de problemas > Páginas de prueba de la calidad de impresión**. En los modelos de impresora sin pantalla táctil, pulse **OK** para navegar por los distintos ajustes.

| Acción                                                                                  | Sí                                                  | Νο                                |
|-----------------------------------------------------------------------------------------|-----------------------------------------------------|-----------------------------------|
| a Compruebe si la impresora está utilizando un cartucho de tóner original y compatible. | Póngase en contacto<br>con su <u>distribuidor</u> . | El problema se ha<br>solucionado. |
| <b>Nota:</b> Si el cartucho de tóner no es compatible, instale uno compatible.          |                                                     |                                   |
| <b>b</b> Imprima el documento.                                                          |                                                     |                                   |
| ¿Aparecen cortados el texto o las imágenes?                                             |                                                     |                                   |

## El tóner se difumina fácilmente

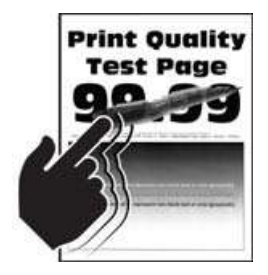

| Acción                                                                                                    | Sí                                                  | No                                |
|----------------------------------------------------------------------------------------------------|-----------------------------------------------------|-----------------------------------|
| <ul> <li>Paso 1</li> <li>a Compruebe si la impresora está utilizando un cartucho de tóner original y compatible.</li> </ul>                                                                                                    | Vaya al paso 2.                                     | El problema se ha<br>solucionado. |
| <ul><li>Nota: Si el cartucho no es compatible, instale uno compatible.</li><li>b Imprima el documento.</li></ul>                                                                                                    |                                                     |                                   |
| Se difumina facilmente el toner?                                                                                                    |                                                     |                                   |
| <ul> <li>Paso 2</li> <li>a En función del sistema operativo, especifique el tipo de papel en Preferencias de impresión o en el cuadro de diálogo Imprimir.</li> </ul>                                                                                                    | Póngase en contacto<br>con su <u>distribuidor</u> . | El problema se ha<br>solucionado. |
| Notas:                                                                                                    |                                                     |                                   |
| <ul> <li>Asegúrese de que el valor coincide con el papel cargado.</li> <li>También puede cambiar el valor en el panel de control de la impresora. Vaya a Valores &gt; Papel &gt; Configuración de bandeja &gt; Tamaño/tipo de papel.</li> <li>b Imprima el documento.</li> </ul> |                                                     |                                   |
| ¿Se difumina fácilmente el tóner?                                                                                                    |                                                     |                                   |

## **Bandas claras horizontales**

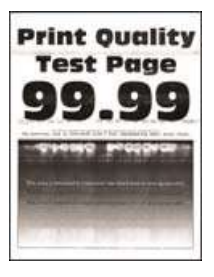

| Acción                                                                                                    | Sí              | No                                |
|----------------------------------------------------------------------------------------------------|-----------------|-----------------------------------|
| <ul> <li>Paso 1</li> <li>a Compruebe si la impresora está utilizando un cartucho de tóner original y compatible.</li> <li>Nota: Si el cartucho no es compatible, instale uno compatible.</li> <li>b Imprima el documento.</li> <li>:Aparecen bandas claras horizontales en las impresiones?</li> </ul> | Vaya al paso 2. | El problema se ha<br>solucionado. |

| Acción                                                                                                    | Sí                                                  | Νο                                |
|----------------------------------------------------------------------------------------------------|-----------------------------------------------------|-----------------------------------|
| <ul> <li>Paso 2</li> <li>a Apague la impresora, espere unos 10 segundos y, a continuación, encienda la impresora.</li> <li>b Imprima el documento.</li> </ul> | Póngase en contacto<br>con su <b>distribuidor</b> . | El problema se ha<br>solucionado. |
| ¿Aparecen bandas claras horizontales en las impresiones?                                                                                                    |                                                     |                                   |

## **Bandas claras verticales**

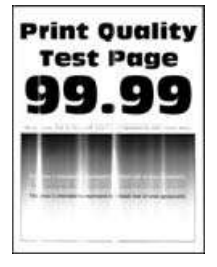

**Nota:** Antes de resolver el problema, imprima las páginas de prueba de la calidad de impresión. En el panel de control, vaya a **Valores** > **Solución de problemas** > **Páginas de prueba de la calidad de impresión**. En los modelos de impresora sin pantalla táctil, pulse **OK** para navegar por los distintos ajustes.

| A         | cción                                                                                 | Sí                                                  | Νο                                |
|-----------|---------------------------------------------------------------------------------------|-----------------------------------------------------|-----------------------------------|
| a         | Compruebe si la impresora está utilizando un cartucho de tóner original y compatible. | Póngase en contacto<br>con su <u>distribuidor</u> . | El problema se ha<br>solucionado. |
|           | Nota: Si el cartucho no es compatible, instale uno compatible.                        |                                                     |                                   |
| b         | Imprima el documento.                                                                 |                                                     |                                   |
| ار<br>ارز | Aparecen bandas claras verticales en las impresiones?                                 |                                                     |                                   |

## Líneas blancas verticales

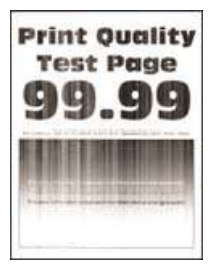

| Acción                                                                                                    | Sí                           | Νο                |
|----------------------------------------------------------------------------------------------------|------------------------------|-------------------|
| Paso 1                                                                                                    | Vaya al paso 2.              | El problema se ha |
| a Compruebe si la impresora esta utilizando un cartucho de toner original y compatible.                                           |                              |                   |
| Nota: Si el cartucho no es compatible, instale uno compatible.                                                                    |                              |                   |
| <b>b</b> Imprima el documento.                                                                                                    |                              |                   |
|                                                                                                    |                              |                   |
| ¿Aparecen líneas blancas verticales en las impresiones?                                                                           |                              |                   |
| Paso 2                                                                                                    | Póngase en contacto          | El problema se ha |
| Corrija los problemas de impresión lenta. Para obtener más infor-<br>mación, consulte <u>"Impresión lenta" en la página 101</u> . | con su <u>distribuidor</u> . | solucionado.      |
| ¿Aparecen líneas blancas verticales en las impresiones?                                                                           |                              |                   |

## **Bandas oscuras verticales**

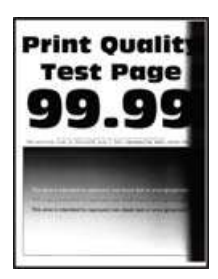

**Nota:** Antes de resolver el problema, imprima las páginas de prueba de la calidad de impresión. En el panel de control, vaya a **Valores** > **Solución de problemas** > **Páginas de prueba de la calidad de impresión**. En los modelos de impresora sin pantalla táctil, pulse **OK** para navegar por los distintos ajustes.

| Acción                                                                                                    | Sí                                                  | No                                |
|----------------------------------------------------------------------------------------------------|-----------------------------------------------------|-----------------------------------|
| <ul> <li>a Compruebe si la impresora está utilizando un cartucho de tóner<br/>original y compatible.</li> </ul> | Póngase en contacto<br>con su <u>distribuidor</u> . | El problema se ha<br>solucionado. |
| <b>Nota:</b> Si el cartucho de tóner no es compatible, instale uno compatible.                                  |                                                     |                                   |
| <b>b</b> Imprima el documento.                                                                                  |                                                     |                                   |
| ¿Aparecen bandas oscuras verticales en las impresiones?                                                         |                                                     |                                   |

## Líneas o rayas oscuras verticales

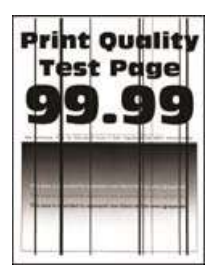

**Nota:** Antes de resolver el problema, imprima las páginas de prueba de la calidad de impresión. En el panel de control, vaya a **Valores > Solución de problemas > Páginas de prueba de la calidad de impresión**. En los modelos de impresora sin pantalla táctil, pulse **OK** para navegar por los distintos ajustes.

| Acción                                                                                         | Sí                                                  | Νο                                |
|------------------------------------------------------------------------------------------------|-----------------------------------------------------|-----------------------------------|
| <b>a</b> Compruebe si la impresora está utilizando un cartucho de tóner original y compatible. | Póngase en contacto<br>con su <u>distribuidor</u> . | El problema se ha<br>solucionado. |
| <b>Nota:</b> Si el cartucho de tóner no es compatible, instale uno compatible.                 |                                                     |                                   |
| <b>b</b> Imprima el documento.                                                                 |                                                     |                                   |
| ¿Aparecen líneas o rayas oscuras verticales en las impresiones?                                |                                                     |                                   |

## Rayas oscuras verticales con pérdida de impresión

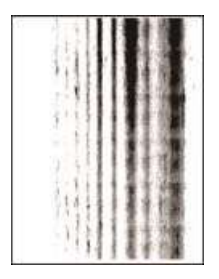

Póngase en contacto con su distribuidor.

## **Defectos recurrentes**

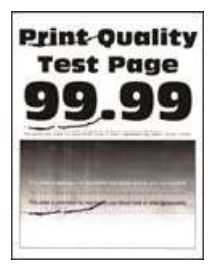

Póngase en contacto con su distribuidor.

# Ponerse en contacto con su distribuidor

Antes de ponerse en contacto con su distribuidor, asegúrese de tener la siguiente información:

- Problema de la impresora
- Mensaje de error
- Tipo de modelo y número de serie de la impresora

Visite el lugar en el que adquirió la impresora.

# Avisos

# Información de producto

Nombre del producto:

IMPRESORA LÁSER MX-B427PW

Tipo de máquina:

4601

Modelo(s):

480 y sus modelos equivalentes

# Nota sobre la edición

Noviembre de 2020

El párrafo siguiente no se aplica a los países en los que tales disposiciones son contrarias a la legislación local: ESTA PUBLICACIÓN SE PROPORCIONA "TAL CUAL", SIN GARANTÍA DE NINGÚN TIPO, NI EXPLÍCITA NI IMPLÍCITA, LO QUE INCLUYE, PERO SIN LIMITARSE A ELLO, LAS GARANTÍAS IMPLÍCITAS DE COMERCIABILIDAD O ADECUACIÓN A UN PROPÓSITO EN PARTICULAR. Algunos estados no permiten la renuncia a garantías explícitas ni implícitas en algunas transacciones; por lo tanto, es posible que la presente declaración no se aplique en su caso.

Esta publicación puede incluir inexactitudes técnicas o errores tipográficos. Periódicamente se realizan modificaciones en la presente información; dichas modificaciones se incluyen en ediciones posteriores. Las mejoras o modificaciones en los productos o programas descritos pueden efectuarse en cualquier momento.

# Consumibles

Los consumibles estándar para este producto que puede sustituir el usuario incluyen cartuchos de tóner.

Asegúrese de utilizar solo productos específicos de SHARP para los cartuchos de tóner.

| SHARP.                 | Para obtener los mejores resultados de copia, asegúrese de utilizar solo consumibles<br>originales de Sharp que estén diseñados, creados y probados para maximizar la vida útil<br>y el rendimiento de los productos Sharp. Busque la etiqueta de consumibles originales en<br>el paquete de tóner. |
|------------------------|----------------------------------------------------------------------------------------------------|
| CONSUMIBLES ORIGINALES |                                                                                                    |

# Niveles de emisión de ruido

Las siguientes medidas se realizaron según la norma ISO 7779 y cumplen con la norma ISO 9296.

Nota: Es posible que algunos modos no se apliquen a su producto.

| Presión de sonido media a 1 metro, dBA |                                   |  |  |
|----------------------------------------|-----------------------------------|--|--|
| Imprimiendo                            | A una cara: 53<br>A dos caras: 50 |  |  |
| Listo                                  | 14                                |  |  |

## Directiva de residuos de aparatos eléctricos y electrónicos (WEEE)

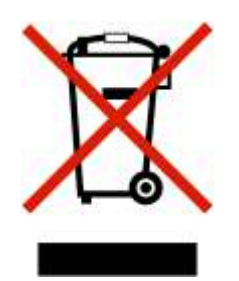

El logotipo de la WEEE hace referencia a los procedimientos y programas específicos de reciclaje de productos electrónicos en países de la Unión Europea. Recomendamos el reciclaje de nuestros productos. Si tiene más preguntas sobre las opciones de reciclaje, póngase en contacto con la oficina local de ventas.

## Información para el desecho de los productos

No deseche la impresora ni los suministros como si se trataran de residuos normales. Consulte a las autoridades locales sobre las opciones de reciclado y desecho.

## Aviso sobre sensibilidad estática

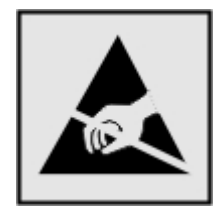

Este símbolo identifica las piezas sensibles a la electricidad estática. No toque las zonas próximas a estos símbolos sin tocar antes una superficie metálica alejada del símbolo.

Para evitar daños por descargas electrostáticas al realizar tareas de mantenimiento como la eliminación de atascos de papel o la sustitución de consumibles, toque cualquier parte metálica expuesta del marco de la impresora antes de tocar áreas del interior de la misma, incluso si no hay ningún símbolo que lo indique.

## Información acerca de la temperatura

| Temperatura ambiente de funcionamiento           | De 10 a 32,2 °C (de 50 a 90 °F)        |
|--------------------------------------------------|----------------------------------------|
| Temperatura para envío                           | De -40 °C a 40 °C (de -40 °F a 104 °F) |
| Temperatura de almacenamiento y humedad relativa | De -40 °C a 40 °C (de -40 °F a 104 °F) |
|                                                  | Humedad relativa del 8 al 80 %         |

## Información de la energía de México

Consumo de energía en operación:

570 Wh

Consumo de energía en modo de espera:

0,1 Wh

Cantidad de producto por unidad de energía consumida:

4,42 páginas/Wh

## Aviso de láser

Esta impresora se ha certificado en EE.UU. cumpliendo con los requisitos de DHHS 21 CFR, capítulo I, subcapítulo J para los productos láser de Clase I (1) y en otros países está certificada como un producto láser de Clase I de acuerdo con los requisitos de IEC 60825-1: 2014.

Los productos láser de Clase I no se consideran peligrosos. El sistema láser y la impresora se han diseñado para que el ser humano no acceda nunca a las radiaciones láser por encima del nivel de Clase I durante su uso normal, ni en tareas de mantenimiento o intervenciones de servicio técnico prescritas. El conjunto de cabezal de impresión de la impresora no se puede reparar y contiene un láser con las siguientes especificaciones:

Clase: IIIb (3b) AlGaInP

Potencia nominal de salida (milivatios): 25

Longitud de onda (nanómetros): 775-800

## Consumo de energía

#### Consumo de energía del dispositivo

En la siguiente tabla se enumeran las características de consumo de energía del producto.

Nota: Es posible que algunos modos no se apliquen a su producto.

| Modo               | Descripción                                                                           | Consumo de energía<br>(vatios)      |
|--------------------|---------------------------------------------------------------------------------------|-------------------------------------|
| Imprimiendo        | El dispositivo genera una copia impresa de las entradas electrónicas.                 | A una cara: 570<br>A dos caras: 305 |
| Copiar             | El dispositivo genera una copia impresa de un documento original impreso.             | N/A                                 |
| Digitalizar        | El dispositivo digitaliza documentos impresos.                                        | N/A                                 |
| Listo              | El dispositivo está preparado para realizar un trabajo de impresión.                  | 4,9                                 |
| Modo de suspensión | El dispositivo se encuentra en modo de ahorro de energía elevado.                     | 0,9                                 |
| Hibernación        | El dispositivo se encuentra en modo de ahorro de energía bajo.                        | 0,1                                 |
| Desactivada        | El dispositivo está enchufado a una toma eléctrica, pero el interruptor está apagado. | 0,1                                 |

Los niveles de consumo de energía de la tabla anterior representan valores medios. En los momentos en los que el consumo de energía se inicia de forma instantánea, los valores pueden ser significativamente superiores a la media.

#### Modo de suspensión

Este producto consta de un modo de ahorro de energía denominado *Modo de suspensión*. El modo de suspensión permite ahorrar energía reduciendo el consumo durante largos periodos de inactividad. El modo de suspensión se activa de forma automática si el producto no se ha utilizado durante un periodo de tiempo específico denominado *Tiempo de espera del modo de suspensión*.

Tiempo de espera del modo de suspensión predeterminado para este producto (en minutos): 15

Si utiliza los menús de configuración, el tiempo de espera del modo de suspensión se puede modificar entre 1 y 120 minutos. Si la velocidad de impresión es menor o igual a 30 páginas por minuto, puede establecer el tiempo de espera solo hasta 60 minutos. Si se configura el tiempo de espera del modo de suspensión con un valor bajo, se reducirá el consumo de energía, pero puede que aumente el tiempo de respuesta del producto. Si se configura el tiempo de espera del modo de suspensión con un valor alto, se obtiene una respuesta rápida, pero se utiliza más energía.

#### Modo de hibernación

Este producto está diseñado con un modo de funcionamiento que requiere muy poca energía denominado *modo Hibernación*. Cuando se opera en el modo de hibernación, todos los demás sistemas y dispositivos se desconectan de forma segura.

Se puede entrar en el modo Hibernación mediante cualquiera de los siguientes métodos:

- Mediante la función Tiempo de hibernación
- Mediante la función Programar modos de energía

Tiempo de hibernación predeterminado de fábrica para este producto en todos los países o regiones 3 días

El tiempo que tarda la impresora en pasar al modo de hibernación después de haber realizado una impresión se puede modificar con valores de una hora a un mes.

#### Modo de desconexión

Si el producto tiene un modo de desconexión que consume una pequeña cantidad de energía, desconecte el cable de alimentación de la toma eléctrica para detener por completo el consumo de energía del producto.

#### Consumo total de energía

En determinadas ocasiones, puede ser útil estimar el consumo total de energía. Ya que el consumo de energía se proporciona en vatios, deberá multiplicar el consumo de energía por el tiempo que el dispositivo está activo en cada uno de los modos. El consumo total de energía será la suma del consumo en cada uno de los modos.

#### Información medioambiental

Lea detenidamente esta sección. Le ayudará a reducir su impacto en el medio ambiente, además de a ahorrar en costes.

#### Ahorro de papel

- 1 La función automática de impresión a doble cara le permite imprimir ambos lados del papel automáticamente sin necesidad de darle la vuelta de forma manual. Si el dispositivo incluye la función de impresión a doble cara automática, configure los valores de impresión en el equipo para imprimir de forma automática a doble cara. Utilice la función de impresión a doble cara automática en este dispositivo siempre que sea posible.
- 2 Mediante la impresión en papel reciclado y papel fino de 64 g/m<sup>2</sup> que cumplan con la norma EN 12281:2002 y otros estándares de calidad similares, puede reducir el impacto en el medio ambiente.

## Avisos sobre normativa relativos a productos inalámbricos

Esta sección contiene información sobre normativas que se aplica únicamente a los modelos inalámbricos.

En caso de duda sobre si su modelo es inalámbrico, vaya a nuestro sitio web.

## Aviso sobre componentes modulares

Los modelos inalámbricos contienen el siguiente componente modular:

Tipo reglamentario/Número de modelo LEX-M08-001; FCC ID:IYLLEXM08001; IC:2376A-LEXM08001

Para determinar qué componentes modulares están instalados en su producto en particular, consulte la etiqueta del producto real.

## Exposición a radiación de radiofrecuencia

La potencia de salida radiada de este dispositivo se encuentra muy por debajo de los límites de exposición a radiofrecuencia establecidos por la FCC y por otros organismos reguladores. Debe mantenerse un espacio mínimo de 20 cm (8 pulgadas) entre la antena y los usuarios de este dispositivo con el fin de cumplir con los requisitos de exposición a radiofrecuencia de la FCC y otros organismos reguladores.

# Conformidad con las directivas de la Comunidad Europea (CE)

Este producto cumple con los requisitos de protección de la directiva 2014/53/UE del Consejo de la CE para la aproximación y armonización de las leyes de los Estados Miembros en lo relativo a equipos de radio.

Puede obtener una declaración de conformidad con los requisitos de las directivas en <u>www.lexmark.com/en\_us/about/regulatory-compliance/european-union-declaration-of-conformity.html</u>.

El distintivo CE indica este cumplimento con las directivas:

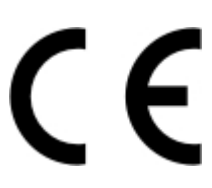

# Declaración de la UE y otros países sobre bandas de frecuencia operativa de transmisores de radio y sobre radiofrecuencia máxima

Este producto de radio transmite en la banda de 2,4 GHz (2,412–2,472 GHz) en la UE. La potencia máxima de salida PIRE del transmisor, incluida la ganancia de la antena, es de  $\leq$  20 dBm.

# Conformidad con las directivas de la Comunidad Europea (CE)

Este producto está en conformidad con los requisitos de protección de las directivas 2014/30/UE, 2014/35/UE, 2009/125/CE y 2011/65/UE según las enmiendas de (UE) 2015/863 sobre la aproximación y armonización de las leyes de los estados miembros en relación con la compatibilidad electromagnética y seguridad de equipos eléctricos diseñados para su uso dentro de ciertos límites de voltaje, equipos de radio y de terminales de telecomunicaciones, el diseño ecológico aplicado a los productos que utilizan energía y en las restricciones de uso de ciertas sustancias peligrosas en equipos eléctricos y electrónicos.

Puede obtener una declaración de conformidad con los requisitos de las directivas en www.lexmark.com/en\_us/about/regulatory-compliance/european-union-declaration-of-conformity.html.

Este producto cumple con los límites de EN 55022 y EN 55032 para Clase B y los requisitos de seguridad de EN 60950-1 o EN 62368-1.

# Índice

## Α

activación de Wi-Fi Direct 23 actualización de firmware 20 adición de opciones de hardware controlador de impresora 21 adición de opciones internas controlador de impresora 21 ahorro de consumibles 76 AirPrint uso 27 ajuste de intensidad del tóner 30 alertas de correo electrónico configuración 63 alimentador multiuso carga 18 almacenamiento del papel 10 anulación de enlace de bandejas 19 atasco de papel en la puerta de acceso posterior 93 en las bandejas 87 atasco de papel en el alimentador multiuso 84 atasco de papel en la unidad de impresión a doble cara 90 atascos cómo evitar 81 atascos de papel cómo evitar 81 ubicación 82 atascos de papel frecuentes 97 atascos de papel, eliminar en la bandeja estándar 83 atascos, eliminación en la bandeja estándar 83 avisos 119, 120, 121, 122, 123, 124 avisos FCC 124 avisos sobre emisiones 119, 124

## В

bandejas anulación de enlace 19 carga 16 enlace 19 instalación 15 sustitución 70 borrado de memoria de la impresora 25

# С

calidad de impresión baja 103 cancelación de un trabajo de impresión desde el equipo 30 desde el panel de control de la impresora 30 características del papel 8 carga de bandejas 16 carga de papel con membrete en el alimentador multiuso 18 carga de sobres en el alimentador multiuso 18 cartucho de tóner solicitud 64 sustitución 64 colocación de las hojas de separación 30 componentes y consumibles originales 64 comprobación del estado piezas y consumibles 63 conectividad de la impresora comprobación 23 conexión a una red inalámbrica uso del método de botones de comando 22 uso del método de PIN 22 conexión de cables 15 conexión de la impresora a una red inalámbrica 21 conexión de un dispositivo móvil a la red inalámbrica de la impresora 23 configuración de alertas de correo electrónico 63 configuración de impresora 7 configuración de los valores papel Universal 16 configuración de notificaciones de consumibles 63 configuración del correo electrónico 24 configuración del servidor SMTP 24

configuración del tamaño de papel 16 configuración del tipo de papel 16 conjunto del rodillo de carga de papel sustitución 70 consumible de un fabricante distinto al de la impresora 81 consumibles ahorro 76 contacto con el distribuidor 118 contadores de uso de consumibles restablecimiento 75 controlador de impresora opciones de hardware, adición de 21 curvatura del papel 111

## D

declaración de volatilidad 26 desactivación de la red Wi-Fi 23 dispositivo Android impresión desde 27 dispositivo móvil impresión desde 27, 28 distribuidor contacto 118 documentos, impresión desde un equipo 27

## Ε

el enlace de bandejas no funciona 97 el sobre se cierra al imprimir 96 eliminación de atasco en el alimentador multiuso 84 en la puerta de acceso posterior 93 en la unidad de impresión a doble cara 90 en las bandejas 87 eliminación de atasco de papel en el alimentador multiuso 84 en la puerta de acceso posterior 93 en la unidad de impresión a doble cara 90 en las bandejas 87 enlace de bandejas 19 envío de la impresora 77 estado de la impresora 8 exportación de un archivo de configuración mediante Embedded Web Server 20

## F

firmware, actualización 20 formularios preimpresos selección 10

# G

Google Cloud Print uso 27

## Η

hojas de separación colocación 30

# I

identificación de la ubicación del atasco 82 importación de un archivo de configuración mediante Embedded Web Server 20 impresión con Google Cloud Print 27 con Wi-Fi Direct 28 desde un dispositivo Android 27 desde un dispositivo móvil 27, 28 desde un equipo 27 lista de muestra de fuentes 30 Página de configuración de red 23 Página de valores del menú 24 repetición de trabajos de impresión 29 reserva de trabajos de impresión 29 trabajos de impresión confidencial 29 trabajos en espera 29

verificar trabajos de impresión 29 impresión desde un equipo 27 impresión lenta 101 impresión moteada 110 impresión sesgada 113 impresión torcida 113 impresora envío 77 espacios mínimos 14 selección de una ubicación 14 indicador descripción del estado 8 información de seguridad 5, 6 informes de la impresora visualización 64 instalación de bandejas 15 instalación del software de la impresora 20 instrucciones para el papel 8 intensidad del tóner ajuste 30

## L

la impresión clasificada no funciona 96 la impresora no responde 78 las líneas finas no se imprimen correctamente 106 las páginas atascadas no se vuelven a imprimir 98 limpieza exterior de la impresora 75 interior de la impresora 75 limpieza de la impresora 75 líneas blancas 116 líneas oscuras verticales en las impresiones 117 lista de muestra de fuentes impresión 30 localización de la ranura de seguridad 25 localización de zonas de atasco 82 los documentos confidenciales no se imprimen 99 los documentos en espera no se imprimen 99

## Μ

membrete selección 10 memoria tipos instalados en la impresora 26 memoria de impresora borrado 25 memoria no volátil 26 borrado 25 memoria volátil 26 borrado 25 mensajes de la impresora consumible de un fabricante distinto al de la impresora 81 Sustituya el cartucho, la región de la impresora no coincide 80 menú 802.1x 54 Acerca de esta impresora 38 Administración de certificados 59 Borrar archivos de datos temporales 61 Borrar fuera de servicio 38 Calidad 40 Configuración 40 Configuración de bandeja 43 Configuración de impresión confidencial 60 Configuración HTTP/FTP 54 Configuración LPD 54 Configuración universal 44 Cuentas locales 58 Descripción general de la red 45 Dispositivo 61 Ethernet 48 Gestión de la alimentación 35 Google Cloud Print 56 Imagen 42 Imprimir 62 Inalámbrico 46 IPSec 52 Menú de configuración 36 Modo Eco 32 Notificaciones 33 Página de valores del menú 61 Panel del operador remoto 33 PCL 41

PostScript 40 Preferencias 31 Presentación 38 Público 58 Red 62 Restaurar valores predeterminados 35 Restricciones de conexión 59 Restringir acceso a la red externa 56 SNMP 51 Solución de problemas 62 TCP/IP 50 Tipos de papel 44 **USB 55** Varios 61 Wi-Fi Direct 57 menús de la impresora 31 método de botones de comando 22 método de número de identificación personal 22 modo de evitar atascos de papel 81 modo de suspensión configuración 76 modo hibernar configuración 76 modos de ahorro de energía configuración 76

# Ν

niveles de emisión de ruido 119 no se puede abrir Embedded Web Server 79 no se puede conectar la impresora a una red Wi-Fi 80 notificaciones de consumibles configuración 63

# 0

opciones de hardware bandejas 15 opciones de hardware, adición de controlador de impresora 21 opciones internas, adición de

controlador de impresora 21

## Ρ

Página de valores del menú impresión 24 Páginas de prueba de la calidad de impresión 62 panel de control uso 7 papel formularios preimpresos 10 membrete 10 no aceptado 9 selección 8 papel arrugado 106 papel doblado 106 papel Universal configuración de los valores 16 pesos de papel admitidos 13 pesos del papel compatibles 13 piezas y consumibles estado, comprobación 63 puerto Ethernet 15 puerto USB de la impresora 15 puertos de la impresora 15 puntos impresos 110

# R

ranura de seguridad localización 25 rayas verticales en las impresiones 117 red inalámbrica 21 conexión de la impresora a 21 Wi-Fi Protected Setup 22 red inalámbrica de la impresora conexión de un dispositivo móvil a 23 red Wi-Fi desactivación 23 restablecimiento de contadores 75 rodillo de separación de la bandeja sustitución 74

## S

selección de una ubicación para la impresora 14 servidor de correo electrónico configuración 24 servidor SMTP configuración 24 software de la impresora instalación 20 solicitud de consumibles cartucho de tóner 64 unidad de imagen 64 solución de problemas calidad de impresión baja 103 la impresora no responde 78 no se puede abrir Embedded Web Server 79 no se puede conectar la impresora a una red Wi-Fi 80 solución de problemas de calidad de impresión bandas claras horizontales 115 bandas claras verticales 116 bandas oscuras verticales 117 curvatura del papel 111 defectos recurrentes 118 el tóner se difumina fácilmente 114 imágenes o texto cortados 114 impresión clara 109 impresión moteada y puntos 110 impresión oscura 104 impresión torcida o sesgada 113 las líneas finas no se imprimen correctamente 106 líneas blancas verticales 116 líneas o rayas oscuras verticales 117 páginas blancas 104 páginas completamente negras 113 páginas en blanco 104 papel doblado o arrugado 106 rayas oscuras verticales con pérdida de impresión 118 se imprime un fondo gris 107 solución de problemas de impresión atascos de papel frecuentes 97 calidad de impresión baja 103 el enlace de bandejas no funciona 97 el sobre se cierra al imprimir 96 impresión lenta 101 la impresión clasificada no funciona 96 las páginas atascadas no se vuelven a imprimir 98

los documentos confidenciales u otro tipo de trabajos en espera no se imprimen 99 márgenes incorrectos 108 no se imprimen los trabajos de impresión 98 trabajo impreso con el papel incorrecto 100 trabajo impreso desde la bandeja incorrecta 100 solución de problemas, calidad de impresión bandas claras horizontales 115 bandas claras verticales 116 bandas oscuras verticales 117 curvatura del papel 111 defectos recurrentes 118 el tóner se difumina fácilmente 114 imágenes o texto cortados 114 impresión clara 109 impresión moteada y puntos 110 impresión oscura 104 impresión torcida o sesgada 113 las líneas finas no se imprimen correctamente 106 líneas blancas verticales 116 líneas o rayas oscuras verticales 117 páginas blancas 104 páginas completamente negras 113 páginas en blanco 104 papel doblado o arrugado 106 rayas oscuras verticales con pérdida de impresión 118 se imprime un fondo gris 107 solución de problemas, impresión atascos de papel frecuentes 97 el sobre se cierra al imprimir 96 impresión lenta 101 la impresión clasificada no funciona 96 las páginas atascadas no se vuelven a imprimir 98 los documentos confidenciales u otro tipo de trabajos en espera no se imprimen 99

márgenes incorrectos 108

no se imprimen los trabajos de impresión 98 sustitución de consumibles cartucho de tóner 64 unidad de imagen 67 sustitución de las piezas bandeja 70 conjunto del rodillo de carga de papel 70 rodillo de separación de la bandeja 74 Sustituya el cartucho, la región de la impresora no coincide 80

## Т

tamaños de papel admitidos 11 tamaños de papel, admitidos 11 tipos de papel admitidos 13 tipos de papel compatibles 13 toma del cable de alimentación 15 trabajo de impresión cancelación desde el equipo 30 cancelación desde el panel de control de la impresora 30 trabajo impreso con el papel incorrecto 100 trabajo impreso desde la bandeja incorrecta 100 trabajos de impresión confidencial configuración 28 trabajos de impresión no impresos 98 traslado de la impresora 14, 76

# U

unidad de imagen solicitud 64 sustitución 67 uso del panel de control 7

## V

valores de la impresora restauración de los valores predeterminados 25 valores medioambientales 76 valores predeterminados de fábrica restauración 25 visualización de informes 64 volatilidad declaración de 26

## W

Wi-Fi Direct
activación 23
impresión desde un dispositivo
móvil 28
Wi-Fi Protected Setup
red inalámbrica 22